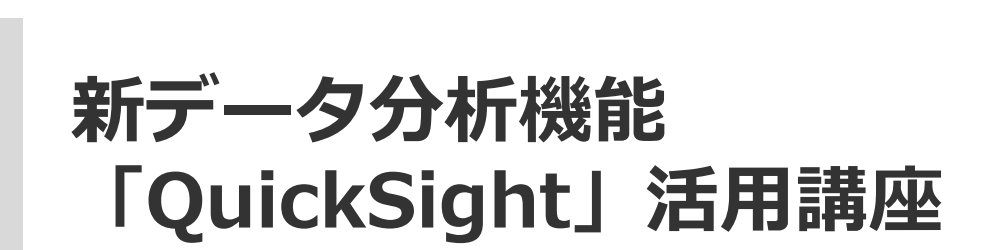

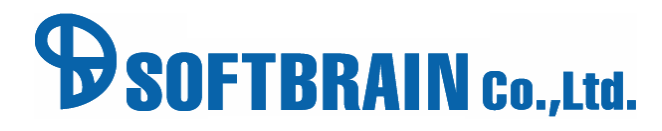

### はじめに

# 本ハンズオンの目的

新機能アナリティクスを体験していただくことを目的としています (アナリティクス: Amazon QuickSightのeセールスマネージャー対応版) \*以降、eセールスマネージャーをeSMと表記

### 本ハンズオンで取り扱う内容

- ・データソースの準備
- ・様々なアウトプットの作成方法
- ・フィルタ(検索条件)設定
- ・データの出力

### 今回作成いただくアウトプット

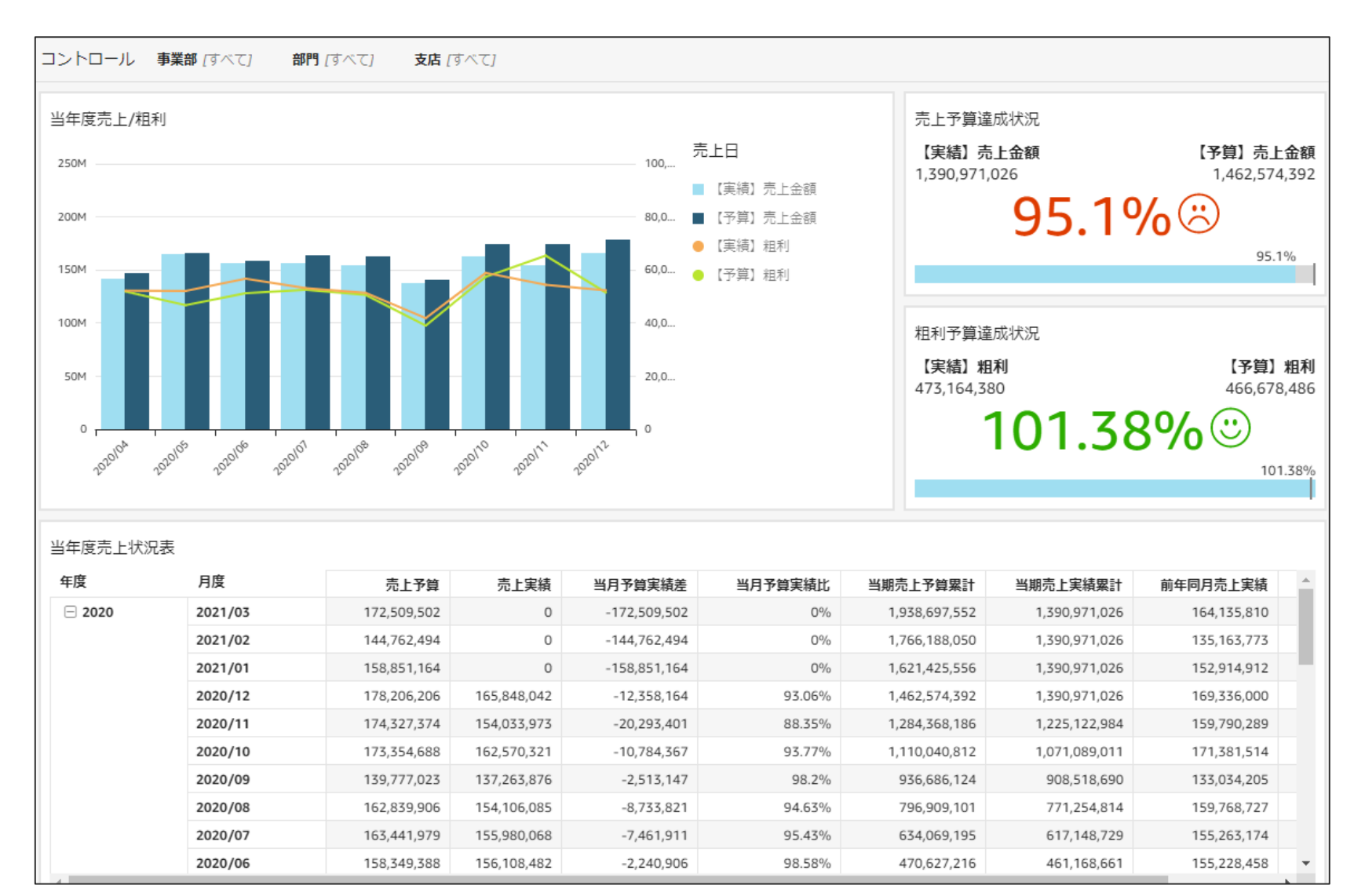

## 今回作成いただくアウトプット

#### 事業部等で絞り込み コントロール 事業部 ぼべて 部門 /すべて) 支店 (すべて) 当年度売上/粗利 売上予算達成状況 売上日 【予算】売上金額 【実結】売上金額 100.... 250M 1,390,971,026 1,462,574,392 【実績】売上金額 **95.1%** <sup>(3)</sup> 200M 80,0... 【予算】売上金額 【実績】粗利 150M 60,0... 売上金額の予算達成状況 【予算】 粗利 売上粗利の予算達成状況 100M 40,0.. 売上金額の予算と実績比較 大限 50M 473,164,380 466,678,486 売上粗利の予算と実績比較 **101.38%**© 0 2020/06 2020104 2020105 2020101 20 101.38% 当年度売上状況表

| 年度     | 月度      | 売上予算        | 売上実績                 | 当月予算実績差      | 当月予算実績比  | 当期売上予算累計      | 当期売上実績累計      | 前年同月売上実績    |   |
|--------|---------|-------------|----------------------|--------------|----------|---------------|---------------|-------------|---|
| □ 2020 | 2021/03 | 172,509,502 | 0                    | -172,509,502 | 0%       | 1,938,697,552 | 1,390,971,026 | 164,135,810 |   |
|        | 2021/02 | 144,762,494 | 0                    | -144,762,494 | 0%       | 1,766,188,050 | 1,390,971,026 | 135,163,773 |   |
|        | 2021/01 | 158,851,164 | 0                    | -158,851,164 | 0%       | 1,621,425,556 | 1,390,971,026 | 152,914,912 |   |
|        | 2020/12 | 178,206,206 | 1                    | 年度別の         | 「別の声と状況ま |               | 1,390,971,026 | 169,336,000 |   |
|        | 2020/11 | 174,327,374 | 74 1. 千万万万万万万七十1八万七名 |              |          |               | 1,225,122,984 | 159,790,289 |   |
|        | 2020/10 | 173,354,688 | 162,570,321          | -10,784,367  | 93.77%   | 1,110,040,812 | 1,071,089,011 | 171,381,514 |   |
|        | 2020/09 | 139,777,023 | 137,263,876          | -2,513,147   | 98.2%    | 936,686,124   | 908,518,690   | 133,034,205 |   |
|        | 2020/08 | 162,839,906 | 154,106,085          | -8,733,821   | 94.63%   | 796,909,101   | 771,254,814   | 159,768,727 |   |
|        | 2020/07 | 163,441,979 | 155,980,068          | -7,461,911   | 95.43%   | 634,069,195   | 617,148,729   | 155,263,174 |   |
|        | 2020/06 | 158,349,388 | 156,108,482          | -2,240,906   | 98.58%   | 470,627,216   | 461,168,661   | 155,228,458 | - |

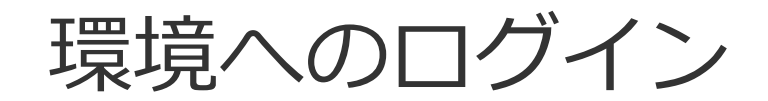

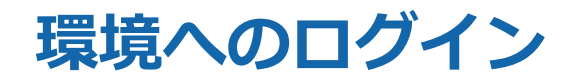

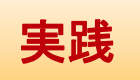

### 環境にログインして、アナリティクス(QuickSight)を起動させましょう

#### 1. データ分析横の>を選択

| Ct-WZT#    | r | タイムライン                 |        |        | 🕴   💻         | 🔘 ا 🖪 🗠  | -ザ-No.5   へル |
|------------|---|------------------------|--------|--------|---------------|----------|--------------|
| ■ 基本メニュー   | • | = <b>タイムライン</b> タイムライン | グループー覧 | ウォッチ対象 |               |          |              |
| ↓ データ分析    | > | タイムライン                 |        |        | 投稿を探す         | Q        | BE Q         |
| · ダッシュボード  |   | ★東京支店<br>担当            | 投稿する   |        |               | ファイル一覧 🗸 | 新規追加         |
| 💾 カレンダー    | > | ユーザーNo.5<br>Photo      |        |        | 投稿はありません      |          |              |
| 単 顧客       | > | ■ すべてのタイムライン           |        |        | <b>10月を表示</b> |          |              |
| ■ 案件       | > | 自分のタイムライン              |        |        |               |          |              |
| AN<br>「 活動 | > | ★ スター付きのタイムライン         |        |        |               |          |              |
| 🤖 社員       | > | 🛒 社内のタイムライン            |        |        |               |          |              |
| 🔤 日報 · 週報  | > | グループ                   |        |        |               |          |              |
|            |   | その他グループを探す             |        |        |               |          |              |
|            |   | お気に入りリストを選ぶ            |        |        |               |          |              |
|            |   | 1 部署                   |        |        |               |          |              |
|            |   |                        |        |        |               |          |              |

### 2. 「アナリティクス」を選択

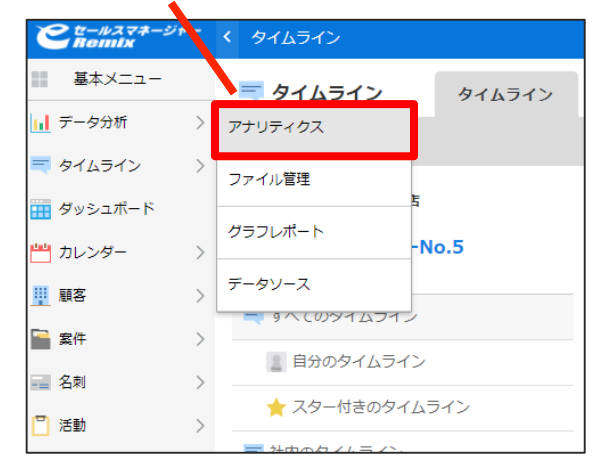

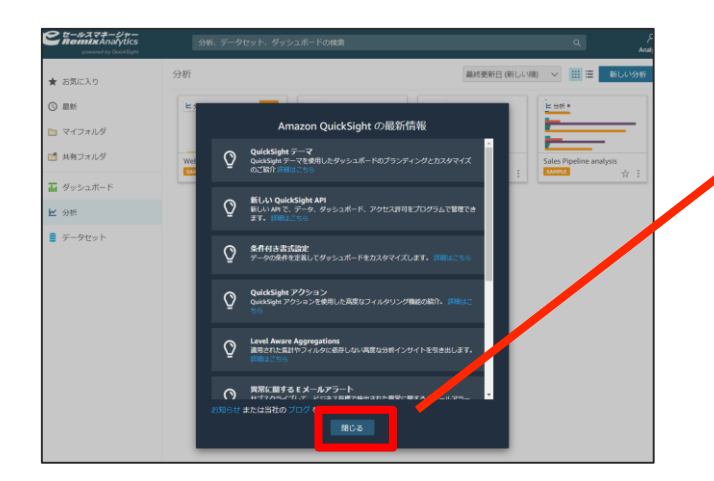

#### 3. 初めて起動する場合、「最新情報」が表示されるので、 ・ 「閉じる」を選択

# 使用するデータについて

## 今回作成いただくアウトプット

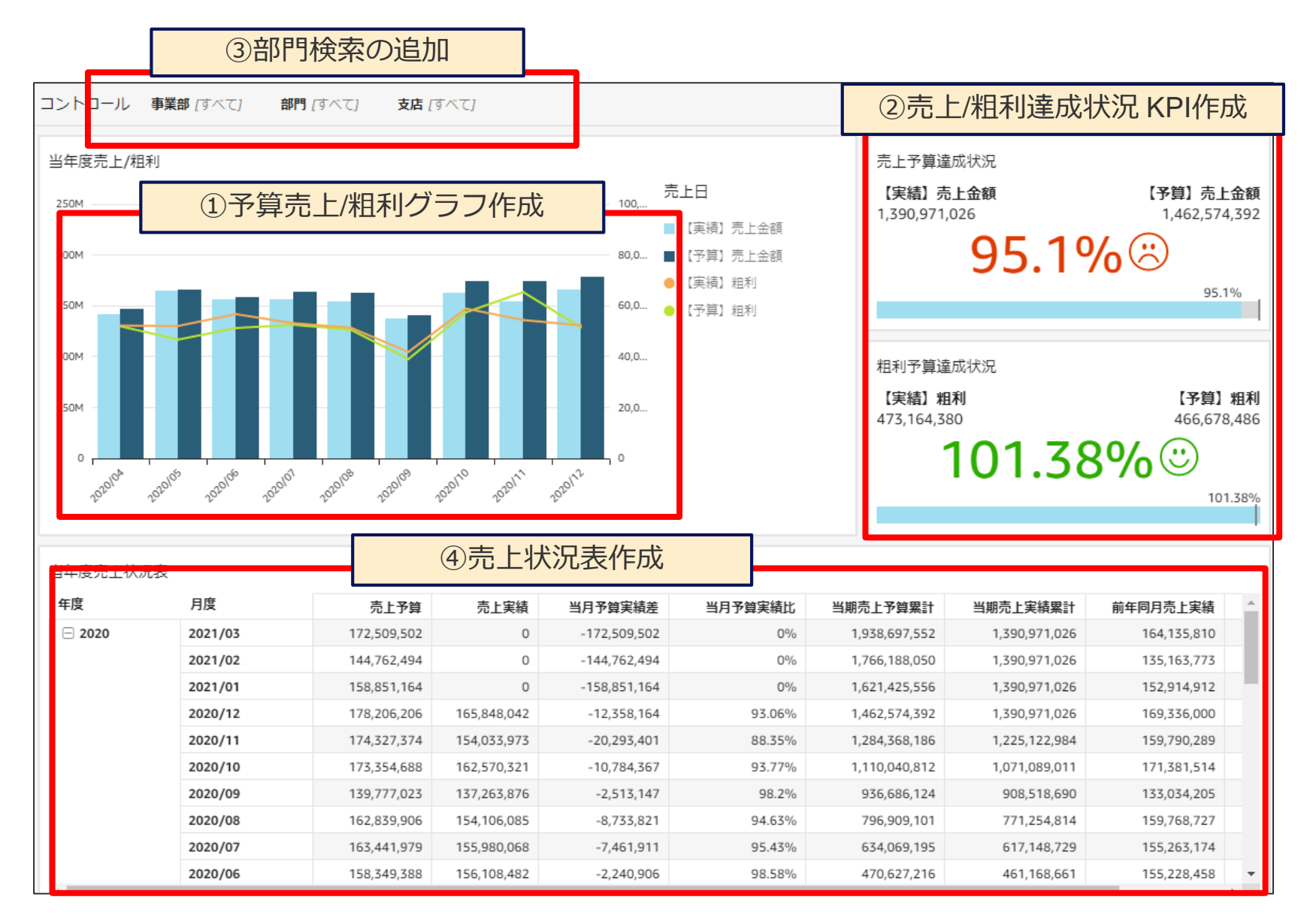

### アウトプットの作成に必要なデータ

### データは2種類あります

### 【研修】予算実績データforQS

| 会社コード | 予実区分 | 伝票番号        | 備考   | 年度   | 月度      | 売上日      | 売上部門コード | 取引先名    | 商品分類名 | 商品名    | 【実績】売上数 | 【実績】売上金額 | 【実績】粗利 | 【予算】売上数 | 【予算】売上金額 | 【予算】粗利  |
|-------|------|-------------|------|------|---------|----------|---------|---------|-------|--------|---------|----------|--------|---------|----------|---------|
| E0    | 実績   | 250000006   | 備考〇〇 | 2019 | 2020/01 | 2020/1/1 | 221     | 导意先T182 | 商品分類4 | 商品P487 | 60      | 253320   | 63360  | 0       | 0        | 0       |
| E0    | 実績   | 250000007   | 備考〇〇 | 2018 | 2018/08 | 2018/8/2 | 141     | 导意先T154 | 商品分類3 | 商品P399 | 13      | 30680    | 14729  | 0       | 0        | 0       |
|       |      |             |      |      |         |          |         |         |       |        |         |          |        |         |          |         |
|       |      |             |      |      |         |          |         |         |       |        |         |          |        |         |          |         |
|       |      |             |      |      |         |          |         |         | •     |        |         |          |        |         |          |         |
|       |      |             |      |      |         |          |         |         | •     |        |         |          |        |         |          |         |
| E0    | 予算   | 99999999999 | 予算情報 | 2020 | 2021/03 | 2021/3/  | . 352   |         |       |        | 0       | 0        | 0      | 376     | 4115239  | 1128948 |
| E0    | 予算   | 99999999999 | 予算情報 | 2020 | 2021/03 | 2021/3/  | 353     |         |       |        | 0       | 0        | 0      | 153     | 1404394  | 346194  |

### 【研修】部門マスタforQS

| 部門コード | 支店名   | 部門名  | 事業部名 |
|-------|-------|------|------|
| 110   | 支店110 | 部門11 | 事業部1 |
| 111   | 支店111 | 部門11 | 事業部1 |
| 112   | 支店112 | 部門11 | 事業部1 |
| 113   | 支店113 | 部門11 | 事業部1 |

#### データの関連図

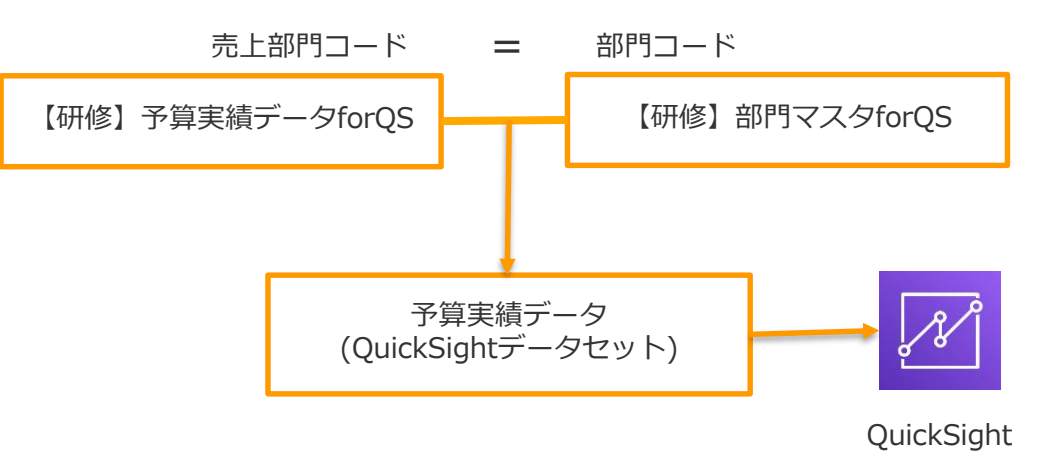

### アウトプットの作成に必要なデータ

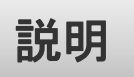

# 今回はあらかじめアップロードしたデータを使用します

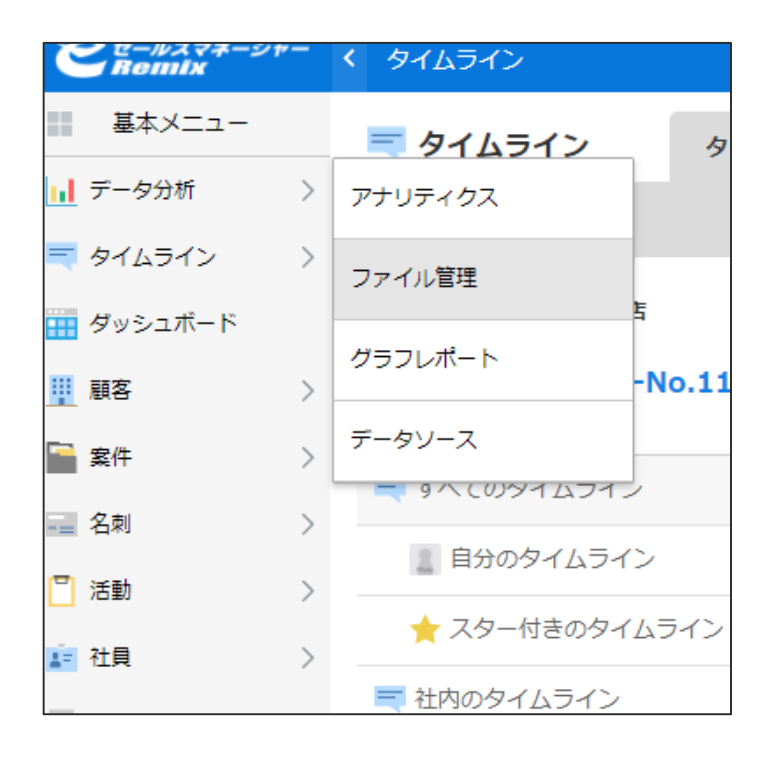

| C t-wz - ź +<br>Remix | ·- < | ファイル管理                                                       |               |    |          |        |                  |                  |       |  |
|-----------------------|------|--------------------------------------------------------------|---------------|----|----------|--------|------------------|------------------|-------|--|
| ₩₩ 基本メニュー             |      | 📊 データ分析                                                      | アナリティクス       | z  | ファイル管    | 理グ     | ラフレポート           | データソース           |       |  |
| 📊 データ分析               | >    | ファイル管理                                                       |               |    |          |        |                  |                  |       |  |
| 💐 タイムライン              | >    | 新規ファイルアップ                                                    | コード 削除        |    |          |        |                  |                  |       |  |
| 🗰 ダッシュボード             |      | ======================================                       | <br>7         |    |          |        |                  |                  |       |  |
| 11 顧客                 | >    | 該当仟数 <b>2</b> 仟 15件 > 表示                                     |               |    |          |        |                  |                  |       |  |
| 🚰 案件                  | >    | ● アップロードできるファイル容量は合計100MBまでです。<br>アップロード可能容量残り 1.0MB / 100MB |               |    |          |        |                  |                  |       |  |
| - 名刺                  | >    | <ul> <li>■</li> <li>ファイ.</li> </ul>                          | 儿名            | 説明 | 種類       | ファイル容量 | 初回登録日時           | 最終更新日時           | 最終更新者 |  |
| 💾 活動                  | >    | □【研修】部門マスタfd                                                 | rQS.xlsx 💌    |    | XLSXファイル | 12KB   | 2020-12-22 12:29 | 2020-12-22 12:29 | 管理者   |  |
| ▲ 社員                  | >    | □ 【研修】予算実績デー                                                 | タforQS.xlsx マ |    | XLSXファイル | 977KB  | 2020-12-22 12:29 | 2020-12-22 12:29 | 管理者   |  |
| □ 日報・週報               | >    |                                                              |               |    |          |        |                  |                  |       |  |
|                       |      |                                                              |               |    |          |        |                  |                  |       |  |
|                       |      |                                                              |               |    |          |        |                  |                  |       |  |
|                       |      |                                                              |               |    |          |        |                  |                  |       |  |

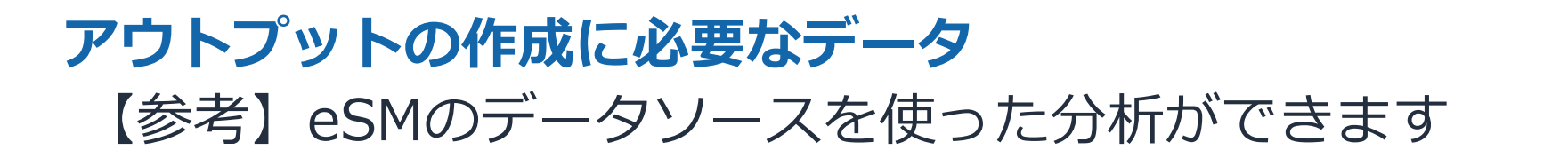

1. 「データセット」を選択 2. 「新しいデータセット」を選択 3. 「データベース」を選択

| お気に入り   | データセット                               |       |     | 新しい             | データセット |
|---------|--------------------------------------|-------|-----|-----------------|--------|
|         | 名前                                   |       | 所有者 | <b>最終更新日時</b> ~ |        |
| 46.771  | 【研修】部門マスタforQS                       | SPICE | 自分  | 1日前             | •••    |
| マイフォルダ  | <ul> <li>【研修】予算実績データforQS</li> </ul> | SPICE | 自分  | 1日前             |        |
| 共有フォルダ  | 予算実績データ                              | SPICE | 自分  | 1日前             |        |
|         | 【研修】予算実績データforQS.xlsx                | SPICE | 自分  | 1日前             |        |
| ダッシュボード | 🐞 Web and Social Media Analytics     | SPICE | 自分  | 1日前             |        |
| 分析      | 🏚 People Overview                    | SPICE | 自分  | 1日前             |        |
|         | 🏟 Sales Pipeline                     | SPICE | 自分  | 1日前             |        |
| テータセット  | 🙀 Business Review                    | SPICE | 自分  | 1日前             |        |

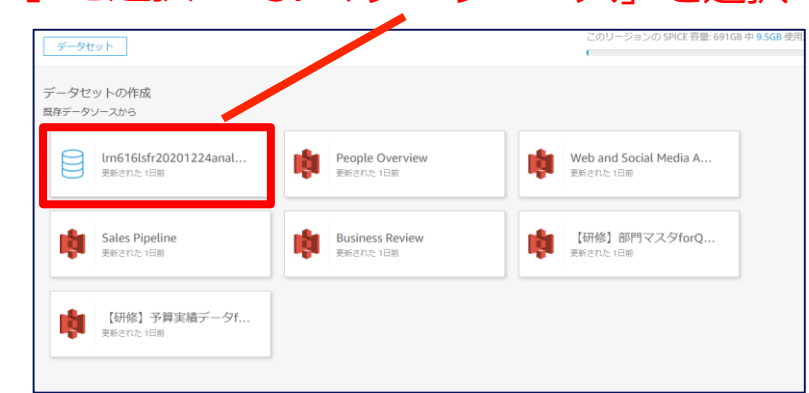

|    | k Irn616lsfr20201224analytics        | テーブルの選択<br>Irn616Isfr20201224analytics                                            | ×     | テーブルの選択<br>Irn616lsfr20201224analytics                   | × |
|----|--------------------------------------|-----------------------------------------------------------------------------------|-------|----------------------------------------------------------|---|
|    | データベース名 Irn616lsfr20201224_analytics | スキーマ: 複数のテーブルを含みます。<br>選択<br>dbo                                                  | ~     | スキーマ: 複数のテーブルを含みます。<br>lrn616lsfr20201224_analytics      | ~ |
|    | データセットの作成                            | bpm2f3mUgISPOM_analytics<br>Irm001_tmpl_analytics<br>Irm616lsfr20201224_analytics |       | テーブ <b>ル: 可視化できるデータを含みます。</b><br>○ 【研修】予算実績データforQS      |   |
|    |                                      |                                                                                   | ~     | <ul> <li>【研修】部門マスタforQS</li> <li>部門別予実実績forQS</li> </ul> |   |
| 4. | 「データセットの作成」を選択                       | データの編集/ブレビュー カスタム SQL を使用                                                         | 選択    |                                                          |   |
|    | 5. 該当のテーフ                            | ノブルを選択                                                                            |       | ータの編集/ブレビュー カスタム SQL を使用 選択                              |   |
|    |                                      | 6.                                                                                | 該当のデー | -タソースを選択                                                 |   |

# 実際に手を動かしてみましょう

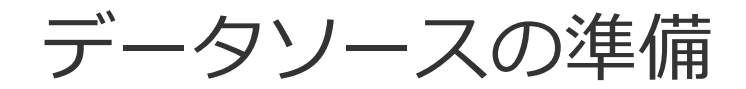

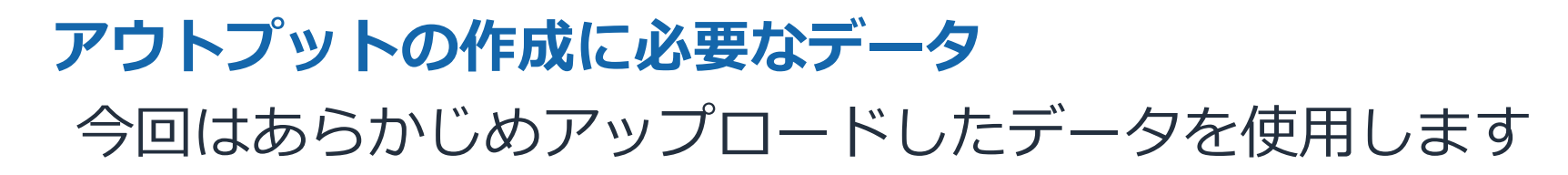

1. 「データセット」を選択 2. 「新しいデータセット」を選択

| * お気に入り  | データセット                           |       |     | 新しいデー           | タセット |
|----------|----------------------------------|-------|-----|-----------------|------|
| ====     | 名前                               |       | 所有者 | <b>最终更新日時</b> ~ |      |
| V MELTON | 【研修】部門マスタforQS                   | SPICE | 自分  | 1日前             | ***  |
| ] マイフォルダ | 【研修】予算実績データforQS                 | SPICE | 自分  | 1日前             |      |
| 共有フォルダ   | 予算実績データ                          | SPICE | 自分  | 1日前             |      |
|          | 【研修】予算実績データforQ5.xlsx            | SPICE | 自分  | 1日前             |      |
| ダッシュボード  | 🐞 Web and Social Media Analytics | SPICE | 自分  | 1日前             | ***  |
| 分析       | Neople Overview                  | SPICE | 自分  | 1日前             |      |
|          | 🙀 Sales Pipeline                 | SPICE | 自分  | 1日前             |      |
| テータセット   | Business Review                  | SPICE | 自分  | 1日前             |      |

| ×                            |
|------------------------------|
| -夕forQS.xlsx<br>-夕forQS.xlsx |
| ✓ 681.5GB 利用可能 SPICE         |
| 送信                           |
|                              |
|                              |

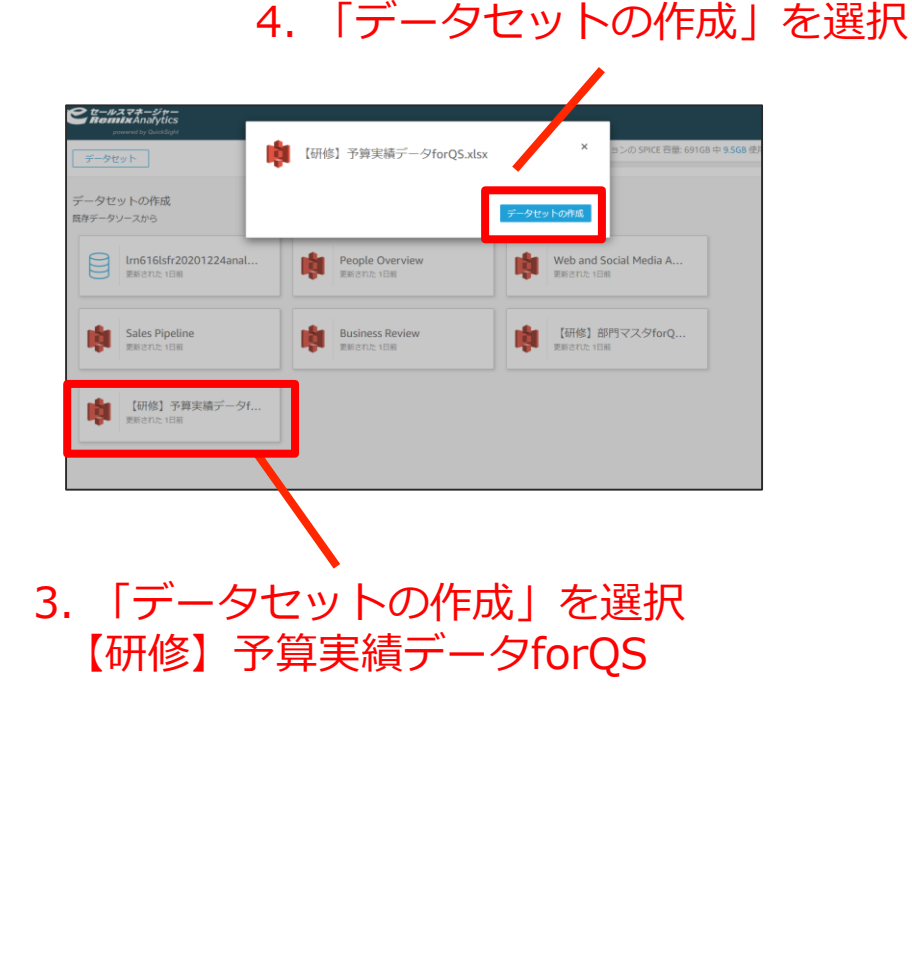

5.「データの編集/プレビュー」を選択

### アウトプットの作成に必要なデータ

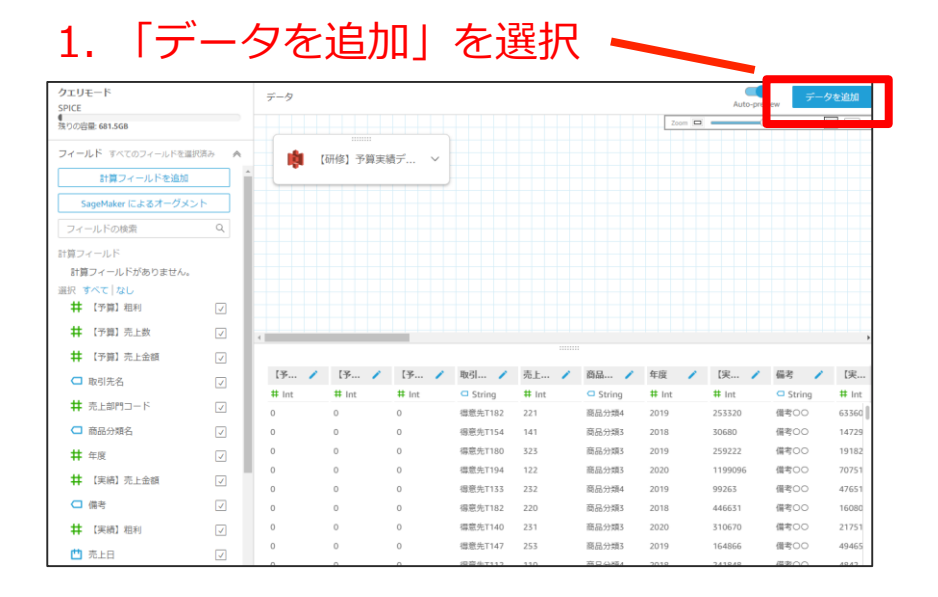

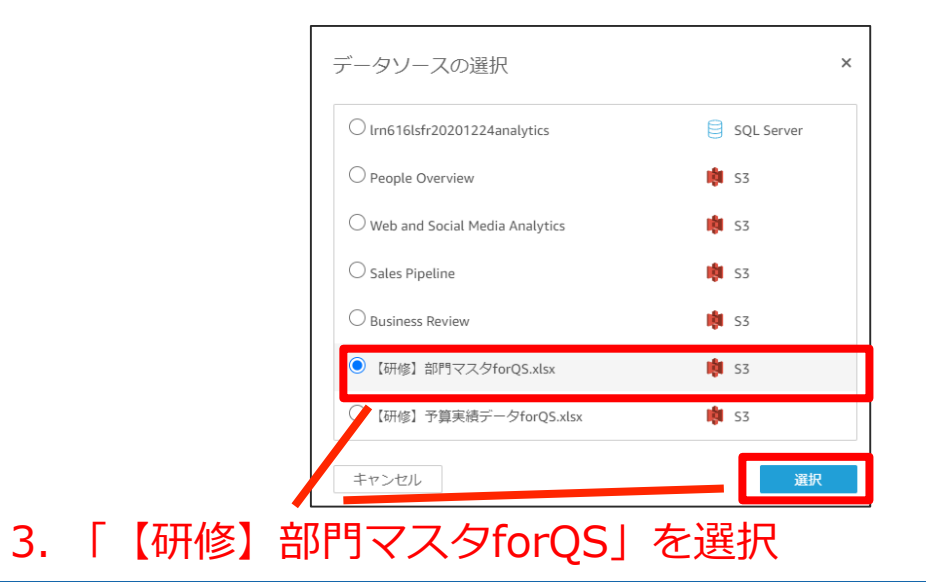

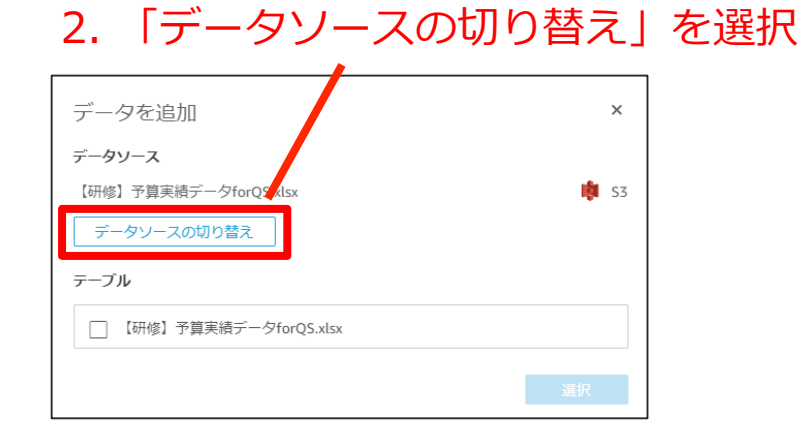

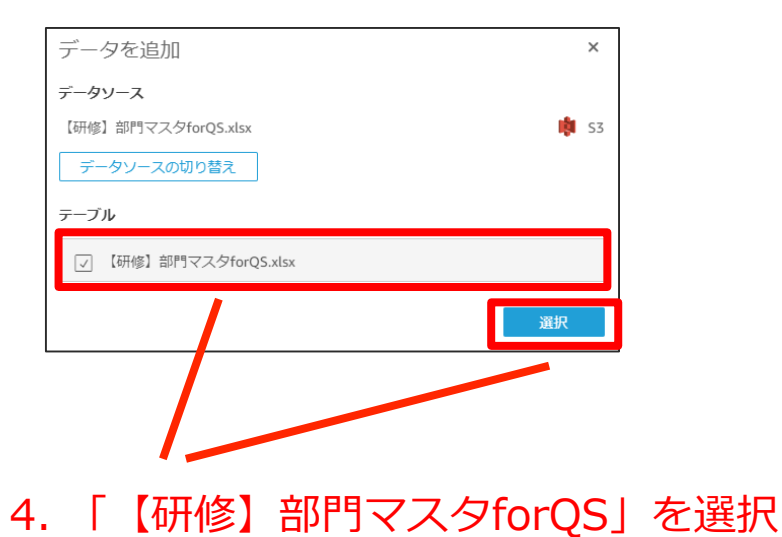

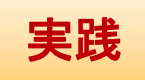

### アウトプットの作成に必要なデータ

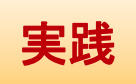

#### 1. 結合箇所を選択

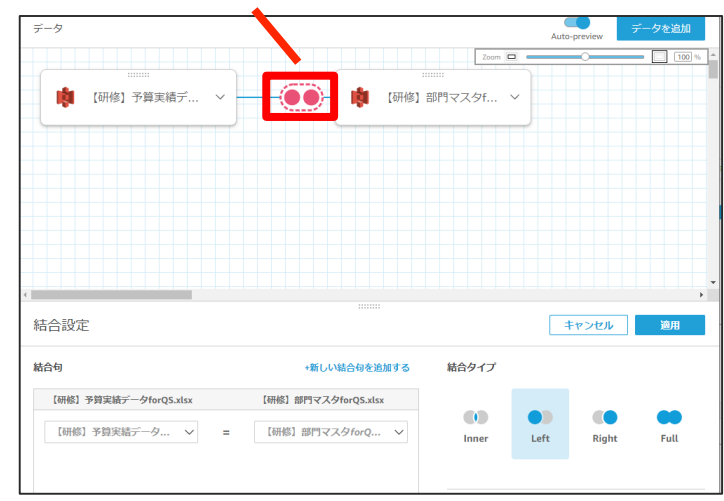

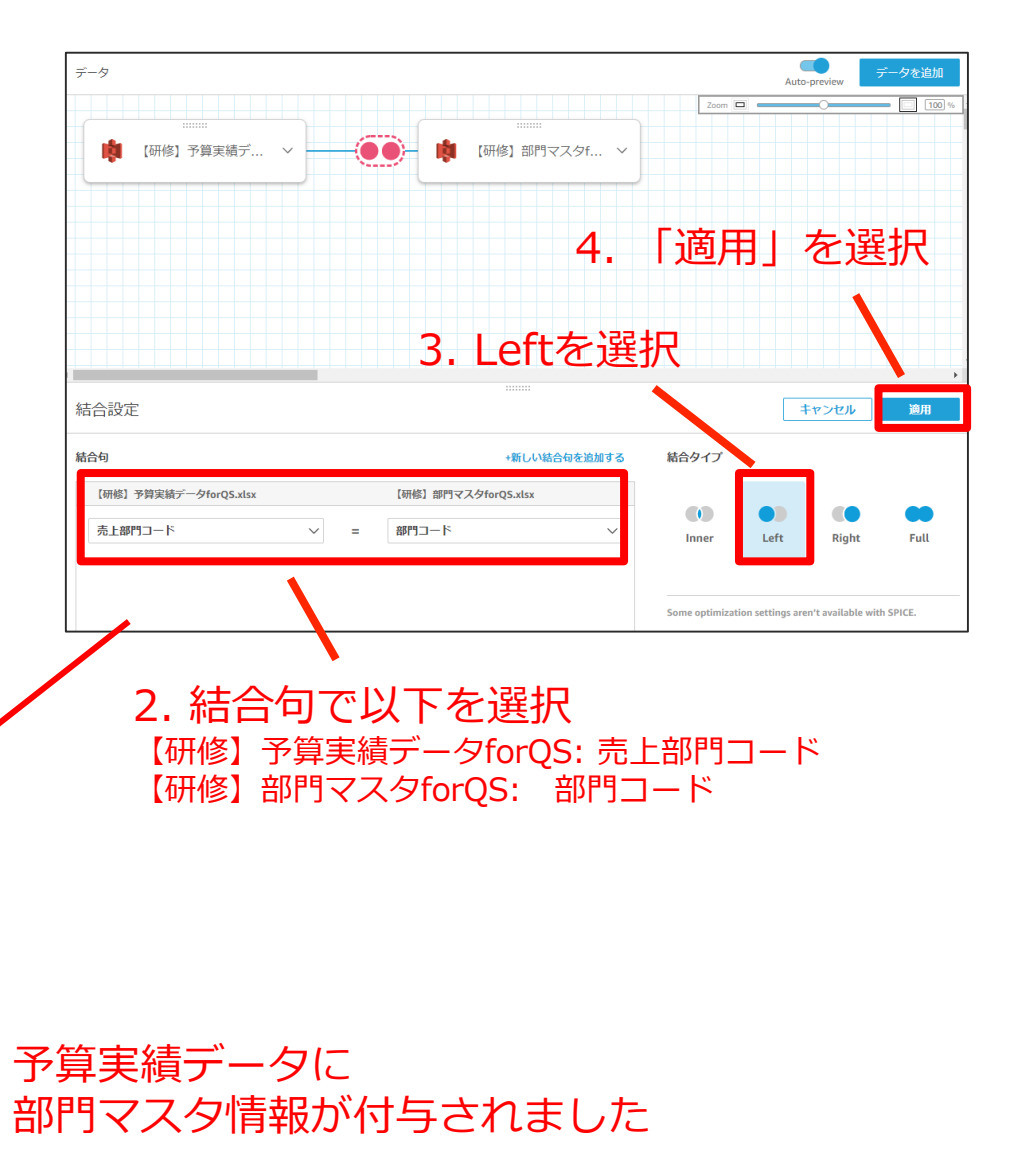

| クエリモード<br>SPICE                    |        | データ                     |                         |            |                         |       |                         | Auto-p     | review 7 | タを追加                    |
|------------------------------------|--------|-------------------------|-------------------------|------------|-------------------------|-------|-------------------------|------------|----------|-------------------------|
|                                    |        |                         |                         |            |                         |       | Zoom                    |            |          | 100 %                   |
| フィールド All fields included          | ~      | - 💼 🛛                   | '研修】予算実績                | 青デ ~       |                         | i - 👘 | 【研修】部門                  | マスタf >     |          |                         |
| 計算フィールドを追加                         | A      |                         |                         |            |                         |       |                         |            |          |                         |
| SageMaker によるオーグメント                |        |                         |                         |            |                         |       |                         |            |          |                         |
| フィールドの検索                           | Q      |                         |                         |            |                         |       |                         |            |          |                         |
| フォーカス                              |        |                         |                         |            |                         |       |                         |            |          |                         |
| すべてのフィールド                          | $\sim$ |                         |                         |            |                         |       |                         |            |          |                         |
| 選択 すべて なし                          | _      |                         |                         |            |                         |       |                         |            |          |                         |
| <ul> <li>会社コード</li> </ul>          |        | •                       |                         |            |                         |       |                         |            |          | •                       |
| □ 予実区分                             |        |                         |                         |            |                         |       |                         |            |          |                         |
| 井 伝票番号                             |        | Dataset                 |                         |            |                         |       |                         |            |          |                         |
| 日 信考                               |        | 会社 /                    | 予実 🖊                    | 伝票 /       | 備考 🖊                    | 年度 🧪  | 月度 🧪                    | 売上日 🦯      | 売上 🧪     | 取引 🖌                    |
| # 年度                               |        | <ul> <li>文字列</li> </ul> | <ul> <li>文字列</li> </ul> | # 整数       | <ul> <li>文字列</li> </ul> | # 整数  | <ul> <li>文字列</li> </ul> | 🗂 日付       | # 整数     | <ul> <li>文字列</li> </ul> |
| □ 月度                               |        | FO                      | 宝铸                      | 2500000006 | <b>備老〇〇</b>             | 2019  | 2020/01                 | 2020-01-11 | 221      | (日前年T1                  |
| 西 売上日                              |        | 50                      | 10.10                   | 2500000007 | ##00                    | 2010  | 2010/00                 | 2010 00 22 |          | (BRIDE TA               |
| 井 売上部門コード                          |        | EU                      | 肉树                      | 2500000007 | 3#4500                  | 2018  | 2018/08                 | 2018-08-22 | 141      | 19月25年11                |
| □ 取引先名                             |        | EO                      | 実績                      | 250000008  | 備考〇〇                    | 2019  | 2019/09                 | 2019-09-09 | 323      | 得意先T1                   |
| □ 商品分類名                            |        | EO                      | 実績                      | 250000009  | 備考00                    | 2020  | 2020/07                 | 2020-07-28 | 122      | 得意先T1                   |
| □ 商品名                              |        | EO                      | 実績                      | 2500000010 | 備考〇〇                    | 2019  | 2020/01                 | 2020-01-30 | 232      | 得意先T1                   |
| # 【実績】売上数                          |        | EO                      | 実績                      | 2500000011 | 備考〇〇                    | 2018  | 2018/12                 | 2018-12-15 | 220      | 得意先T1                   |
| Excluded fields No fields excluded | ~      | EO                      | 実績                      | 2500000012 | 備考00                    | 2020  | 2020/04                 | 2020-04-14 | 231      | 得意先T1                   |
|                                    | · ·    | EO                      | 宝结                      | 2500000013 | 偏考00                    | 2019  | 2019/09                 | 2019-09-20 | 253      | 得意先T1                   |

### QuickSight -データセット作成 - ファイル結合

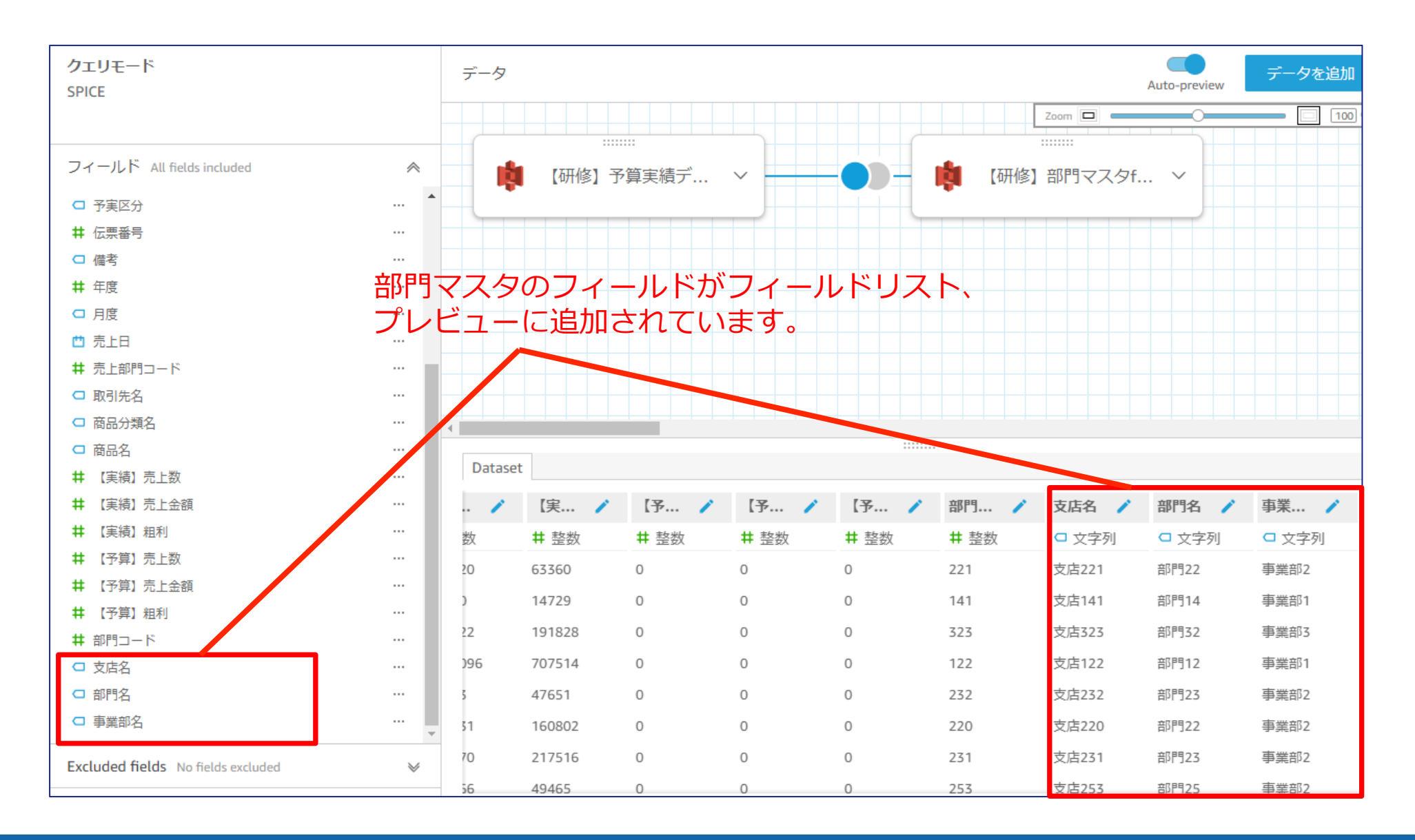

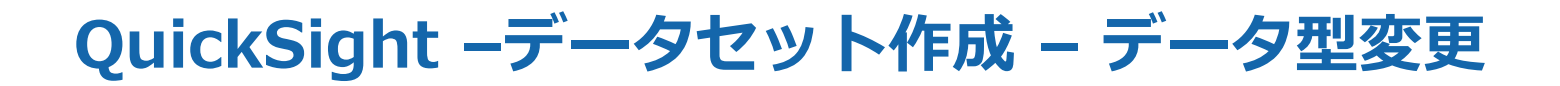

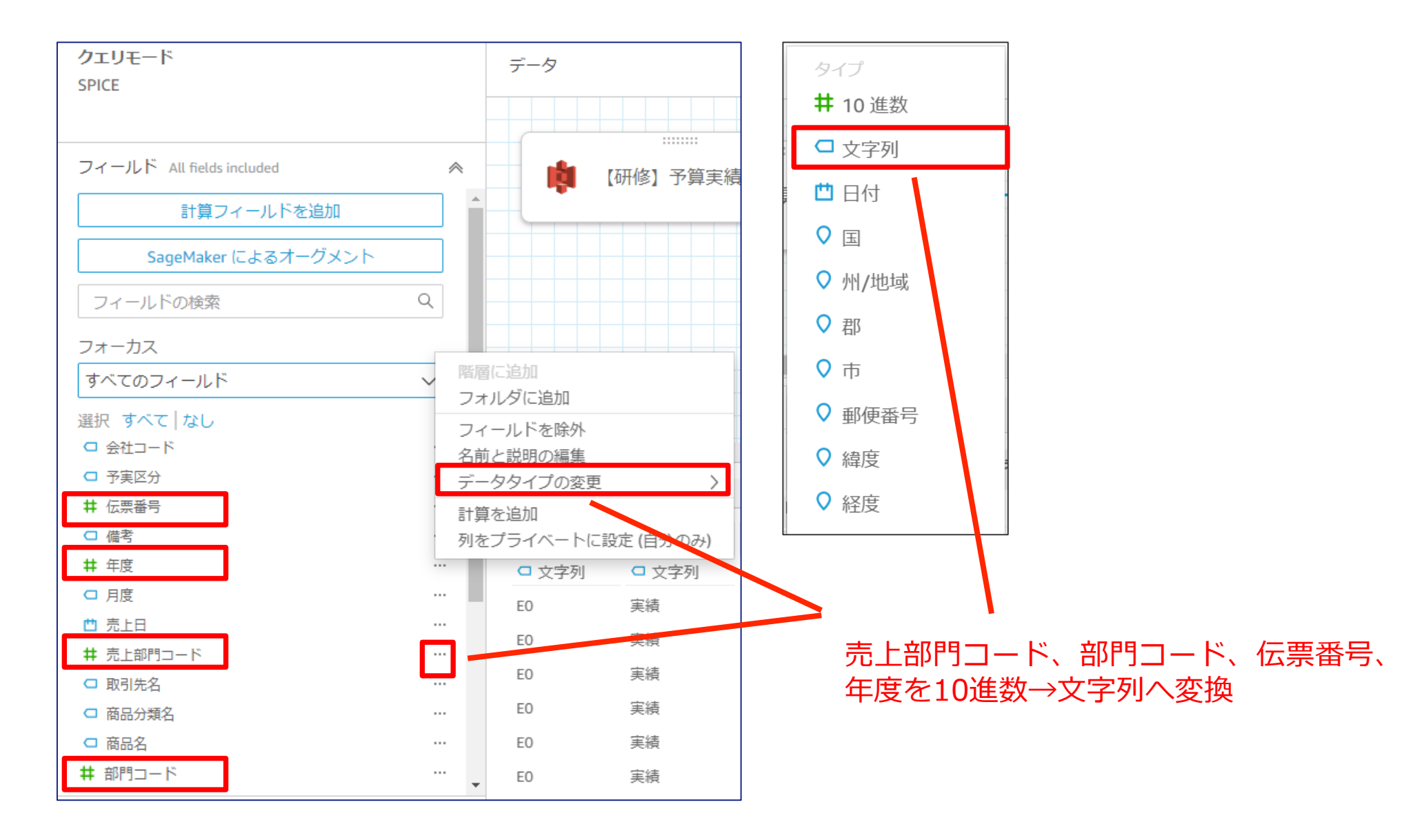

### QuickSight -データセット作成 - 項目の非表示

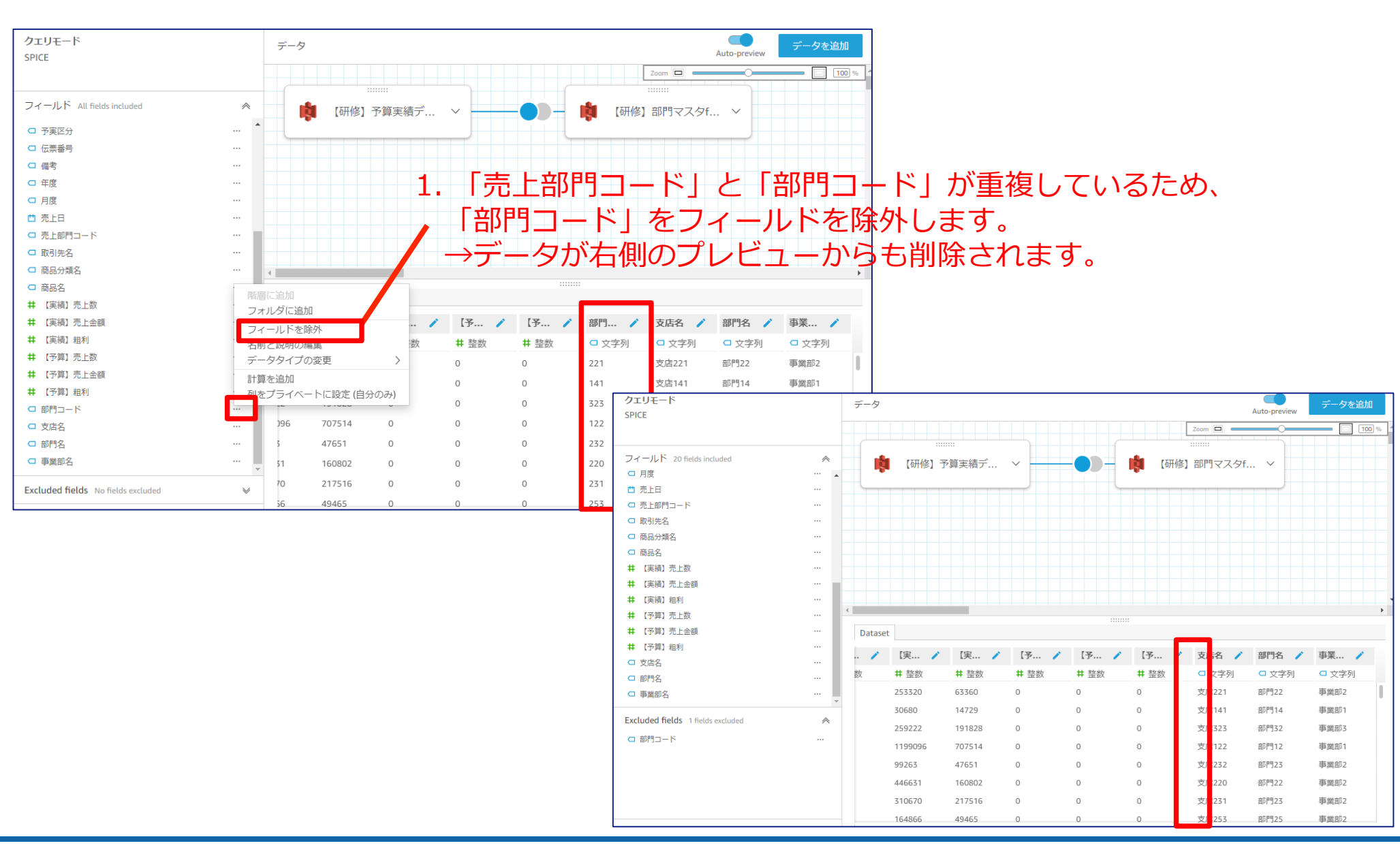

実践

### QuickSight -データセット作成 - 名前の変更 & 保存

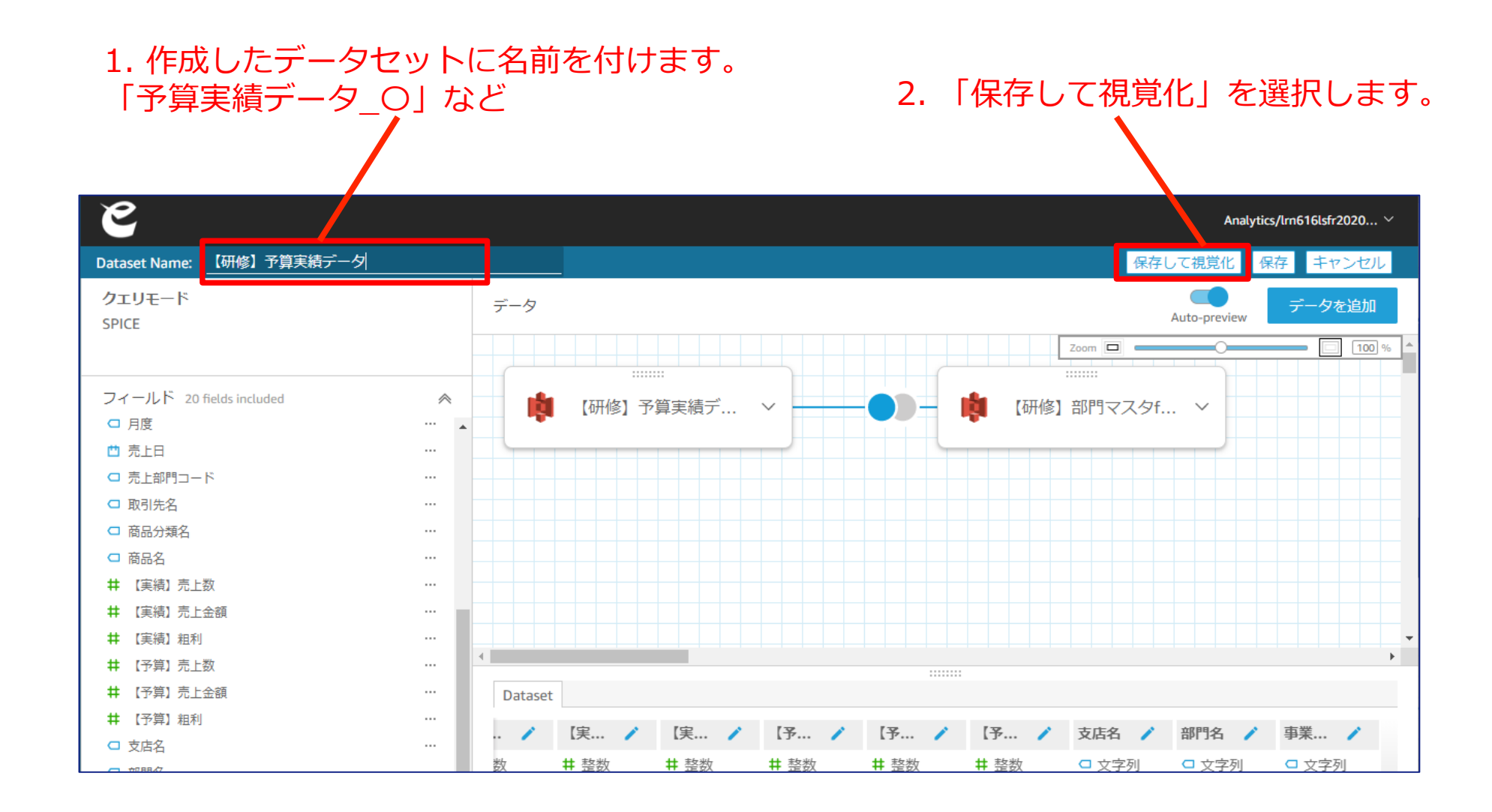

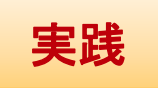

### QuickSight -データセット作成 - インポートの完了

ダッシュボード作成の準備が整いました。 ※インポートが完了するまで数分時間がかかります。5分以上待っても完了しない場合は、 左上のeをクリックし、再読み込みをしてください。

| e                   |                                                                                              |                                                                                                    | Analytics/Irn616lsfr2020 🗸                                  |
|---------------------|----------------------------------------------------------------------------------------------|----------------------------------------------------------------------------------------------------|-------------------------------------------------------------|
| 十追加                 | 1   り元に戻す ○やり直す   ☆ 【研                                                                       | 修】予算実績データ_11 analysis                                                                                                    | 自動保存がオン 🛛 🗁 エクスポート 🛛 共有                                     |
| <b>000</b><br>視覚化   | データセット ✓<br>SPICE 【研修】予算実 ✓ 100%                                                             | フィールドウェル<br>シート1 × +                                                                                                    | ・インポートの完了: ×                                                |
| <b>7</b><br>77119   | フィールドリスト       フィールドを検索                                                                      |                                                                                                    | 100% が成功しました<br>11331 行が SPICE にインポートされました<br>0 行がスキップされました |
| <b>ぷ</b><br>インサイト   | 井 (実績) 粗利     ▲       井 (実績) 売上金額     ↓       井 (実績) 売上数     ▲                               | κ <sup>π</sup>                                                                                                    |                                                             |
| <b>↓  </b><br>パラメータ | <ul> <li>井 【予算】 粗利</li> <li>井 【予算】 売上金額</li> <li>井 【予算】 売上数</li> </ul>                       | AutoGraph<br>1つ以上のフィールドを選択すると、QuickSight で最も適切なグラフが選択され<br>ます。<br>1つ以上のフィールドを選択すると、QuickSight で最も適切なグラフが選択され<br>す。<br>右上の×を | - トの完了が表示されたら、<br>:選択してダイアログを                               |
| く<br>の<br>アクション     | <ul> <li>         会社コード     </li> <li>         月度     </li> <li>         支店名     </li> </ul> | 閉じます。                                                                                                    |                                                             |
| <b>※</b><br>テーマ     | <ul> <li>事業部名</li> <li>取引先名</li> <li>商品分類名</li> </ul>                                        | o                                                                                                    |                                                             |
| 設定                  | <ul> <li>□ 商品名</li> <li>□ 伝票番号</li> </ul>                                                    |                                                                                                    |                                                             |
|                     | <ul> <li>□ 年度</li> <li>■ = □</li> <li>▼</li> <li>ビジュアルタイプ</li> </ul>                         |                                                                                                    |                                                             |
|                     | <u> </u>                                                                                     |                                                                                                    |                                                             |

# ダッシュボード作成

## 今回作成いただくアウトプット

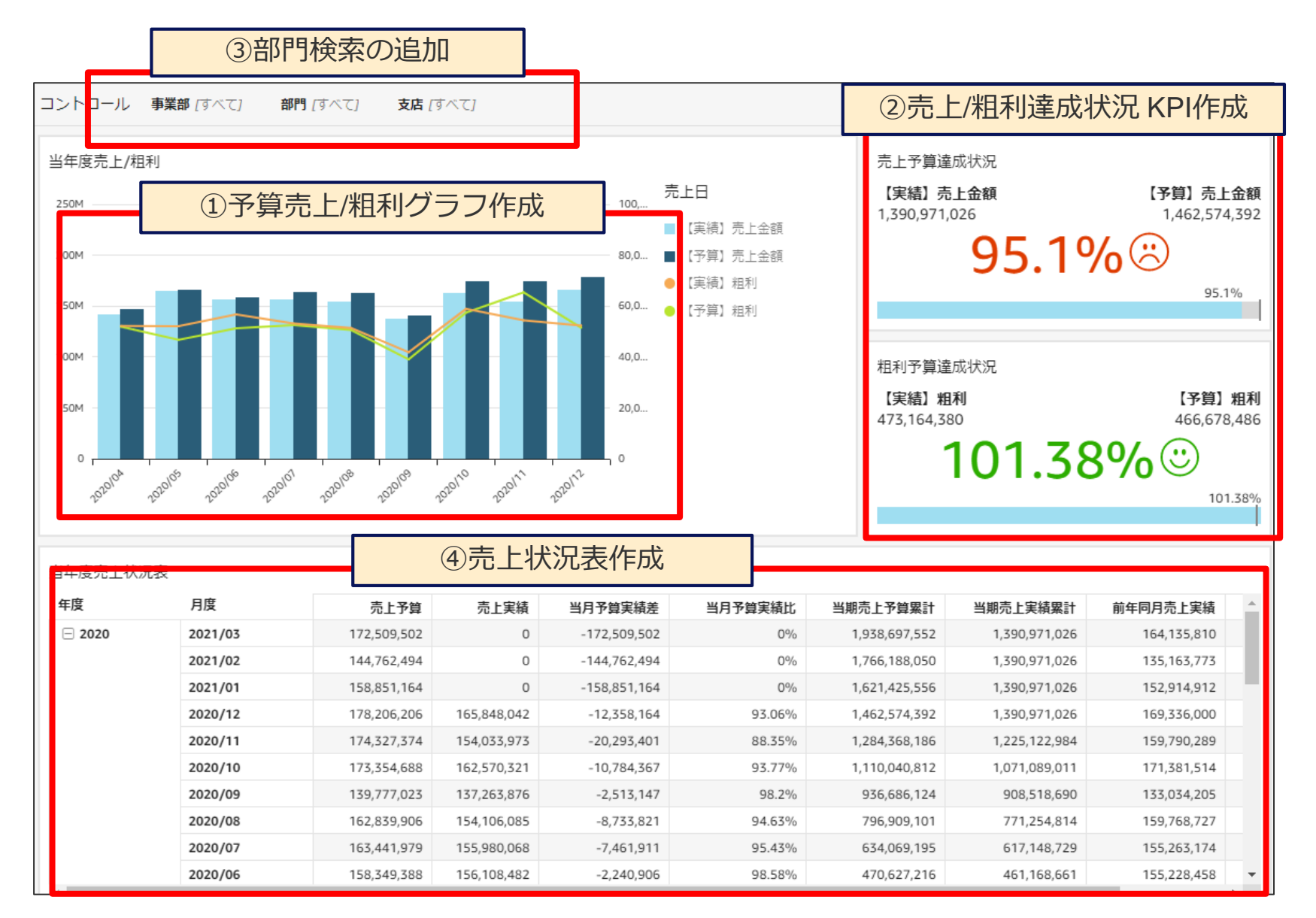

# 予算売上/粗利グラフ

## 今回作成いただくアウトプット-①予算売上/粗利グラフ

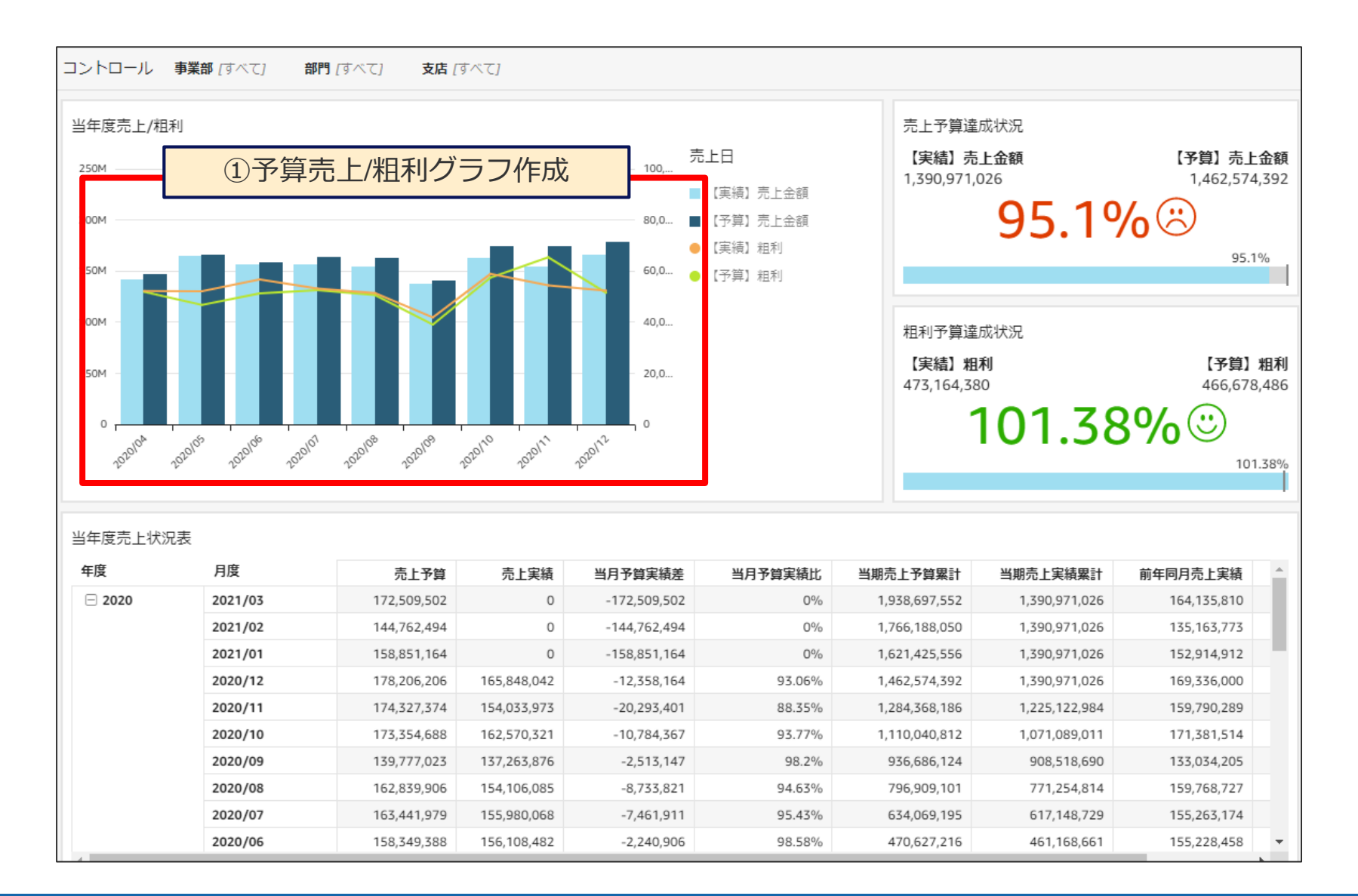

### 予算売上/粗利グラフ – グラフ作成

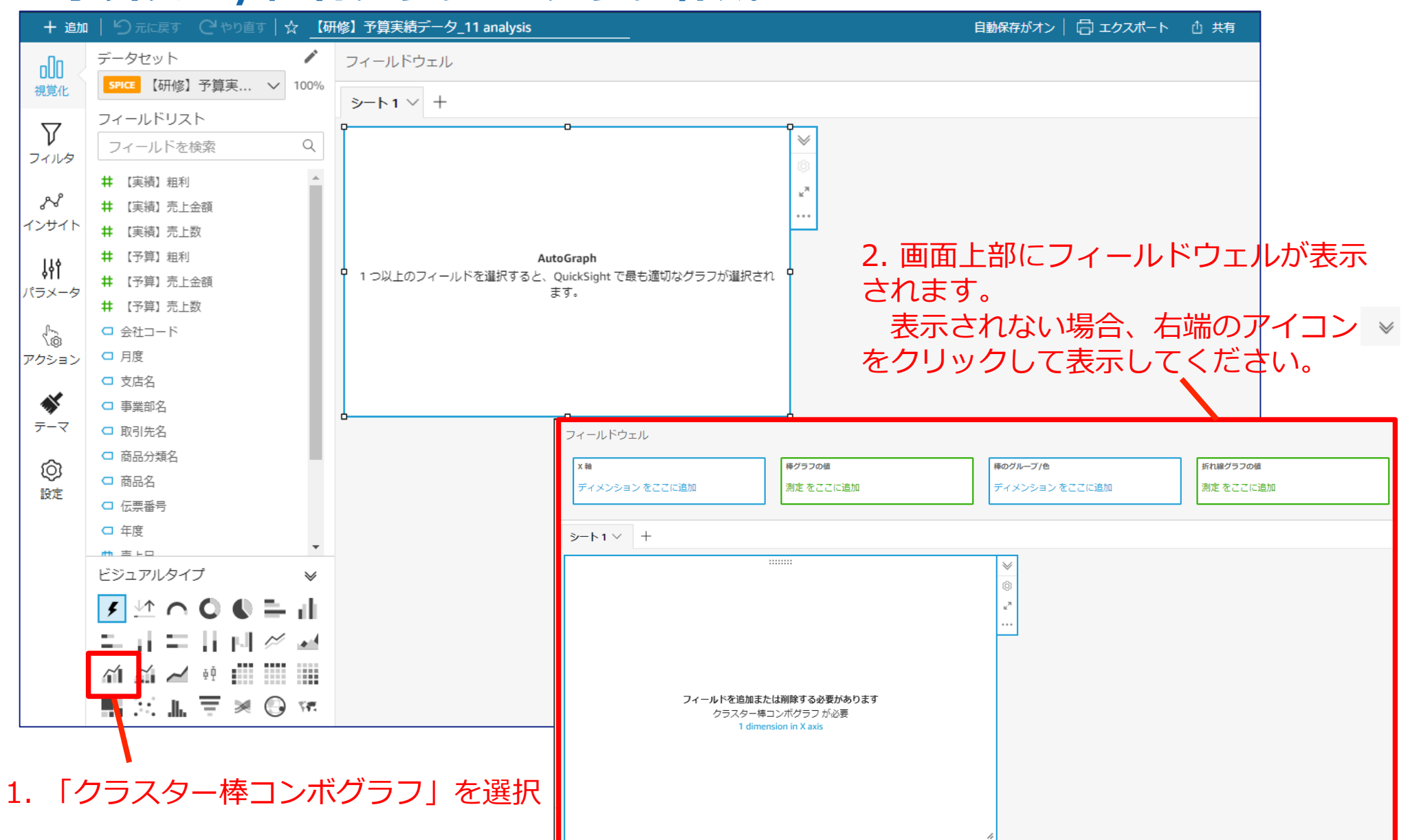

### 予算売上/粗利グラフ – グラフ作成

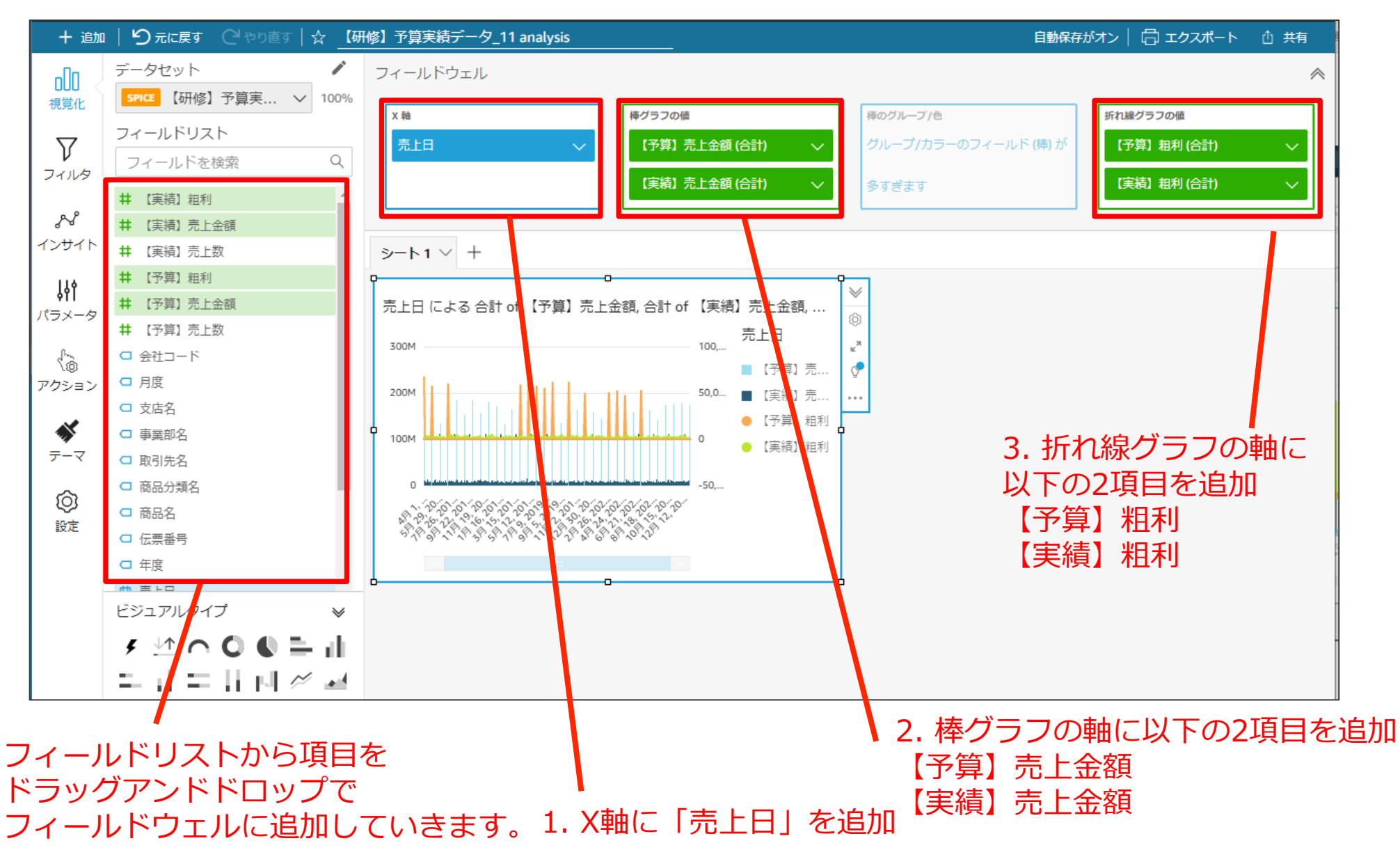

### 予算売上/粗利グラフ – 日付表示単位の変更

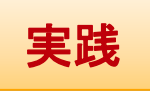

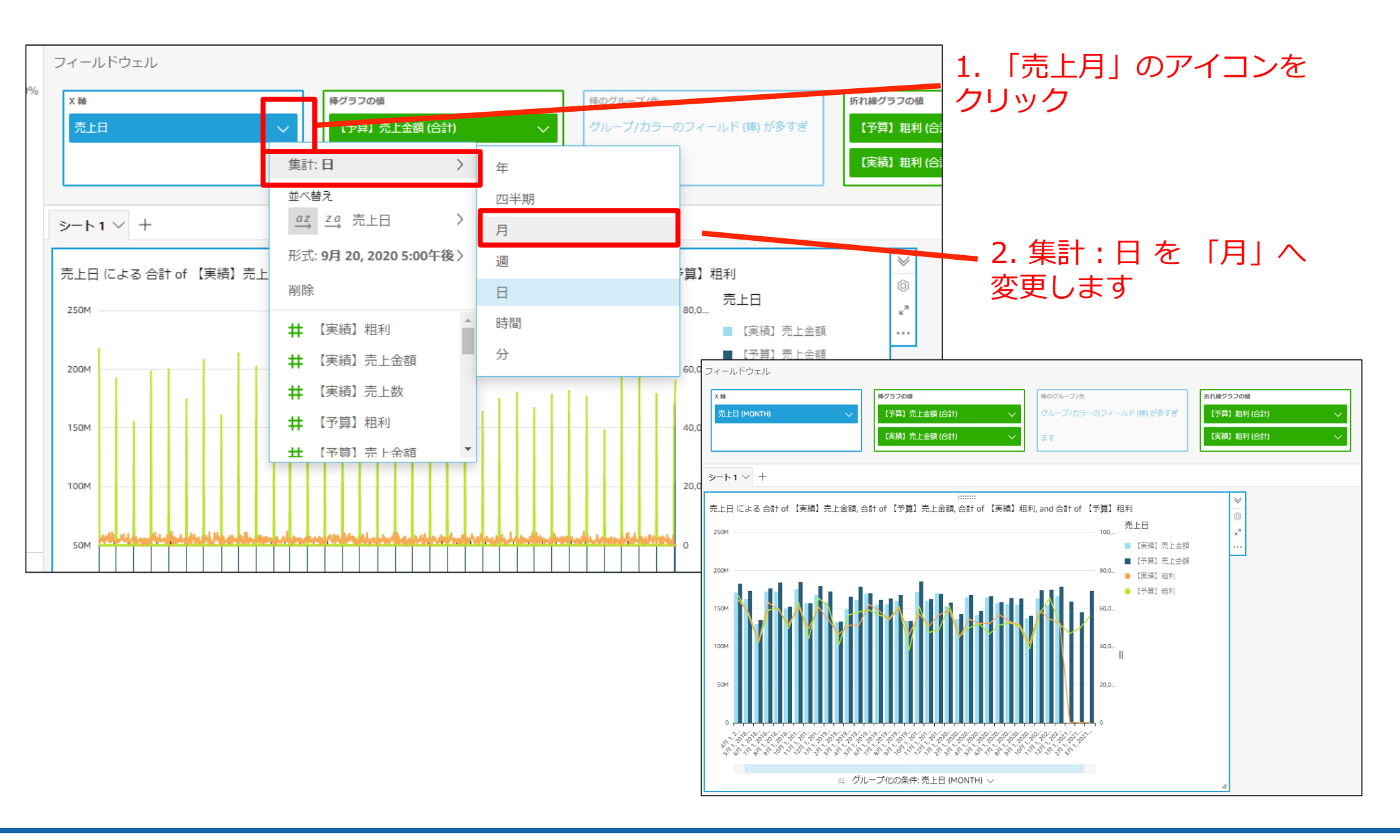

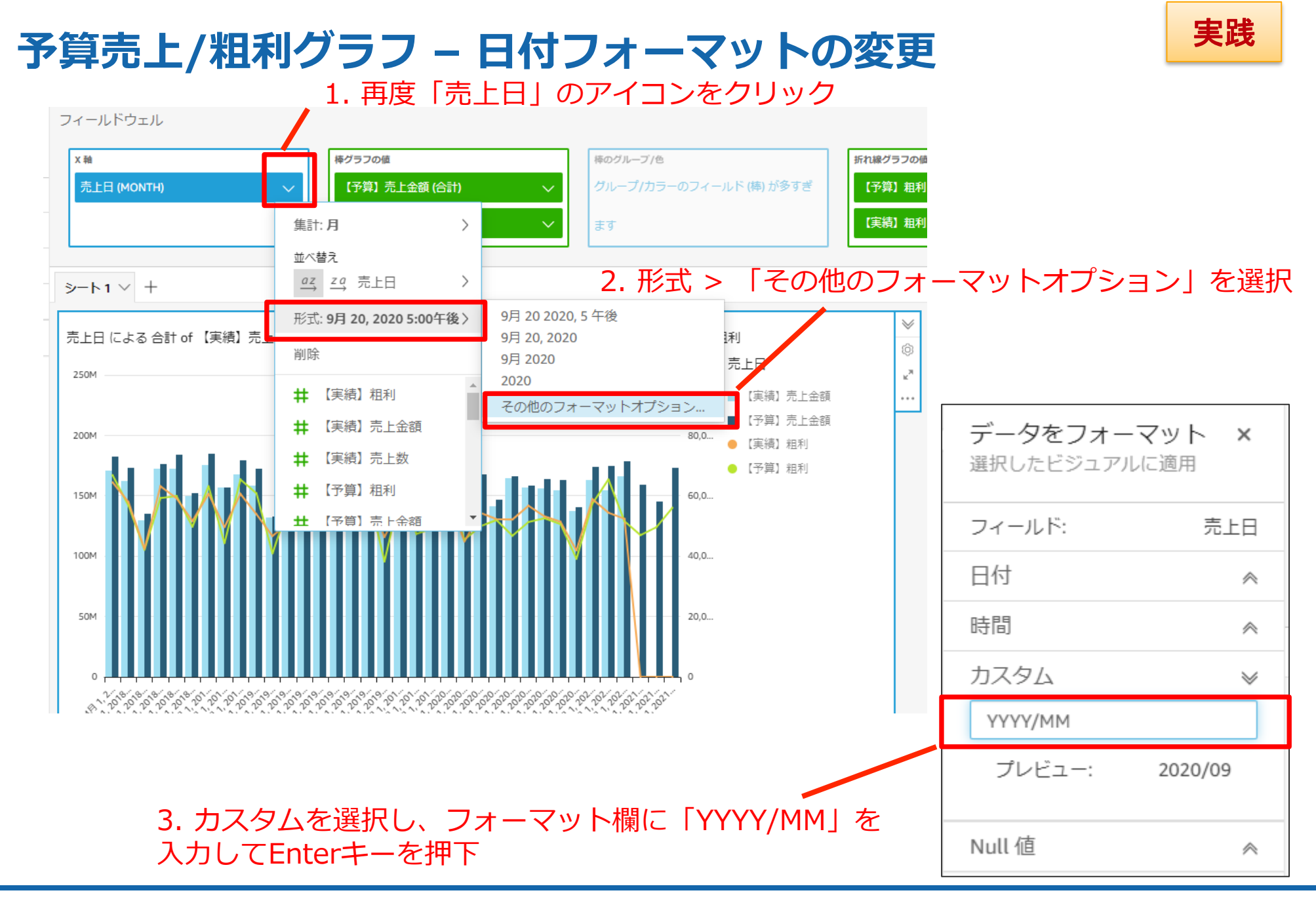

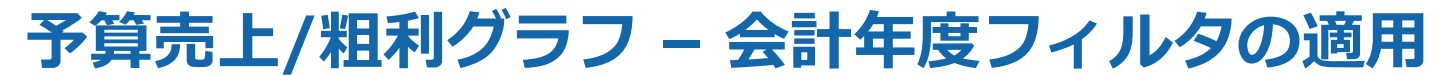

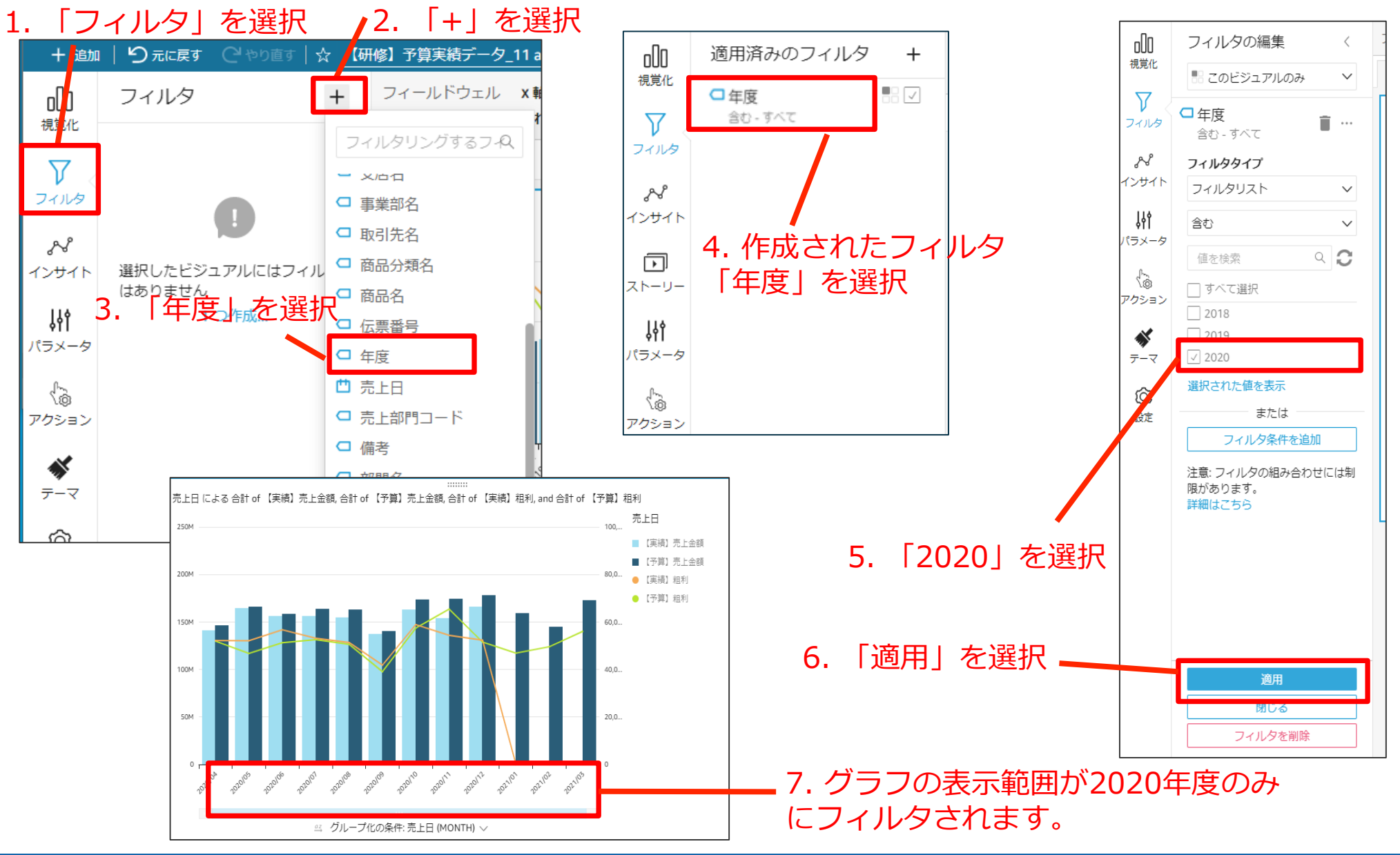

### 予算売上/粗利グラフ – グラフタイトルの変更

#### 1. グラフのタイトル部分を選択し 「当年度売上/粗利」に書き換えてEnterを押下

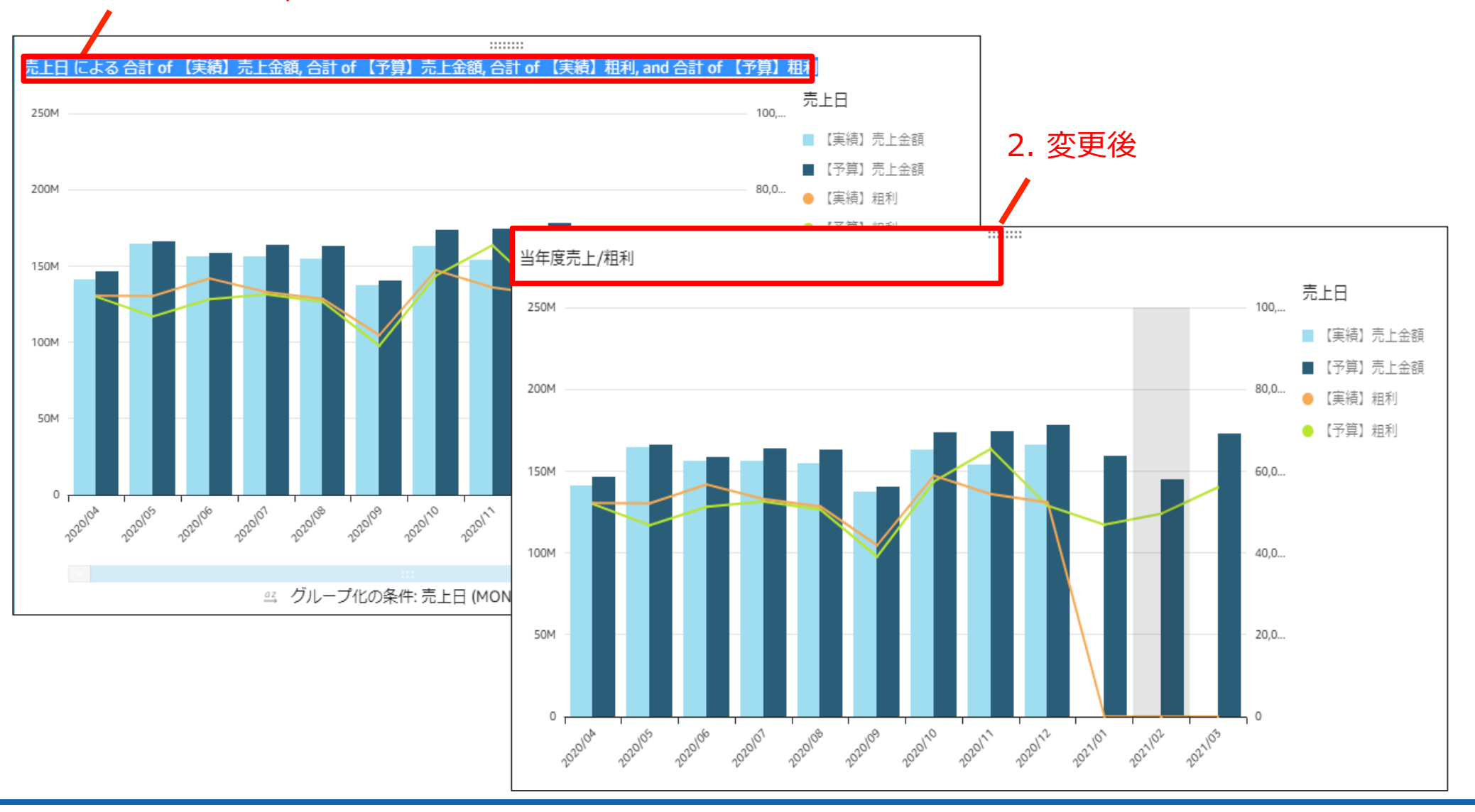

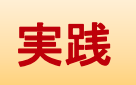

# 売上/粗利達成状況KPI

## 今回作成いただくアウトプット- ②売上/粗利達成状況

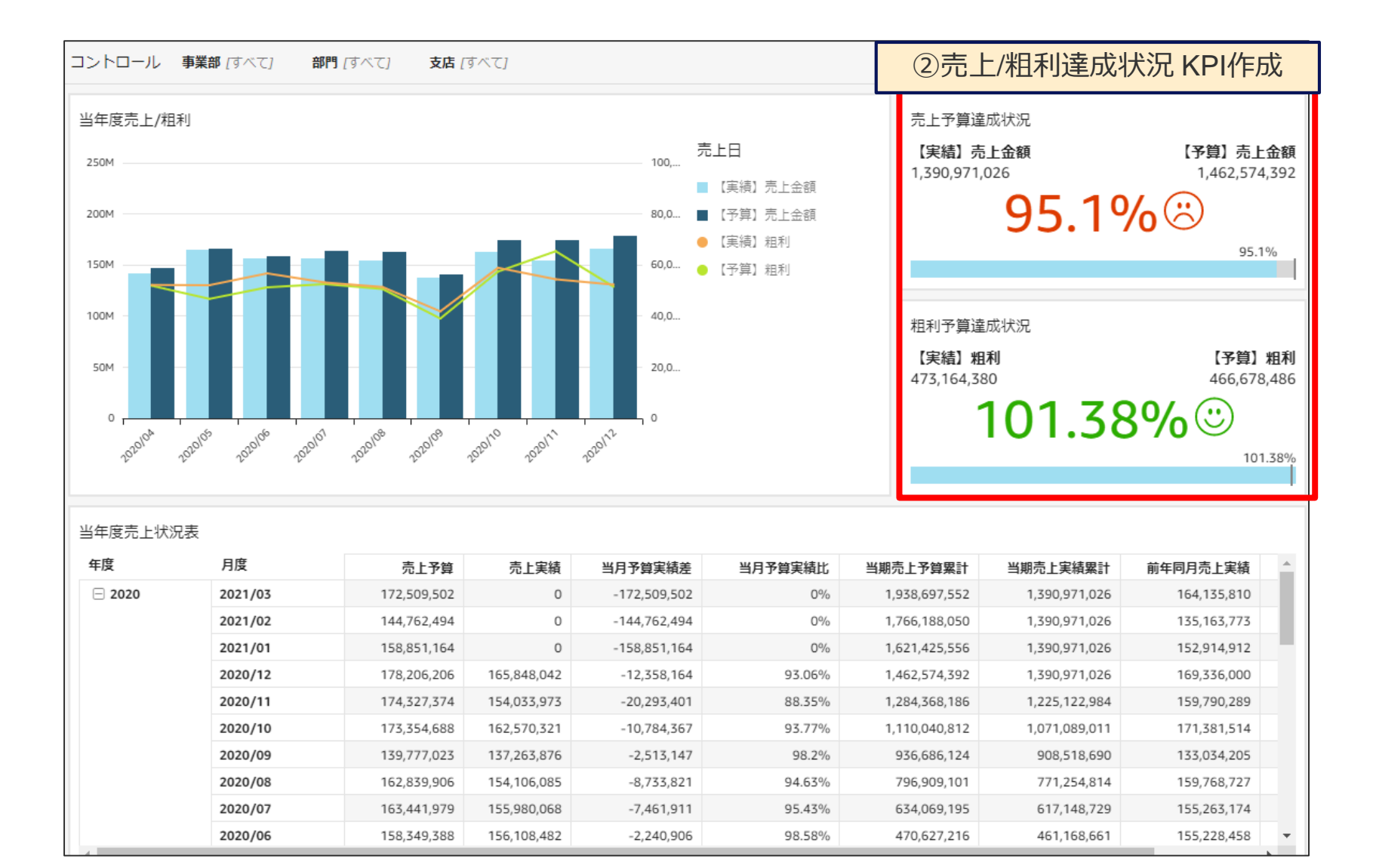

### 売上/粗利達成状況KPI – ビジュアル作成 売上

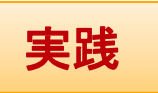

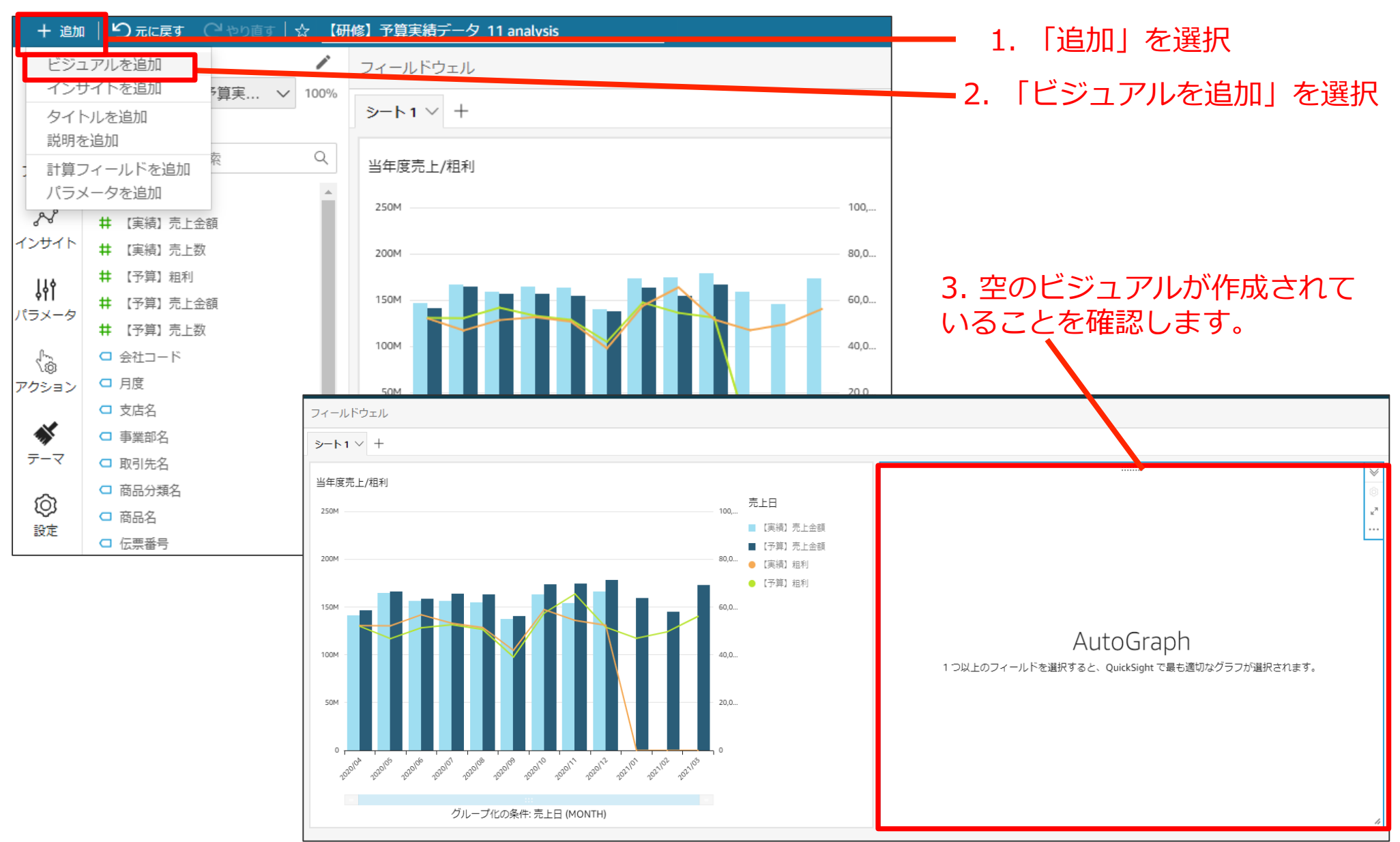

## 売上/粗利達成状況KPI –ビジュアル作成 売上

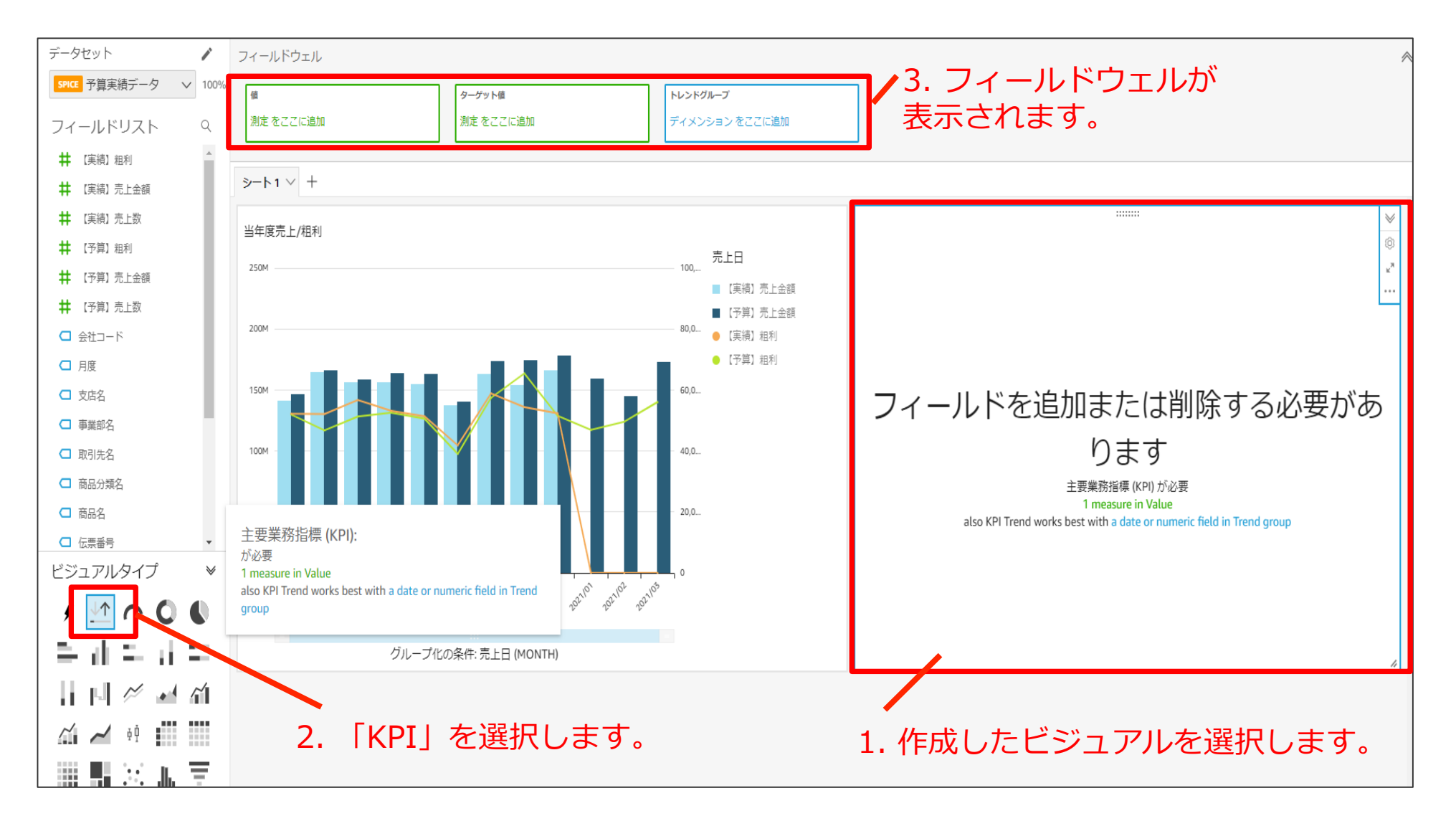

### 売上/粗利達成状況KPI –ビジュアル作成 売上

1. 値に「【実績】売上金額」を追加

🧪 2. ターゲット値に「【予算】売上金額」を追加

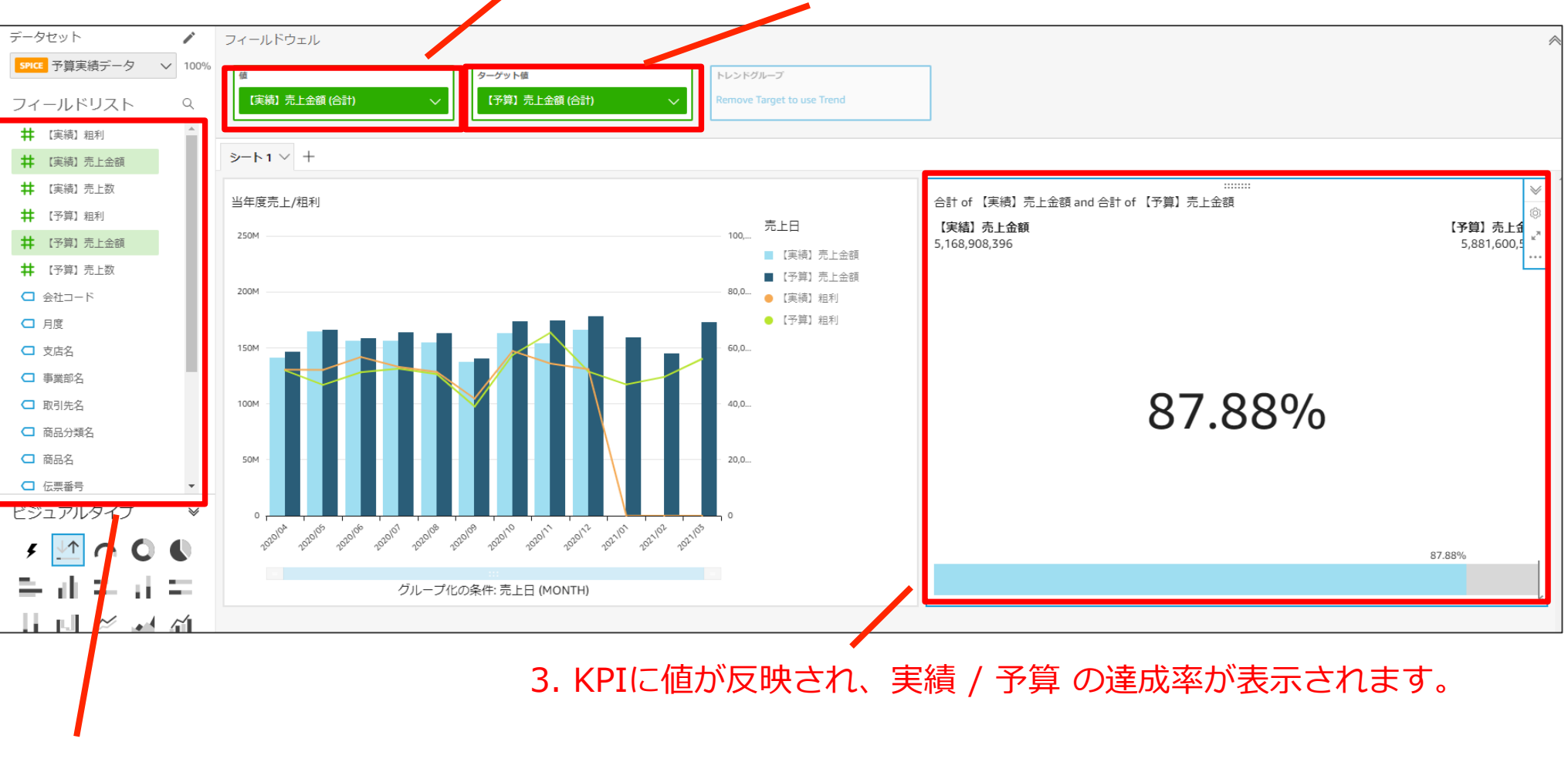

フィールドリストから項目をドラッグアンドドロップでフィールドウェルに追加していきます。

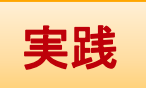
### 売上/粗利達成状況KPI – ビジュアルのコピー

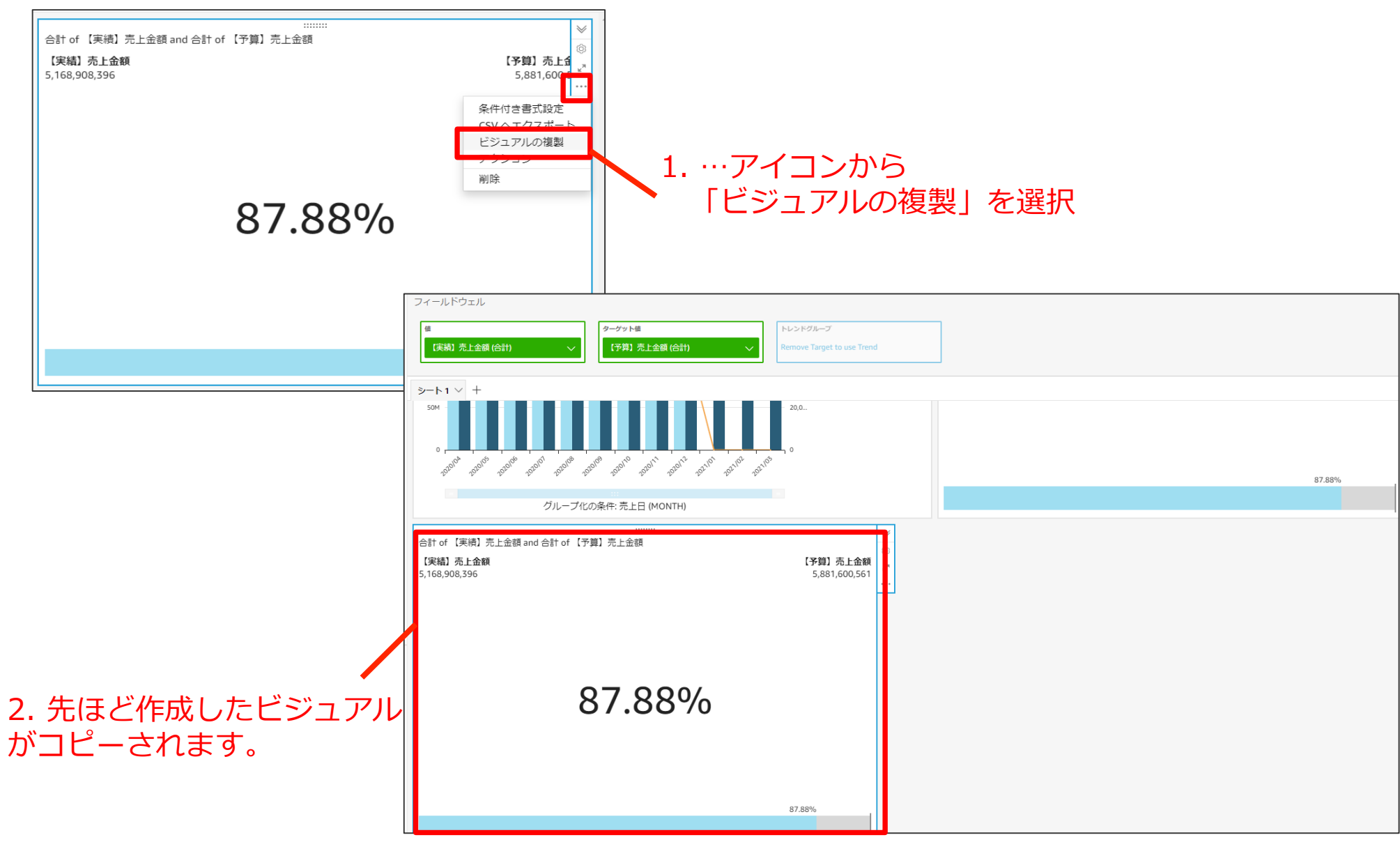

## 売上/粗利達成状況KPI –ビジュアル作成 粗利

1. 値のフィールドウェルのアイコンを選択します。

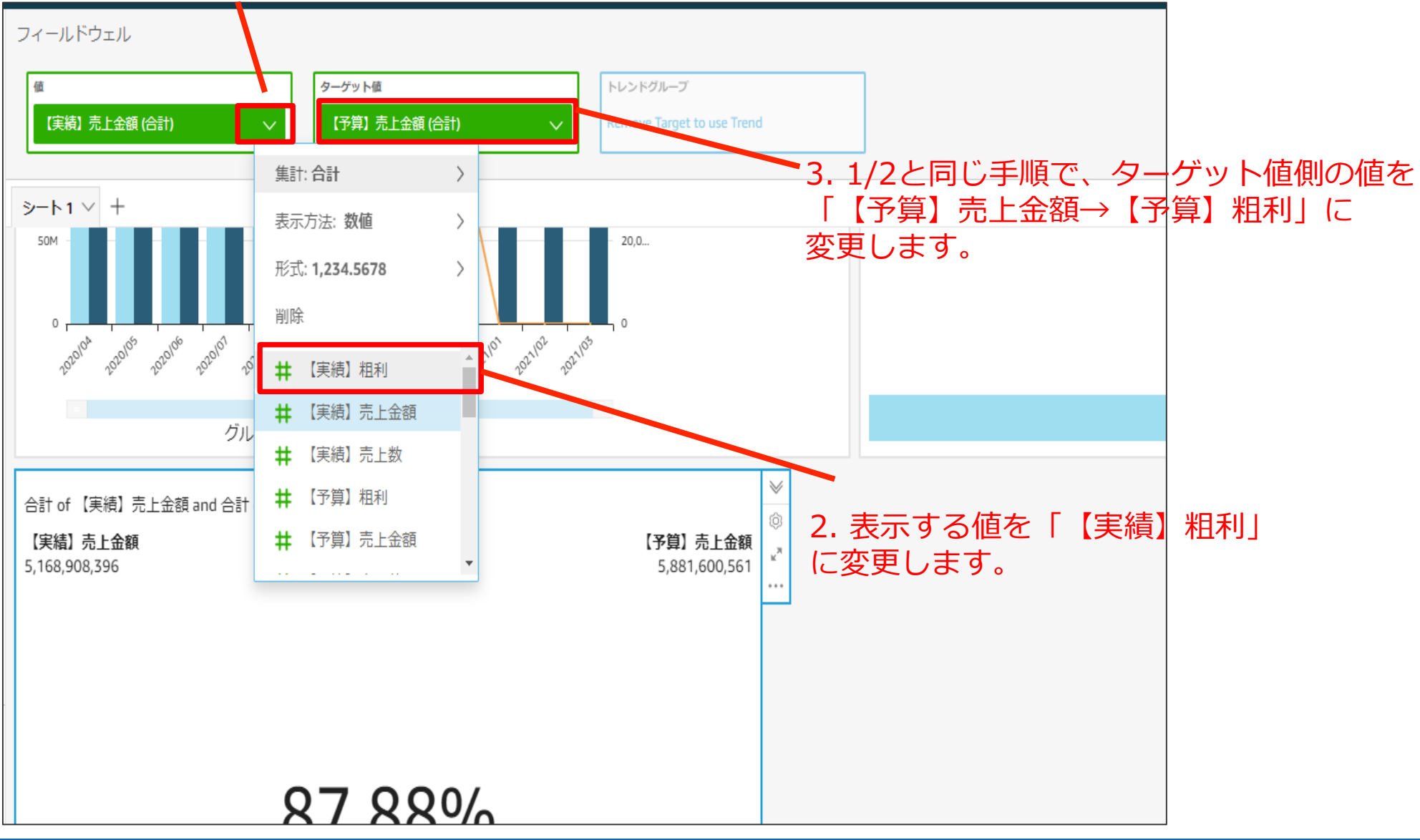

### 売上/粗利達成状況KPI – グラフの移動とサイズ調整

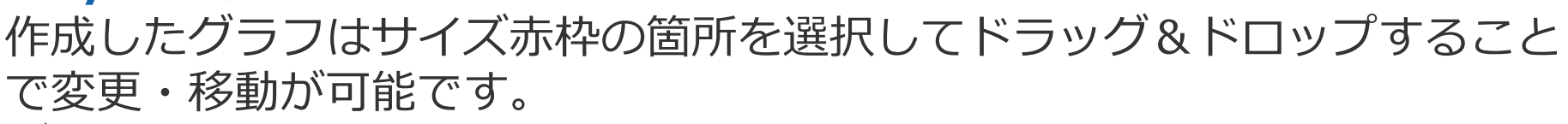

グラフを移動して以下のような配置にしてみましょう。

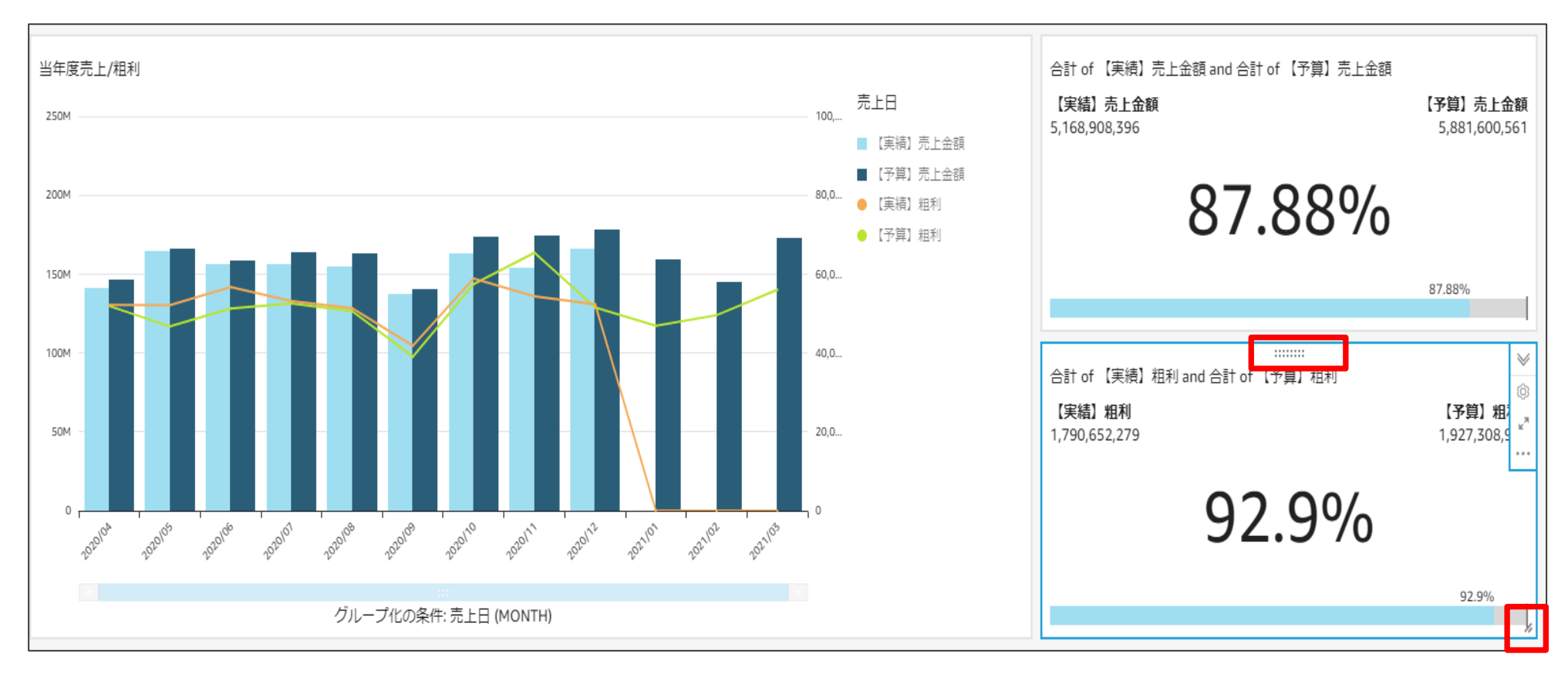

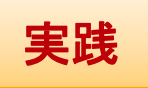

### 売上/粗利達成状況KPI – グラフのタイトル変更

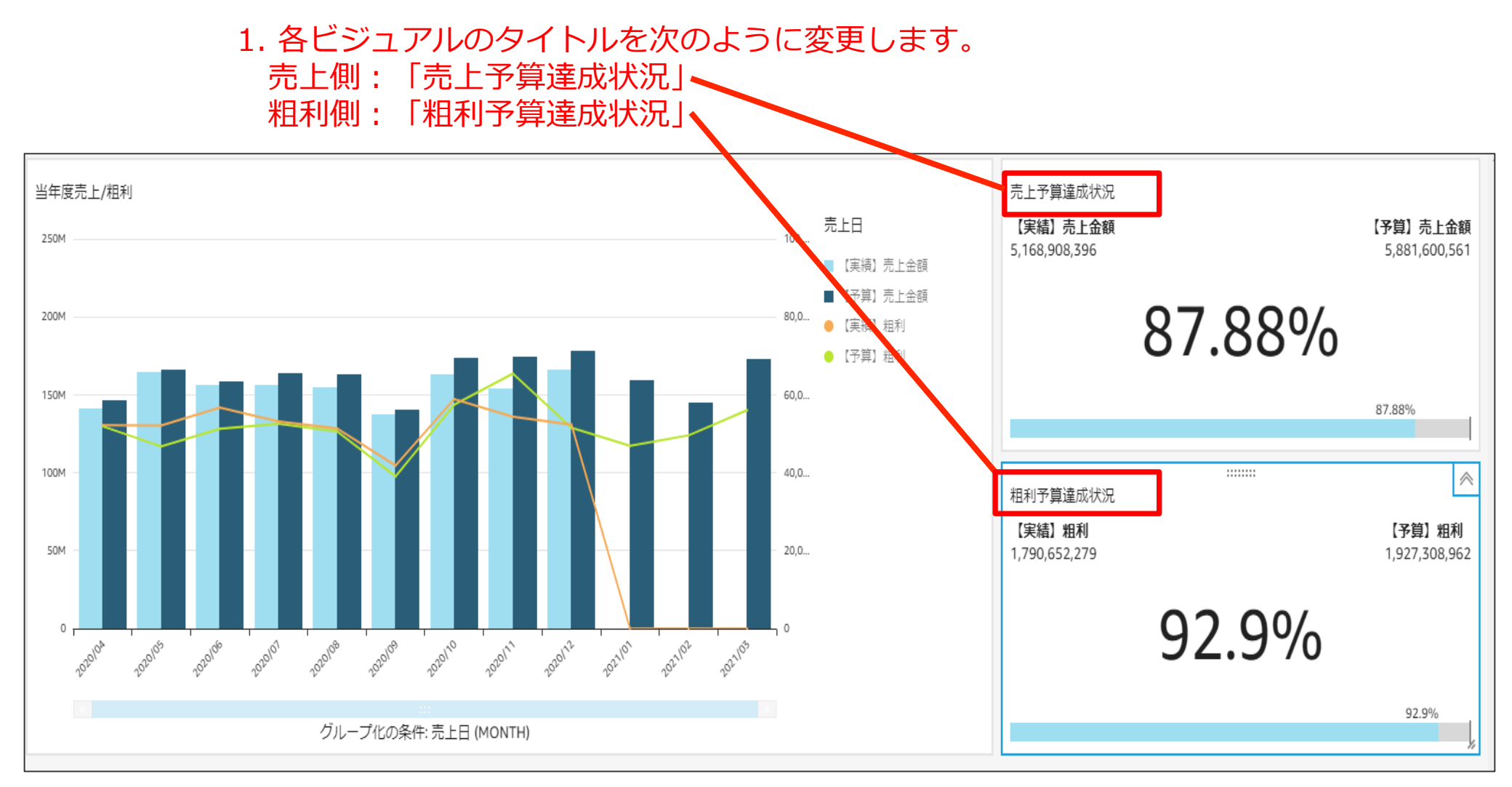

## 売上/粗利達成状況KPI – 条件付き書式設定 売上予算

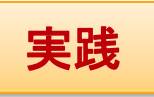

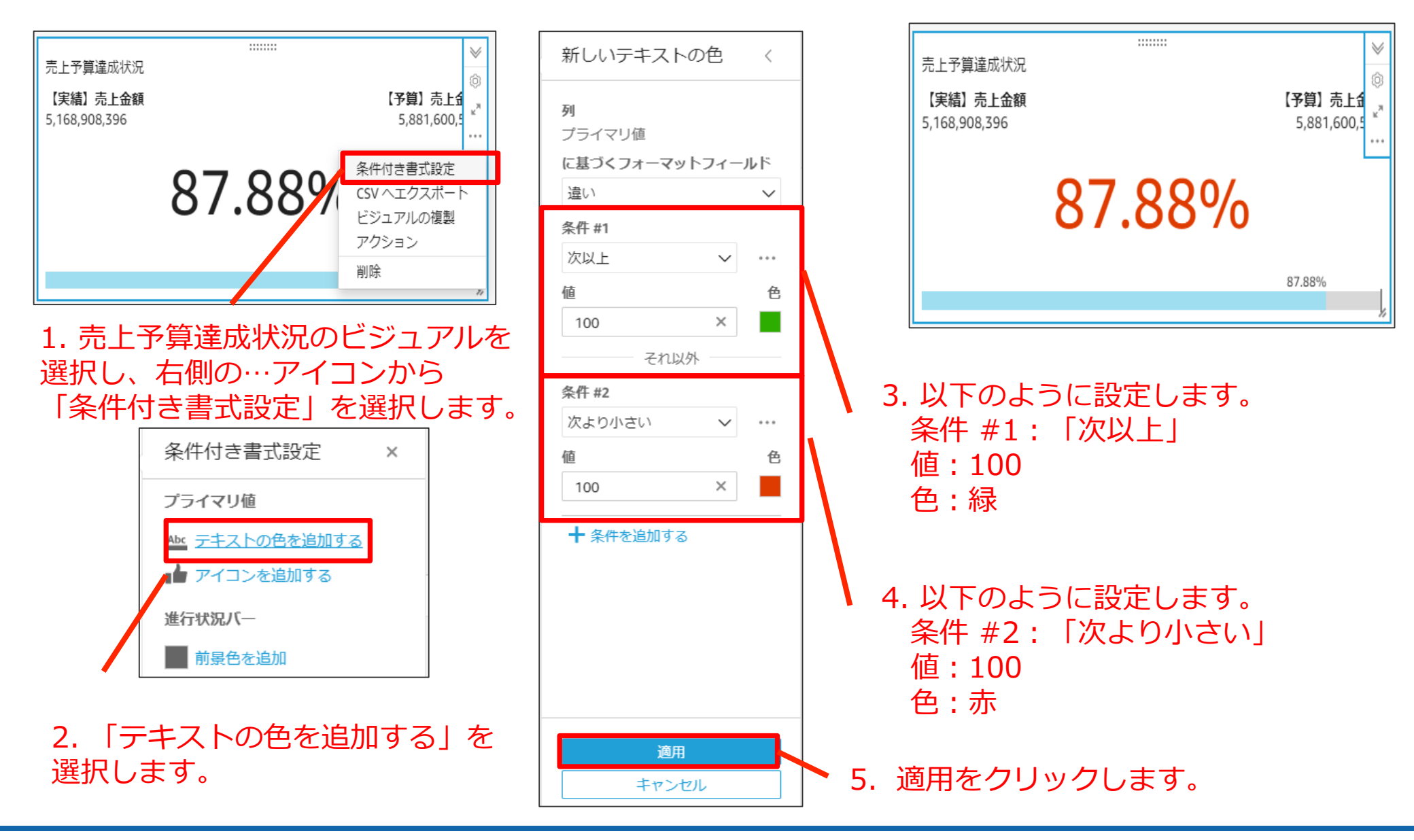

## 売上/粗利達成状況KPI – 条件付き書式設定 売上予算

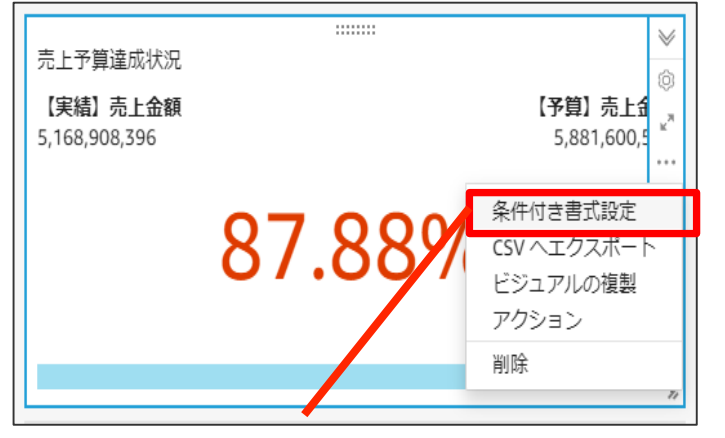

1. 売上予算達成状況のビジュアルを 選択し、右側の・・・アイコンから 「条件付き書式設定」を選択します。

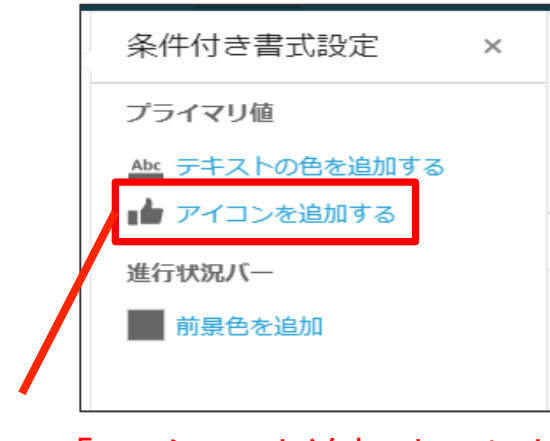

2. 「アイコンを追加する」を 選択します。

| 新しいアイコン 〈                                   | 売上予算達成状況                             |                           |
|---------------------------------------------|--------------------------------------|---------------------------|
| <b>列</b><br>プライマリ値                          | 【実績】売上金額<br>5,168,908,396            | 【予算】売上金額<br>5,881,600,561 |
| に基づくフォーマットフィールド<br>違い ~                     | 87.                                  | 88%®                      |
| アイコンセット<br>+ - ~                            |                                      | 87.88%                    |
| <ul> <li>□ 回転金</li> <li>□ カスタム条件</li> </ul> |                                      |                           |
| 条件 #1<br>次以上 ~ ***                          | 3.「カスタム条件」                           | を選択します。                   |
| 値 アイ 色<br>コン 色<br>100 × ご ■<br>それ以外         | 4. 以下のように<br>条件 #1                   | 設定します。                    |
| 条件 #2<br>次より小さい > ···<br>値 アイ<br>コン 色       | 値:100<br>アイコン:任意                     |                           |
| 100 × ※                                     | 5. 以下のように認<br>タ(#, #2)               | 没定します。                    |
| ○ 米田で2.22/14 岁 る                            | <sup>余件 #2</sup><br>値:100<br>アイコン:任意 |                           |
| キャンセル                                       | 6. 適用をクリック                           | します。                      |

## 売上/粗利達成状況KPI – 条件付き書式設定 粗利予算

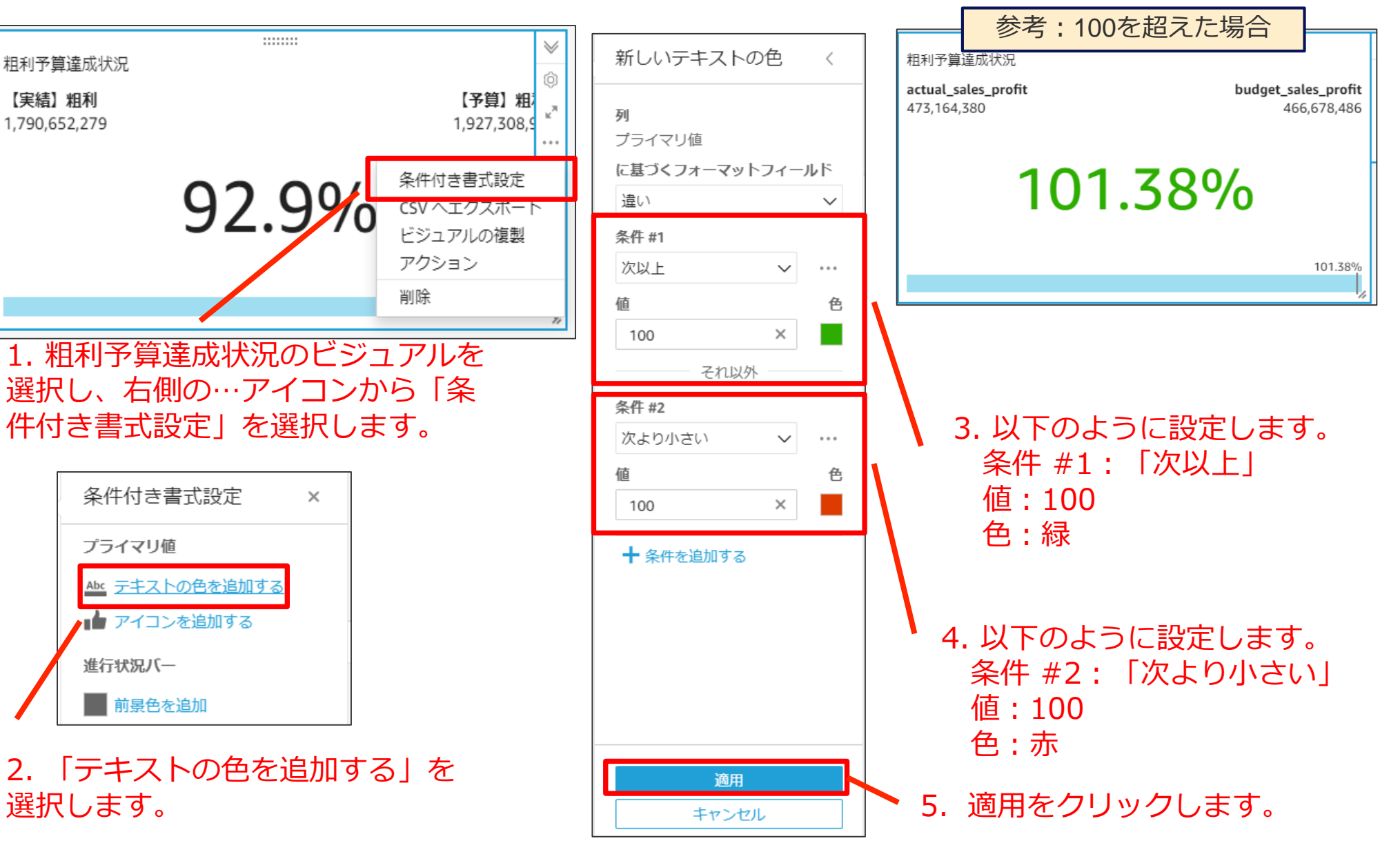

## 売上/粗利達成状況KPI – 条件付き書式設定 粗利予算

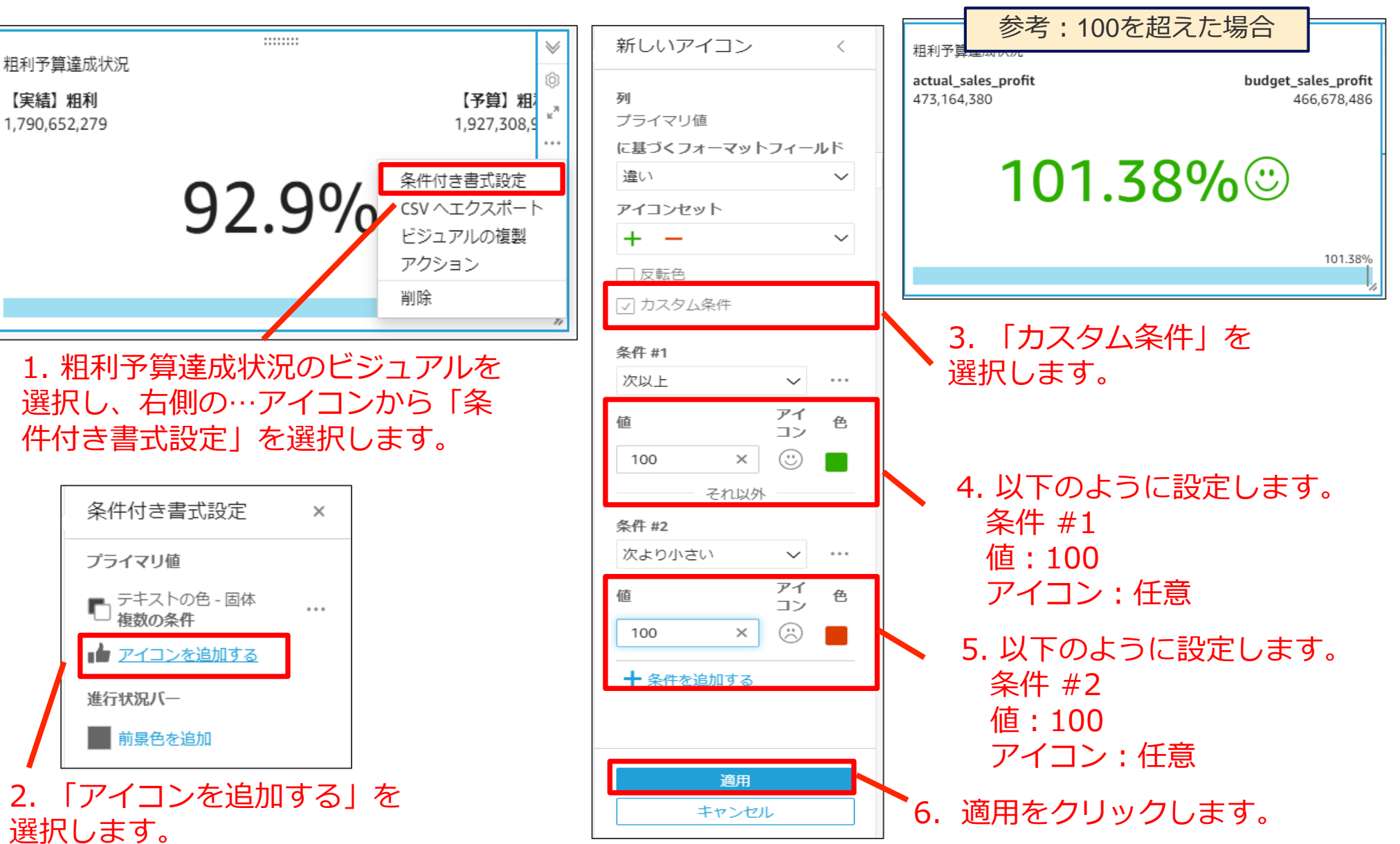

### 売上/粗利達成状況KPI – フィルタの追加

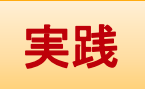

#### 1. 売上予算達成状況のビジュアルを選択します。

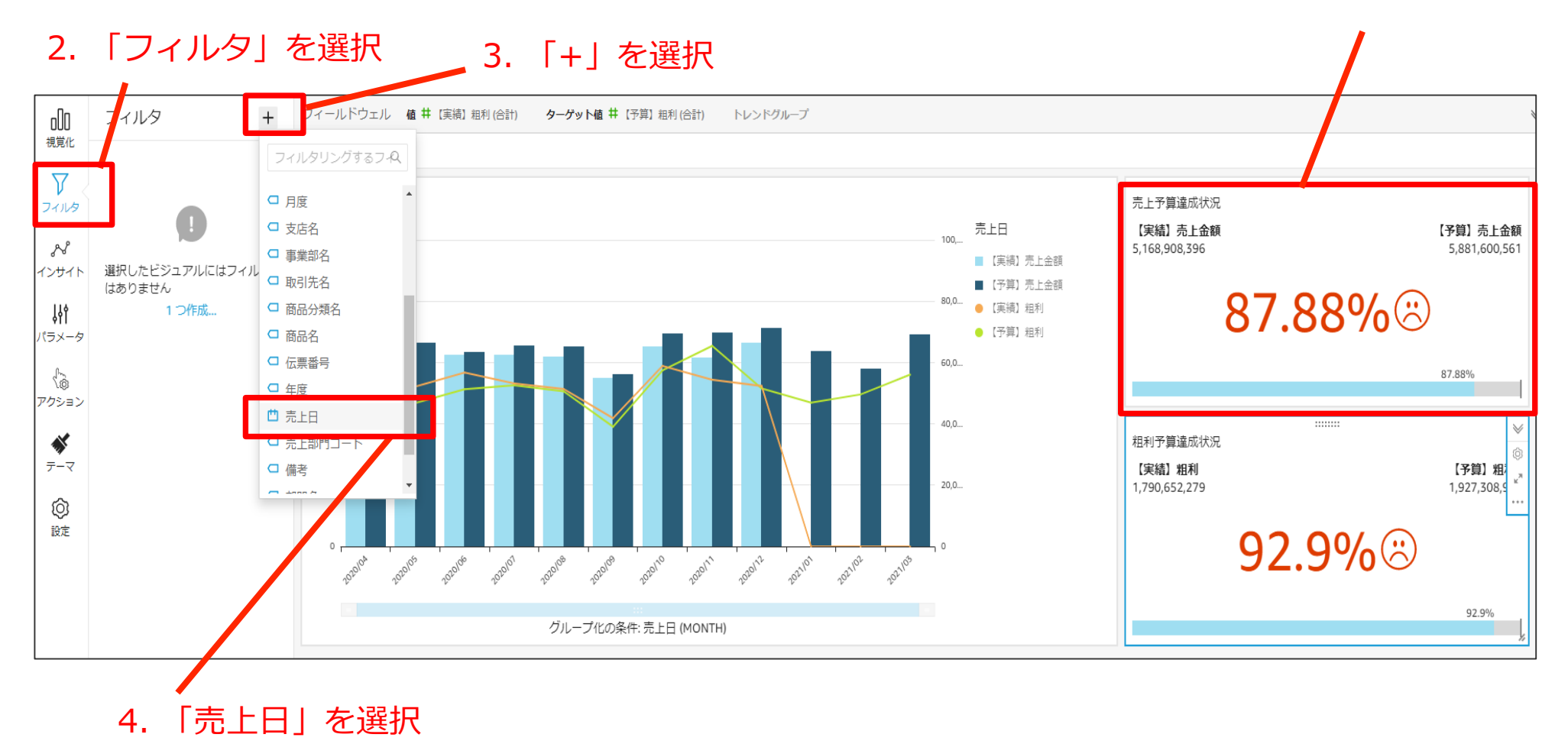

## 実践

### 売上/粗利達成状況KPI – フィルタの追加

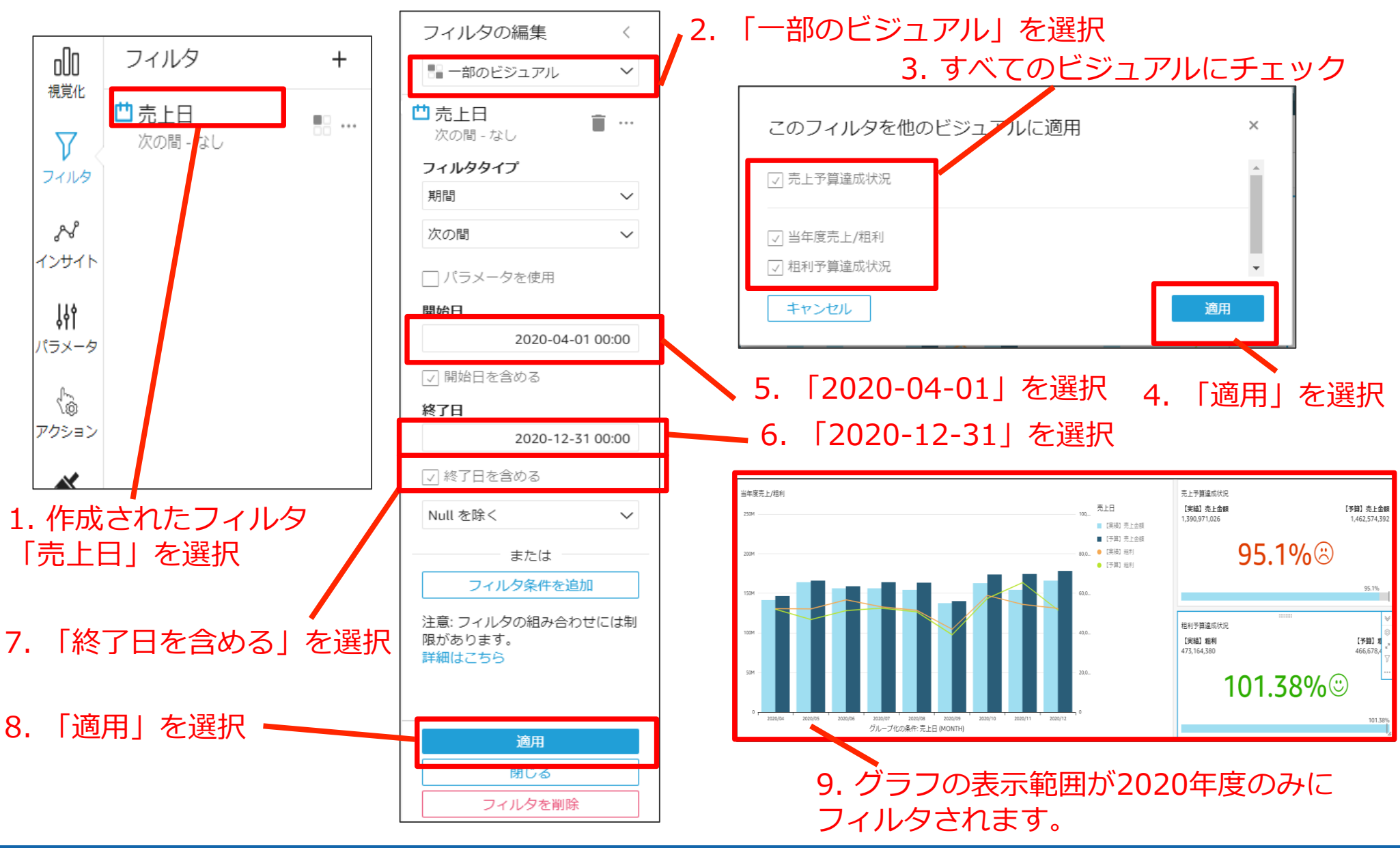

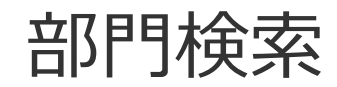

## 今回作成いただくアウトプット- ③部門検索

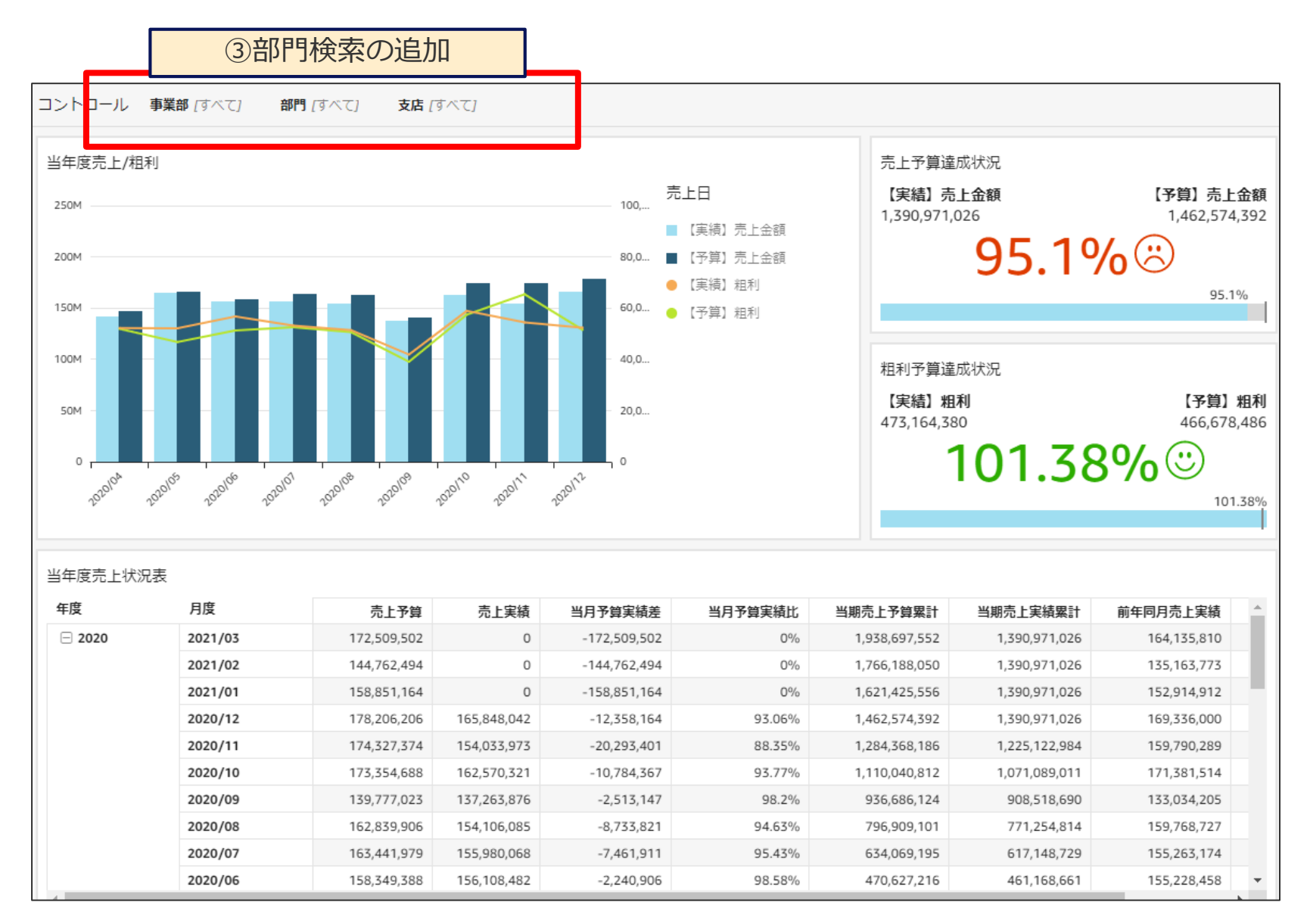

説明

# 部門検索 – パラメータ/コントロール作成 – 事業部 (1/2)

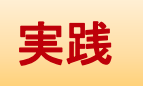

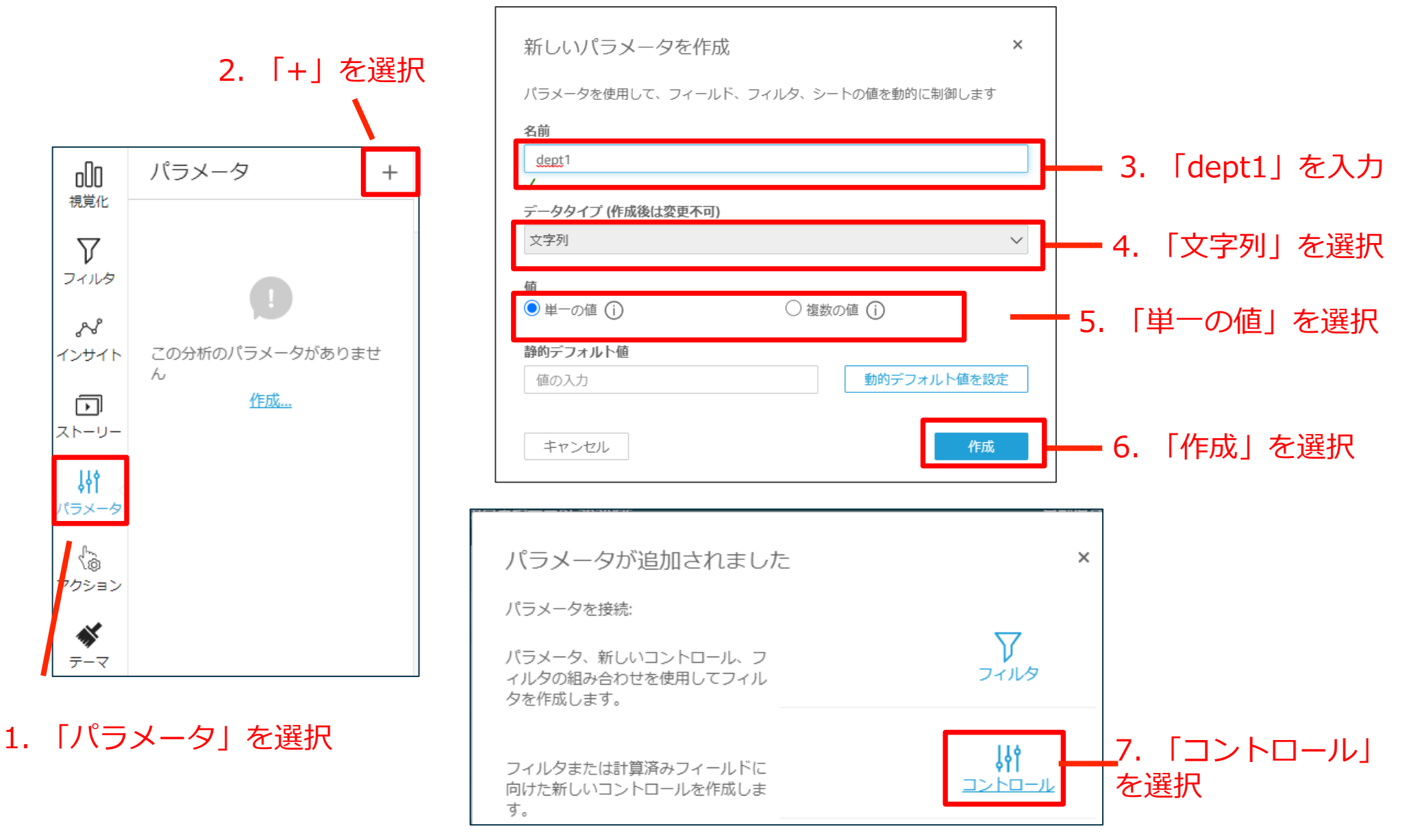

## 部門検索 – パラメータ/コントロール作成 – 事業部 (2/2)

| コントロールを追加 ×                                                        |                              |
|--------------------------------------------------------------------|------------------------------|
| パラメータ<br>ロ dept1                                                   |                              |
| <b>表示名</b><br>事業部                                                  | 1. 「事業部」を入力                  |
| <b>スタイル</b><br>ドロップダウン ✓                                           | 2. 「ドロップダウン」を選択              |
| 値<br>○ 特定の値                                                        | ── 3.「データセットフィールドへのリンク」を選択   |
| データセットの選択<br>予算実績データ                                               | 4.「予算実績データ_O」を選択<br>※データセット名 |
| Field<br>事業部名                                                      |                              |
| □ パラメータにデフォルト値が設定されている場合、コントロール値から [ALL] (す<br>べて) オプションを非表示にします ① |                              |
| 関連する値のみを表示                                                         |                              |
| キャンセル                                                              | 6. 「追加」を選択                   |

# 部門検索 – パラメータ/コントロール作成 – 部門 (1/2)

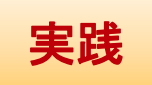

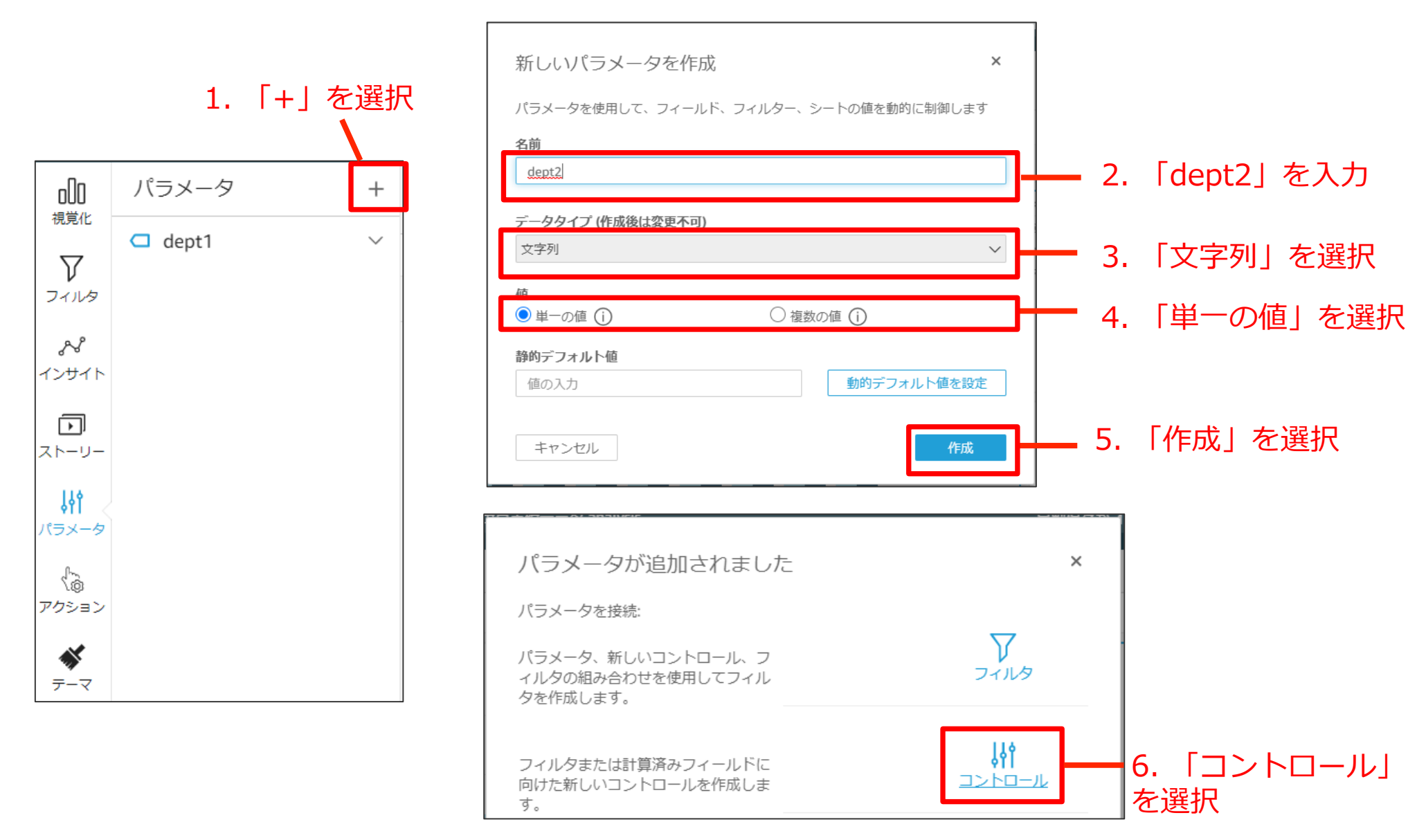

## 部門検索 – パラメータ/コントロール作成 – 部門 (2/2)

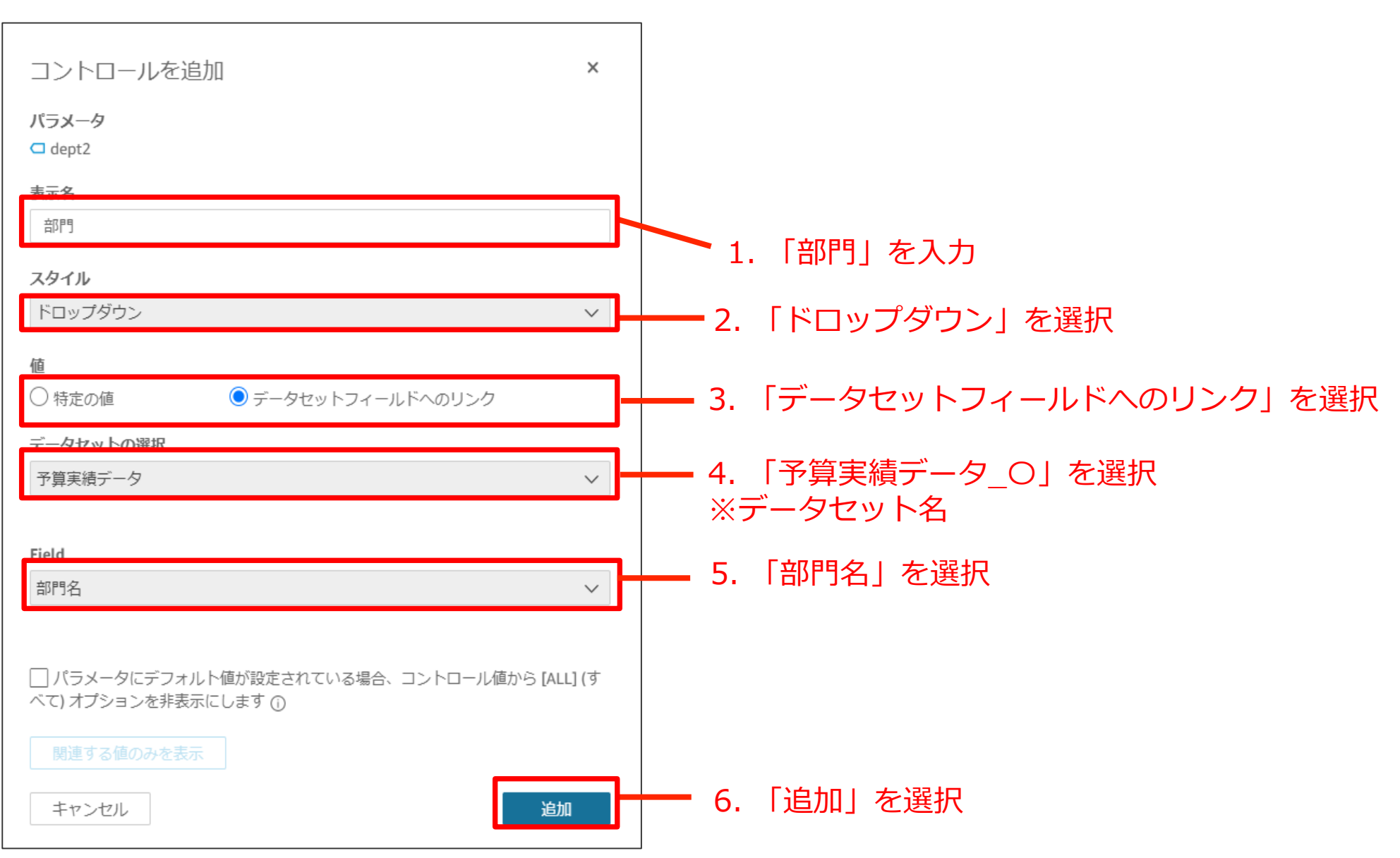

# 部門検索 – パラメータ/コントロール作成 - 支店 (1/2)

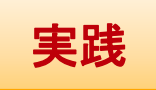

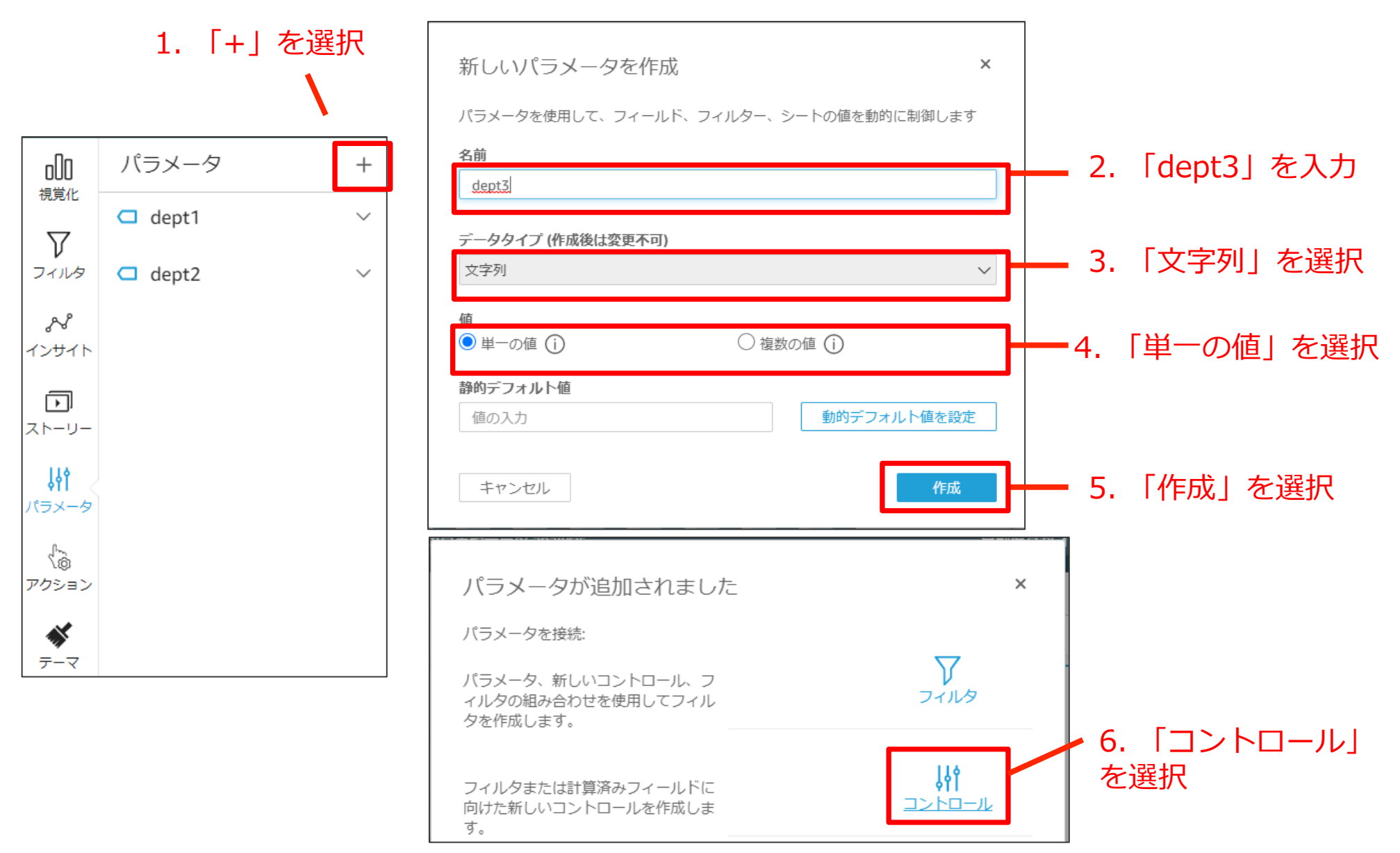

## 部門検索 – パラメータ/コントロール作成 – 支店 (2/2)

| コントロールを追加 ×                                                        |                                  |
|--------------------------------------------------------------------|----------------------------------|
| パラメータ<br>ロ dept3                                                   |                                  |
| <b>表示名</b><br>支店                                                   |                                  |
| <b>スタイル</b><br>ドロップダウン                                             | 1.「支店」を入力                        |
| 1-1ッノフラン *                                                         | ─ 2. 「ドロップダウン」を選択                |
| ○ 特定の値                                                             |                                  |
| データセットの選択<br>予算実績データ ~                                             | ━━━4. 「予算実績データ_〇」を選択<br>※データセット名 |
| Field<br>支店名 ~                                                     | 5. 「支店名」を選択                      |
| □ パラメータにデフォルト値が設定されている場合、コントロール値から [ALL] (す<br>べて) オプションを非表示にします ① |                                  |
| 関連する値のみを表示                                                         |                                  |
| キャンセル 追加                                                           | 6. 「追加」を選択                       |

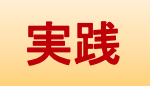

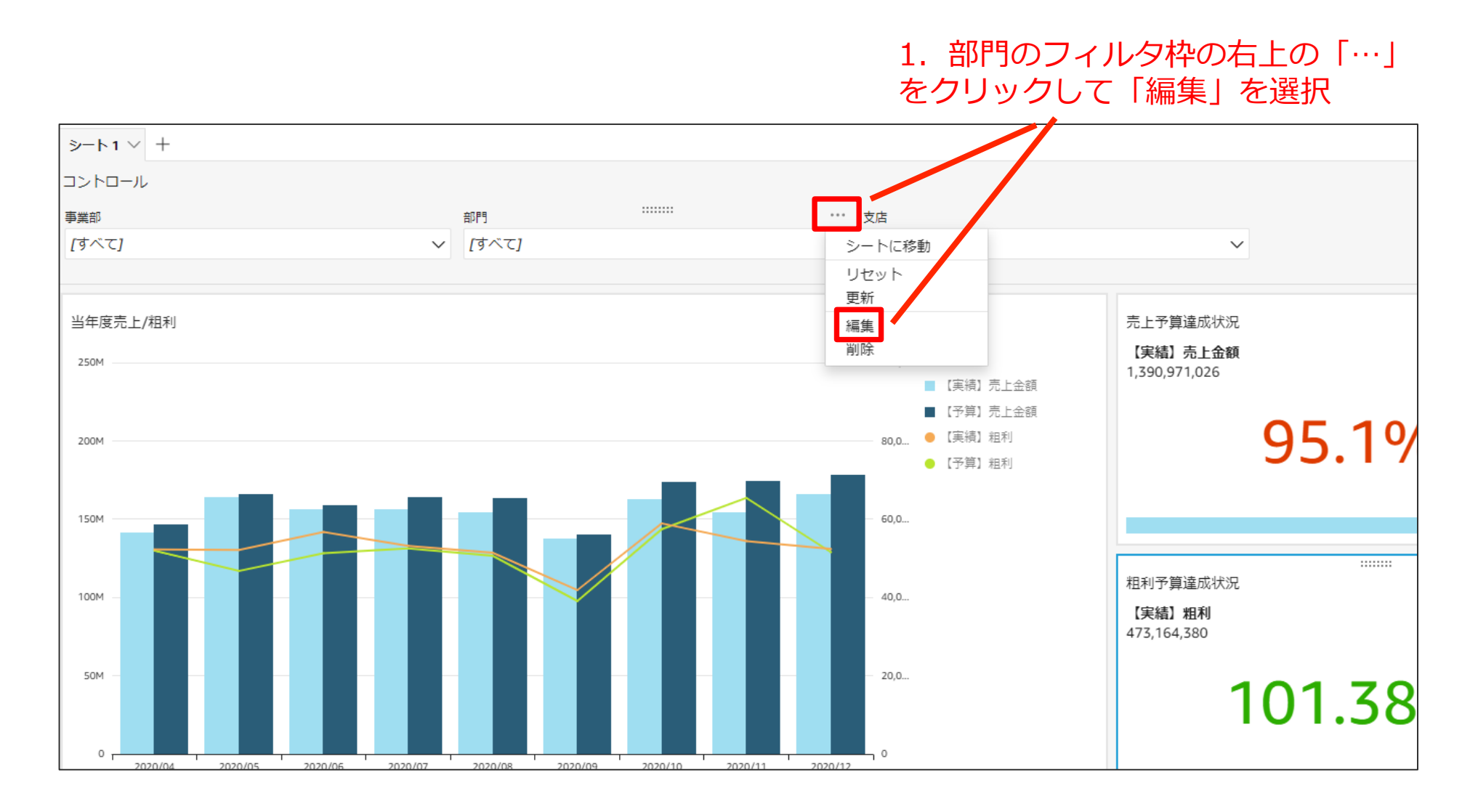

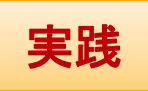

#### 2.事業部を選択して、更新をクリック

| コントロールを編集                                                 | ×         |
|-----------------------------------------------------------|-----------|
| パラメータ                                                     |           |
| G dept2                                                   |           |
| 表示名                                                       |           |
| 門門                                                        |           |
| スタイル                                                      |           |
| ドロップダウン                                                   | $\sim$    |
| 値                                                         |           |
| ○ 特定の値                                                    |           |
| データセットの選択                                                 |           |
| 予算実績データ                                                   | $\sim$    |
|                                                           |           |
| Field                                                     |           |
| 部門名                                                       | $\sim$    |
|                                                           | AU 1/±    |
| ハラメータにテノオルト値が設定されている場合、コントロール値から  <br>べて) オプションを非表示にします ① | [ALL] ( 9 |
| 関連する値のみを表示                                                |           |
| キャンセル                                                     | 適用        |
| 1.「関連する値のみを表示」を選                                          | 択         |

| ☆ 予算実績データ analysis          |                                                                              | 自動保存  |
|-----------------------------|------------------------------------------------------------------------------|-------|
| フィールドウェル 値 井 【実績】 粗利 (合計) タ | 関連する値のみ <u>7</u> 表示 × ×                                                      |       |
| ≫-ト1 ∨ +                    | コントロールの表すされる値を、他のコントロールに除意するもののみに設定できます。<br>す。このコントロールに影響するコントロールを1つ以上が良します。 |       |
| コントロール                      | ☑ 事業部 (ドロップダウン)                                                              |       |
| ⇒第帥<br>[すべて]                | □支店(ドロップダウン)                                                                 |       |
|                             | 戻る 更新                                                                        |       |
| 当年度売上/粗利                    |                                                                              | 売上刊   |
| 250M                        |                                                                              | 【実編   |
|                             | ■ 【実績】売上金額                                                                   | 1,550 |
|                             | ■ 【予算】売上金額                                                                   |       |

| 関連する値の変更        |            |
|-----------------|------------|
| このコントロールに関連する値の | のみが表示されます。 |
| キャンセル           | 適用         |
|                 |            |
|                 | 3.「適用」を選択  |

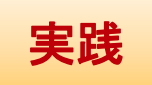

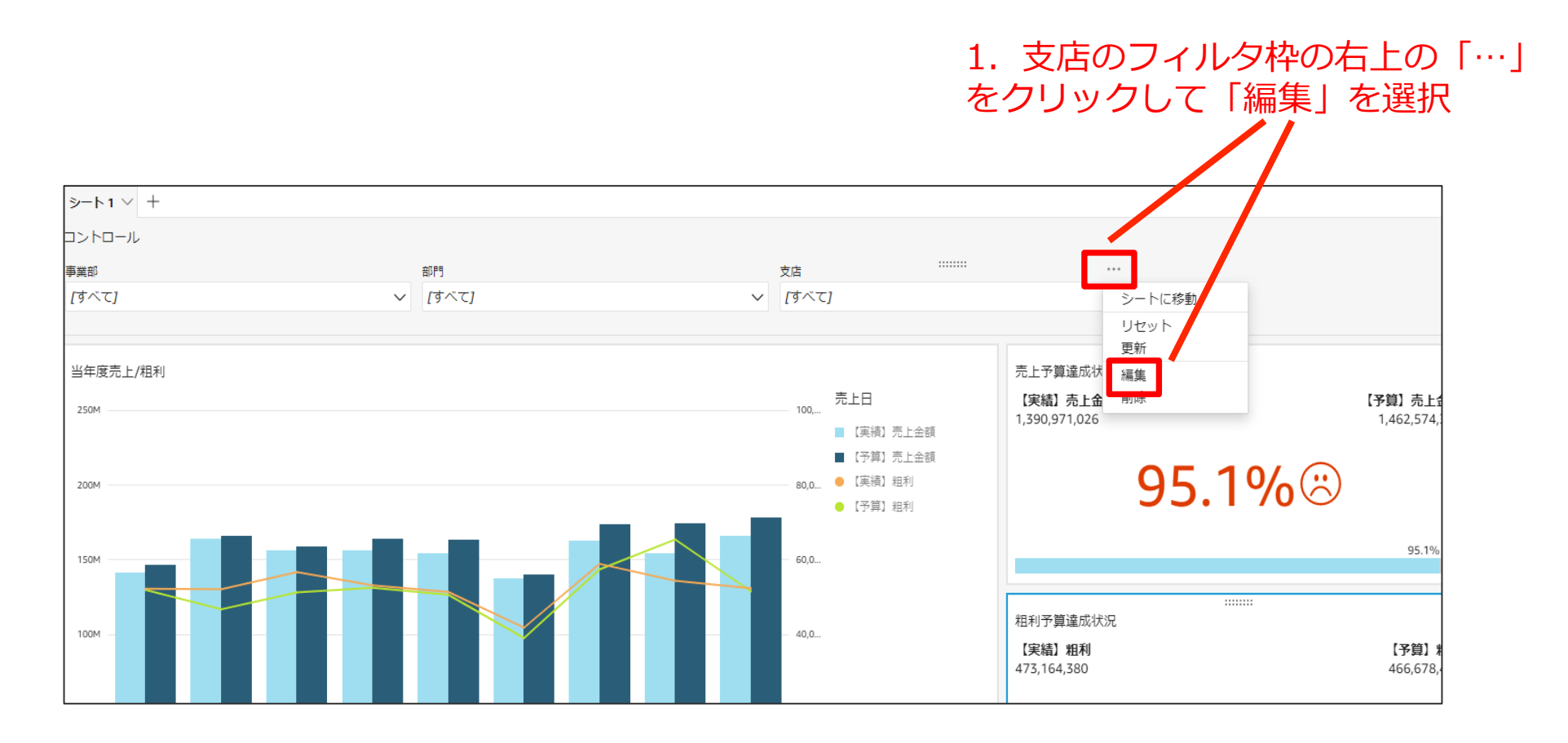

| コントロールを編集                               | ×      |
|-----------------------------------------|--------|
| パラメータ                                   |        |
| □ dept3                                 |        |
| *=~                                     |        |
|                                         |        |
|                                         |        |
| スタイル                                    |        |
| ドロップダウン                                 | $\sim$ |
|                                         |        |
|                                         |        |
| ○ 特定の値                                  |        |
| データセットの選択                               |        |
| 予算実績データ                                 | $\sim$ |
|                                         |        |
| Field                                   |        |
| 支店名                                     | $\sim$ |
|                                         | -      |
|                                         |        |
| □ パラメータにデフォルト値が設定されている場合、コントロール値から [ALI | _] (す  |
| べて) オプションを非表示にします ①                     |        |
| 関連する値の変更                                |        |
| このコントロールに関連する値のみが表示されます。                |        |
|                                         |        |
|                                         |        |
| キャンセル 適用                                |        |
| 1. 「関連する値のみを表示」を選択                      |        |

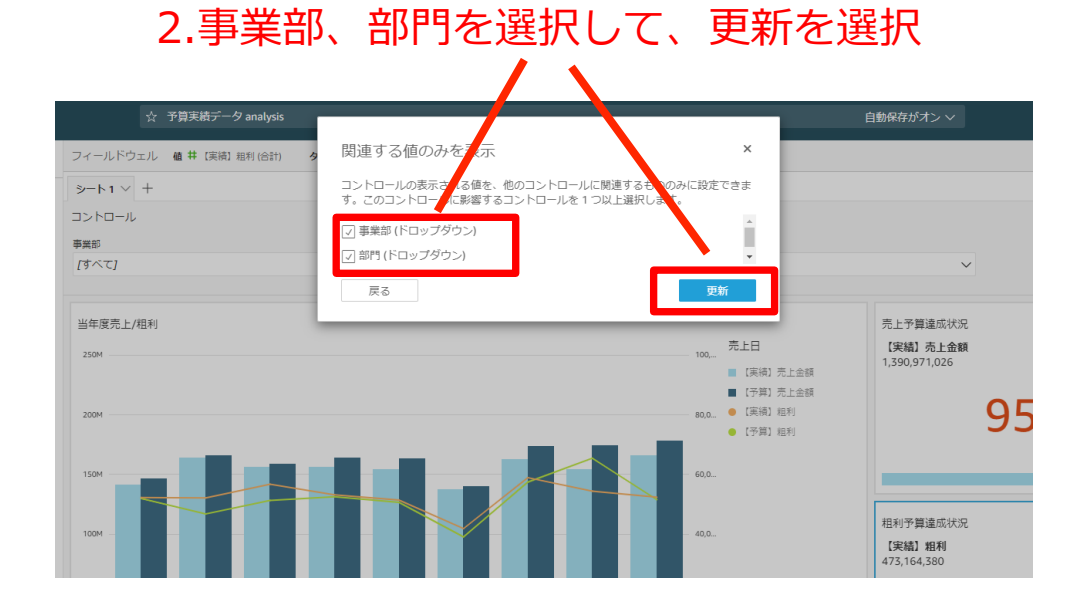

| 関連する値の変更       |            |
|----------------|------------|
| このコントロールに関連する値 | のみが表示されます。 |
| キャンセル          | 適用         |
|                |            |
|                | 3.「適用」を選択  |

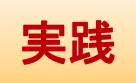

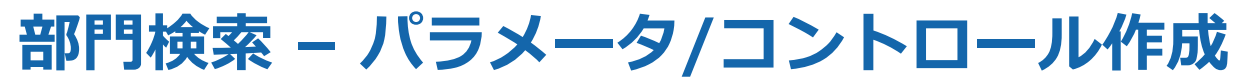

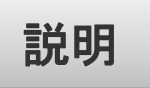

### 事業部・部門・支店の検索条件(コントロール)が画面に追加されました。 ここから、このコントロールを使ってグラフにフィルタをかける設定を行います。

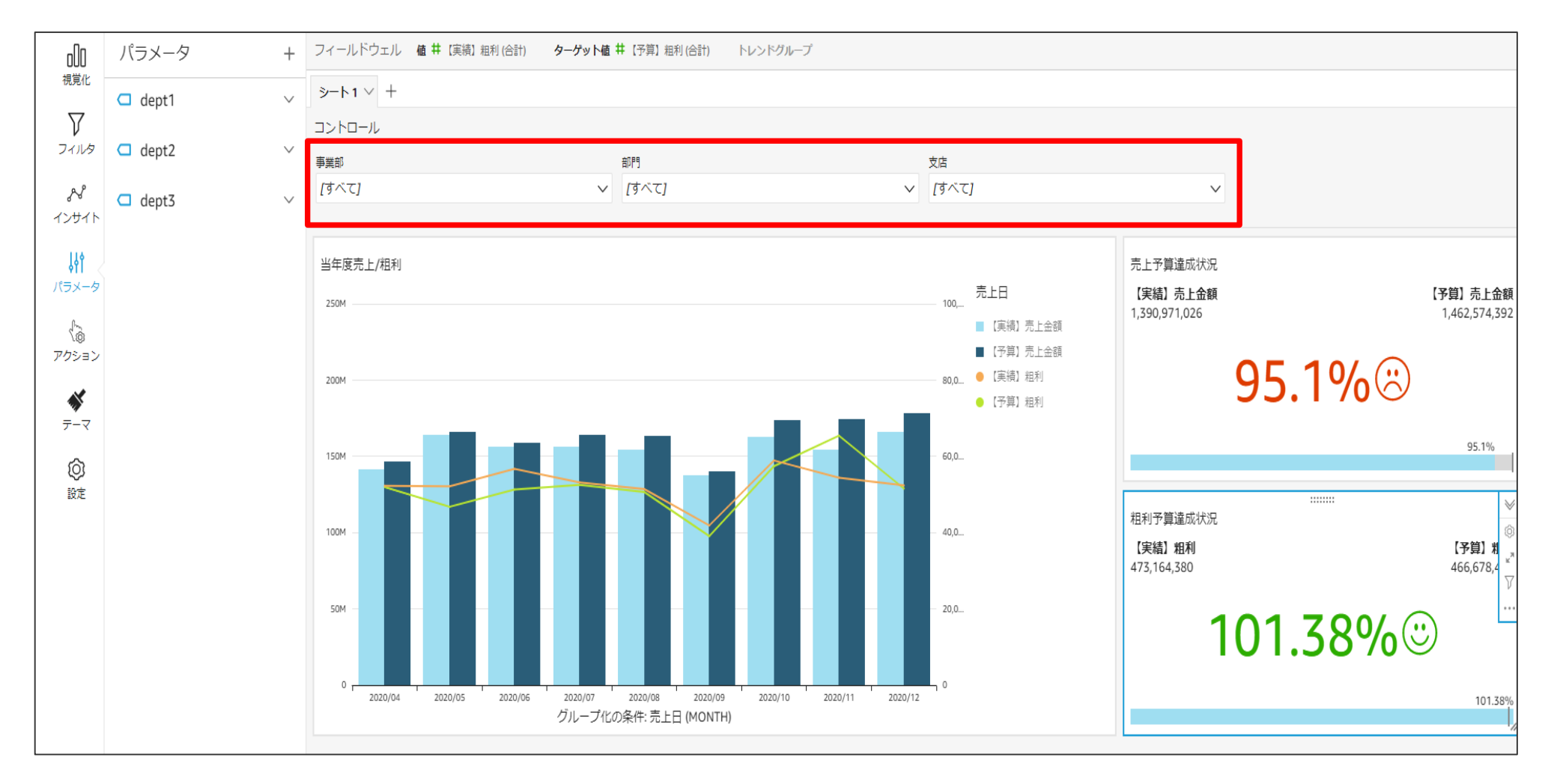

### 部門検索 – フィルタ作成 – 事業部(dept1)

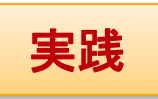

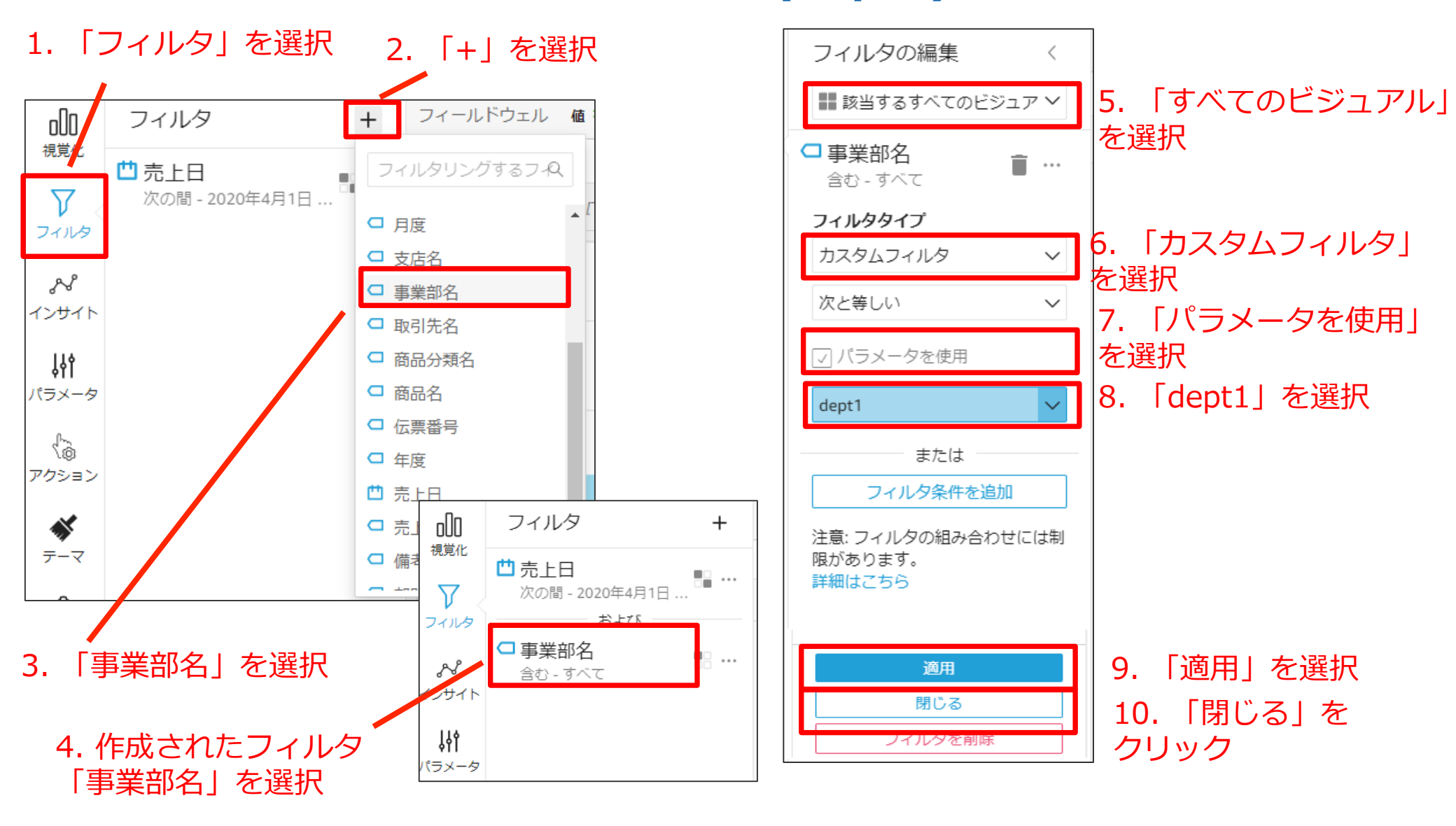

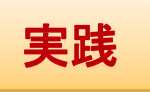

### 部門検索 – フィルタ作成 – 部門 (dept2)

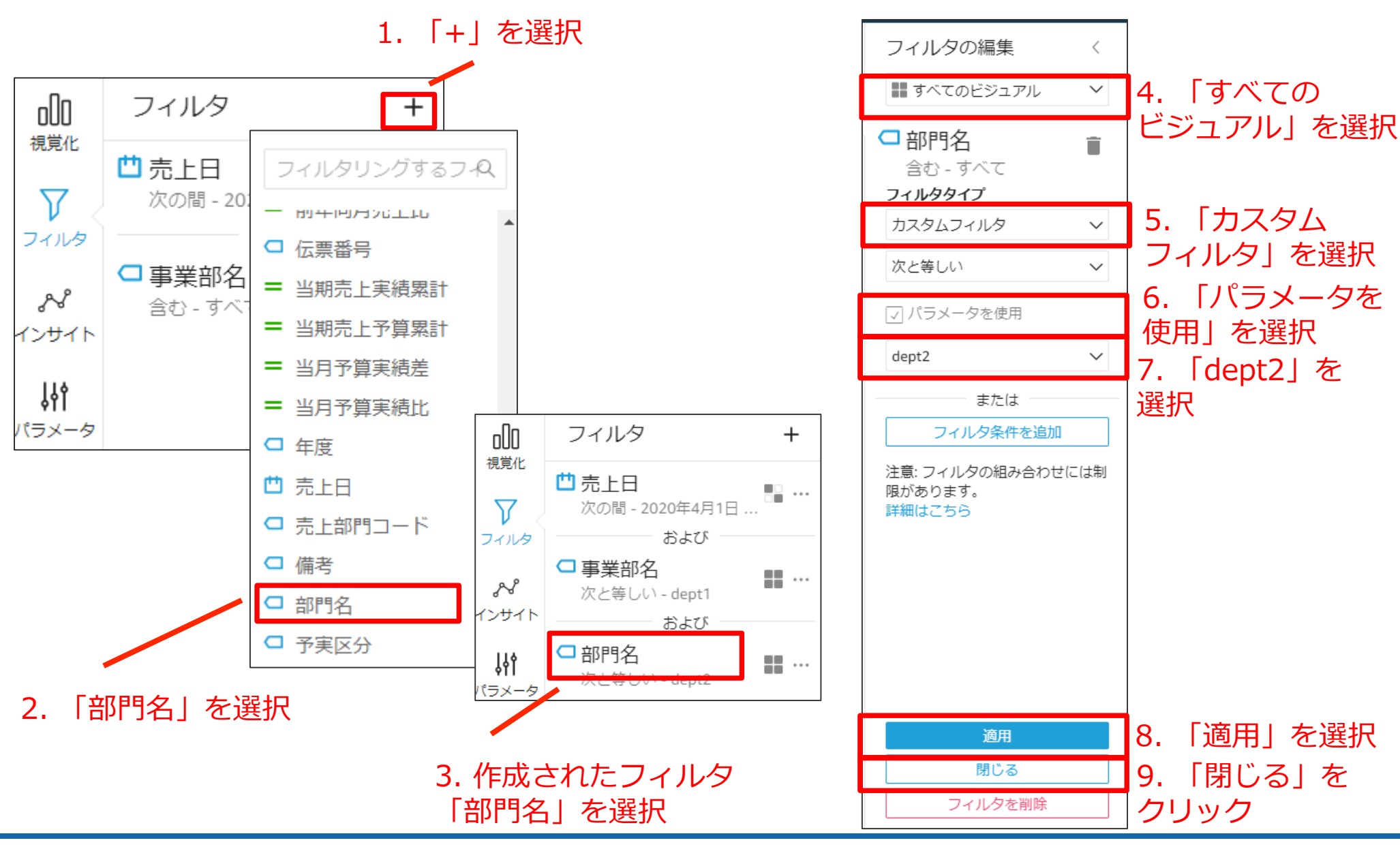

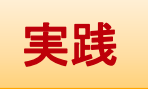

### 部門検索 – フィルタ作成 – 支店 (dept3)

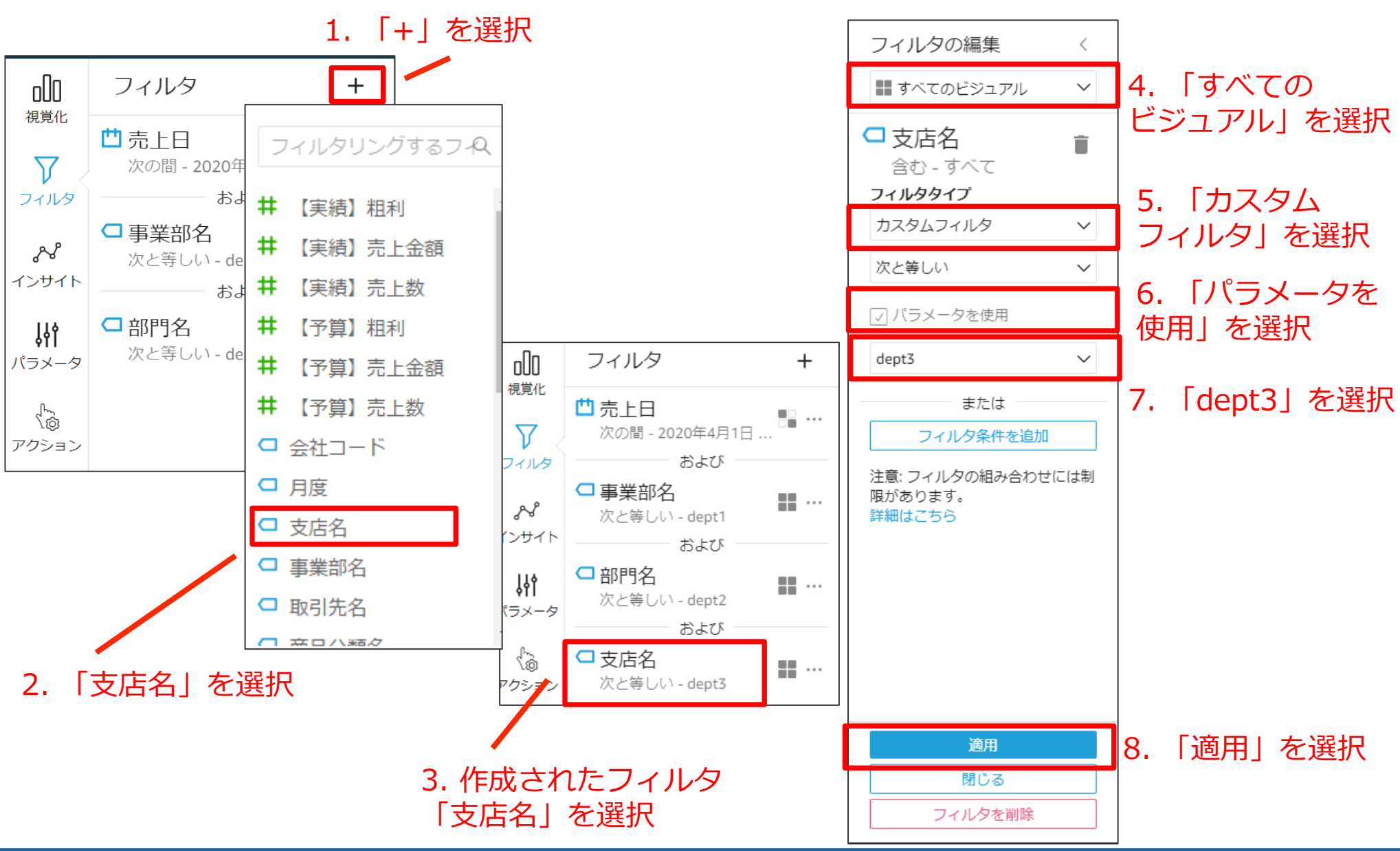

### 部門検索 – フィルタ作成

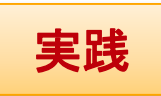

### 事業部・部門・支店の検索条件(コントロール)でグラフにフィルタをかけられる ようになりました。 各コントロールを操作してみましょう。

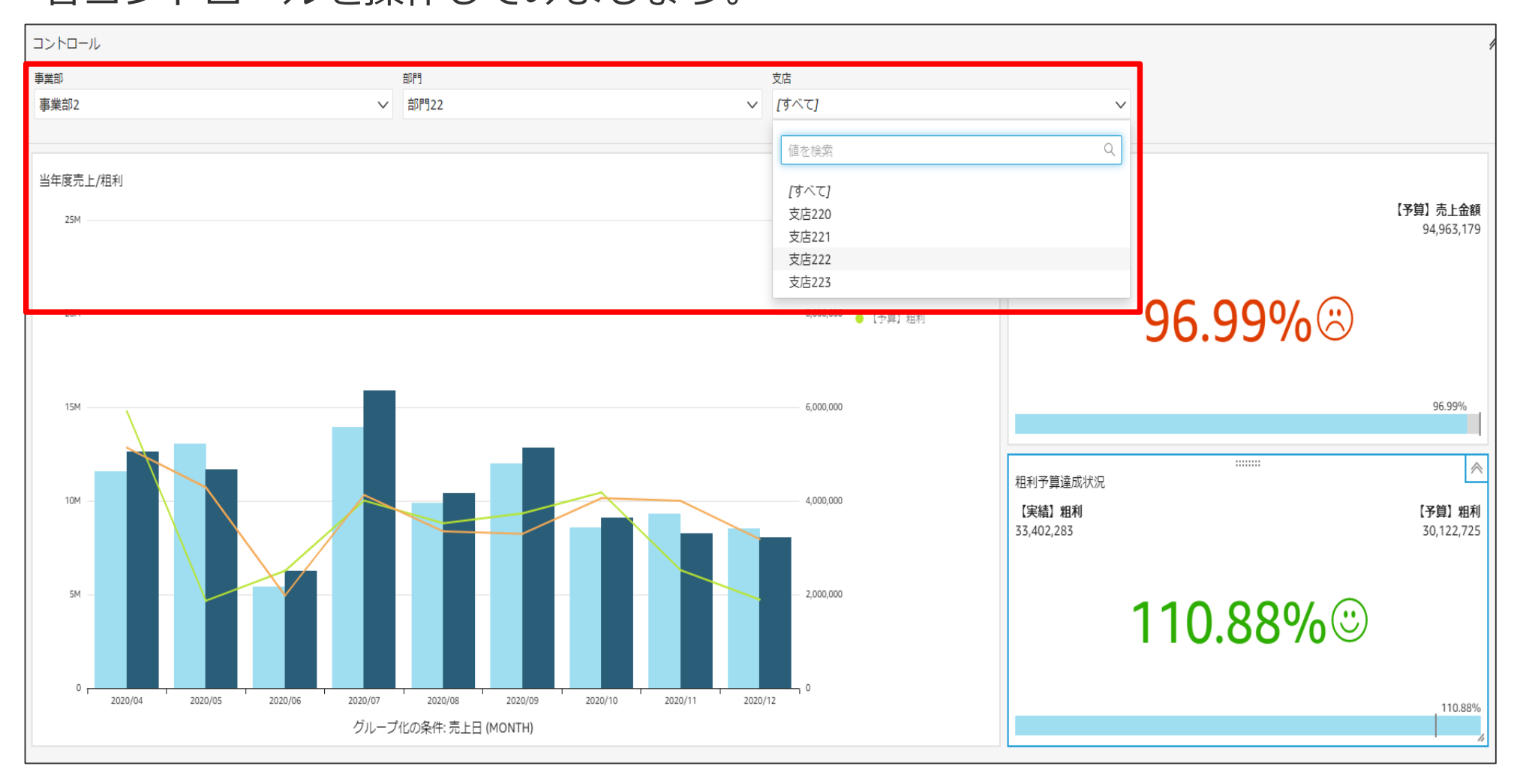

# 当年度売上状況表

## 今回作成いただくアウトプット-④売上状況表

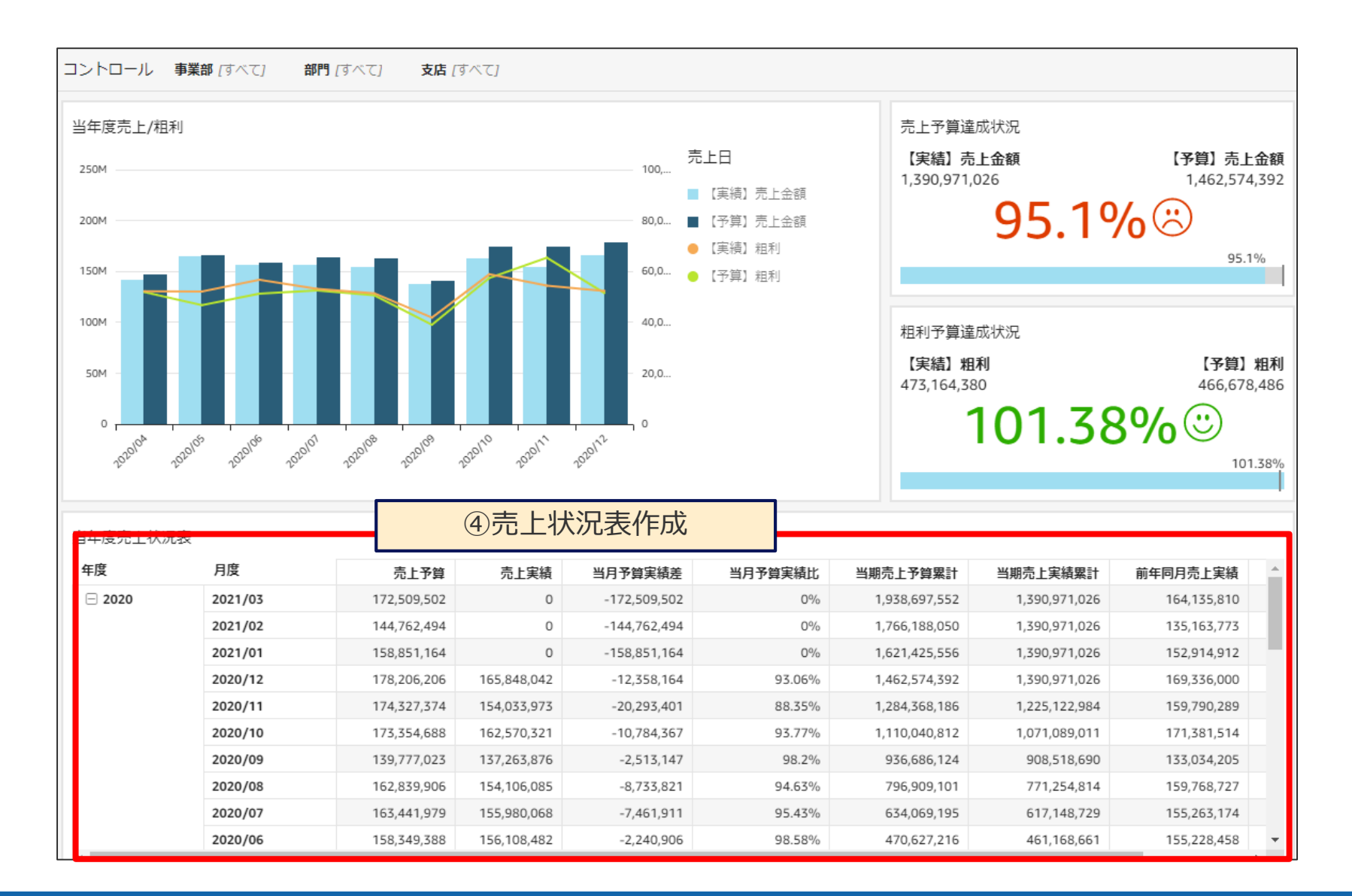

説明

## 当年度売上状況表-ビジュアル作成

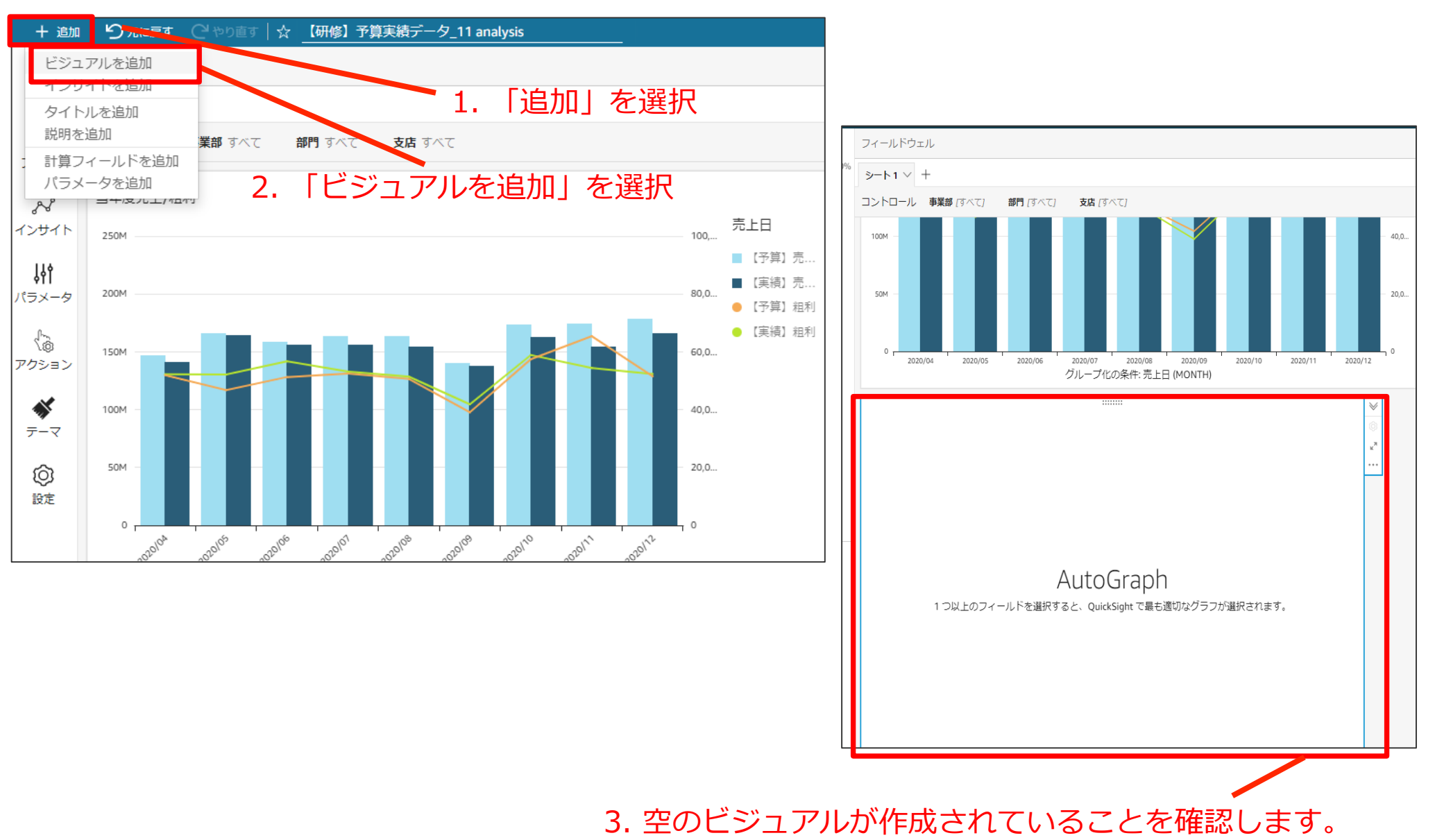

## 当年度売上状況表-ビジュアル作成

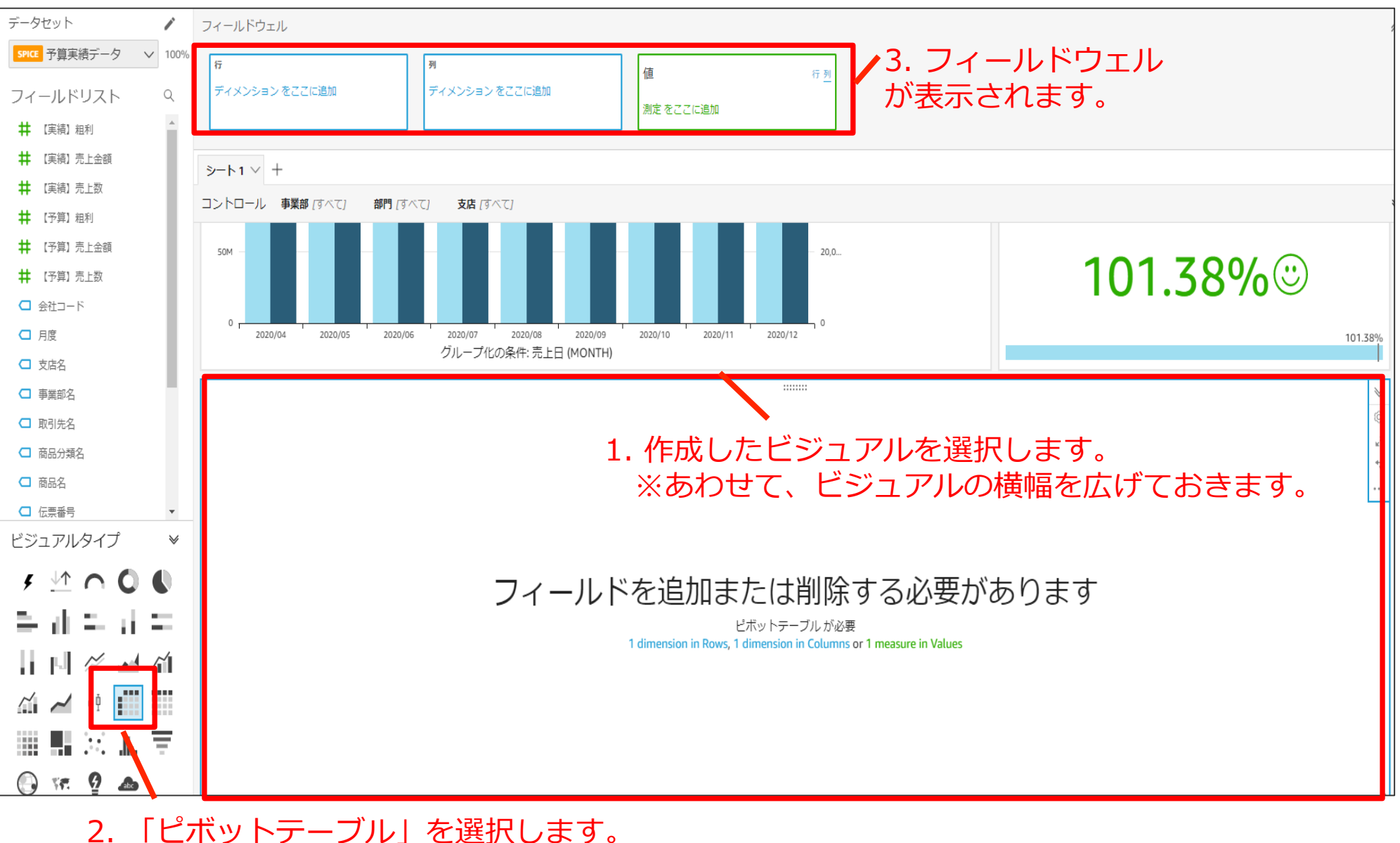

©SOFTBRAIN Co.,Ltd. 67

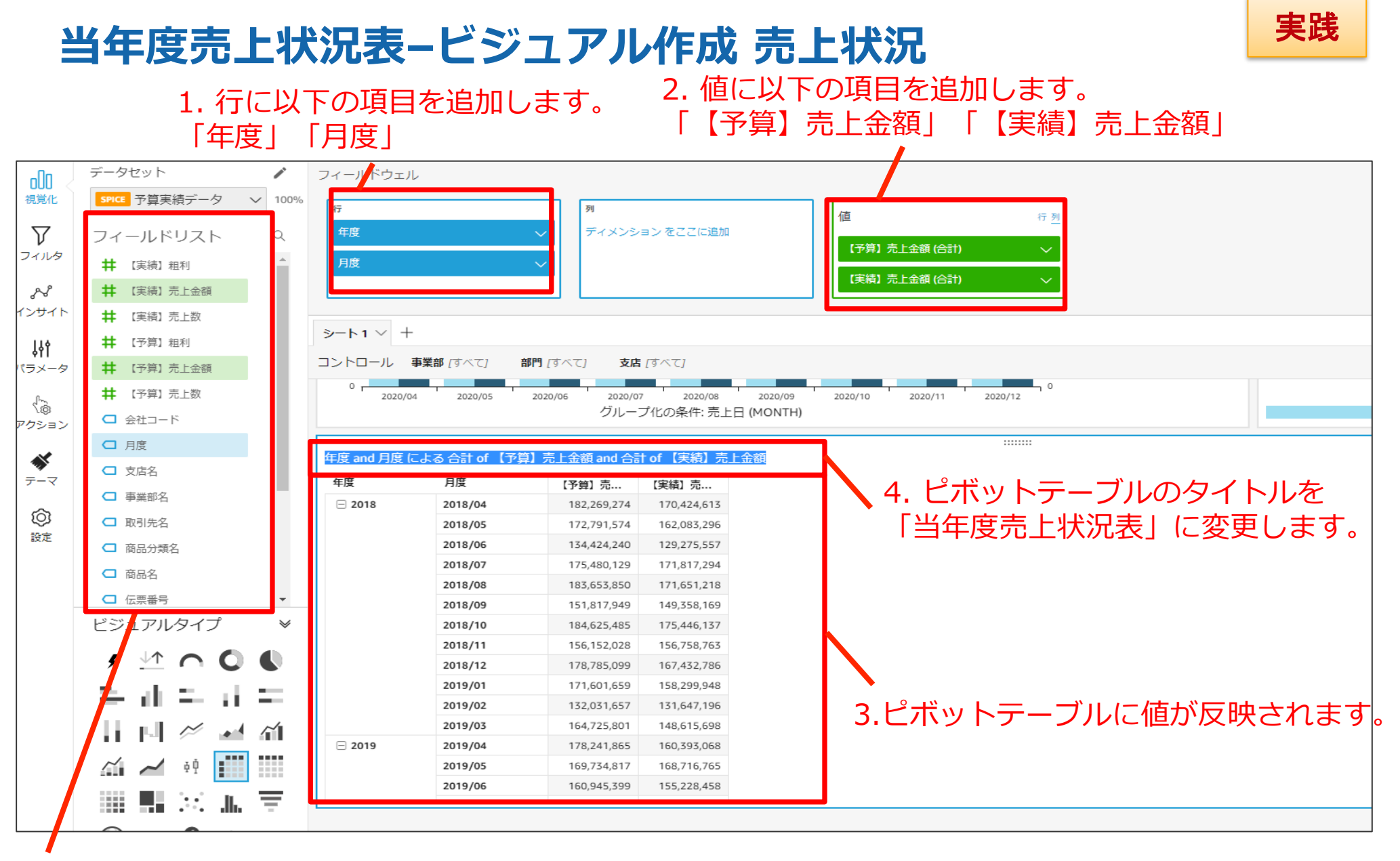

フィールドリストから項目をドラッグアンドドロップでフィールドウェルに追加していきます。

### 当年度売上状況表-表示変更

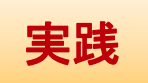

新しい年度・月度から表示するために、ソート順を変更します。

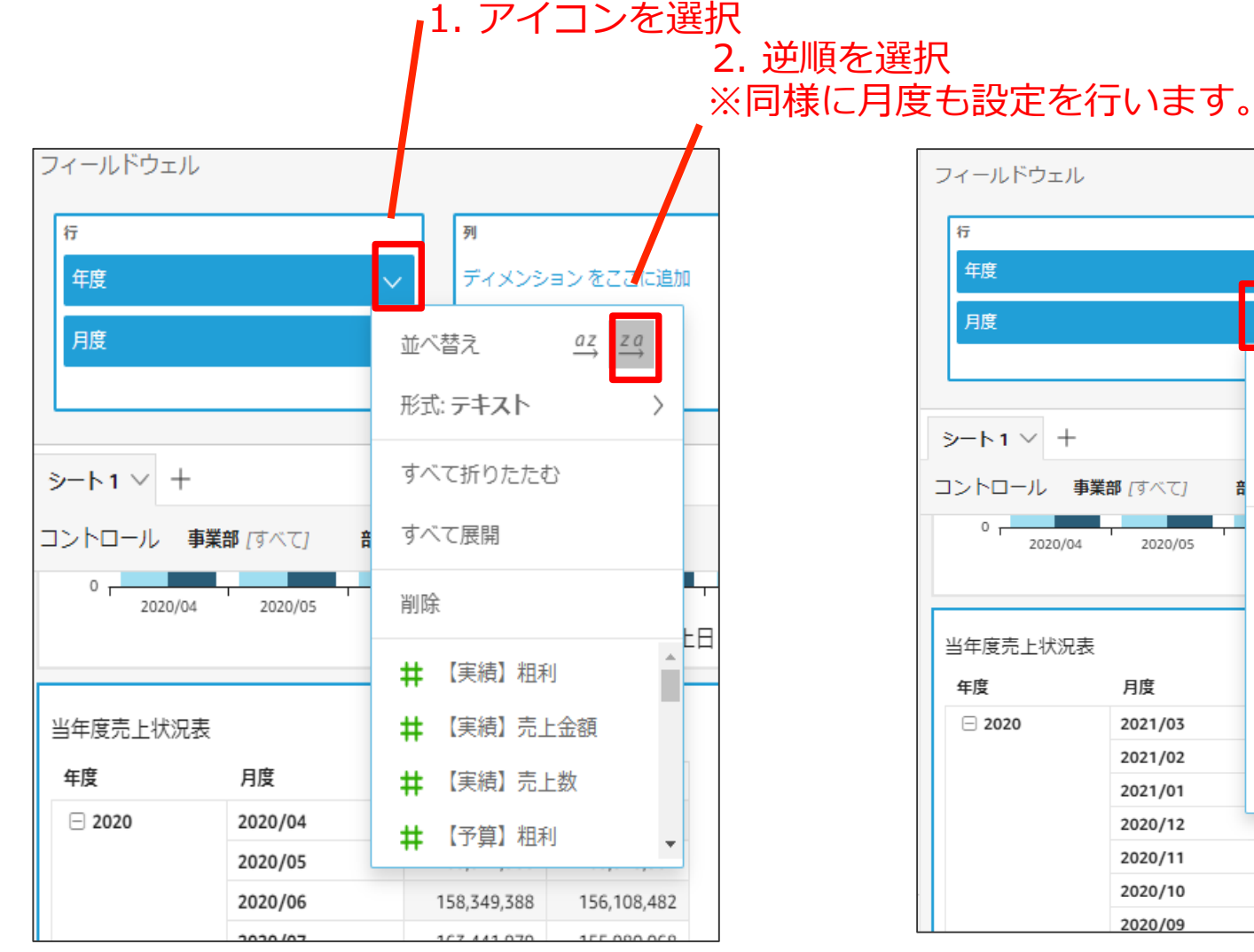

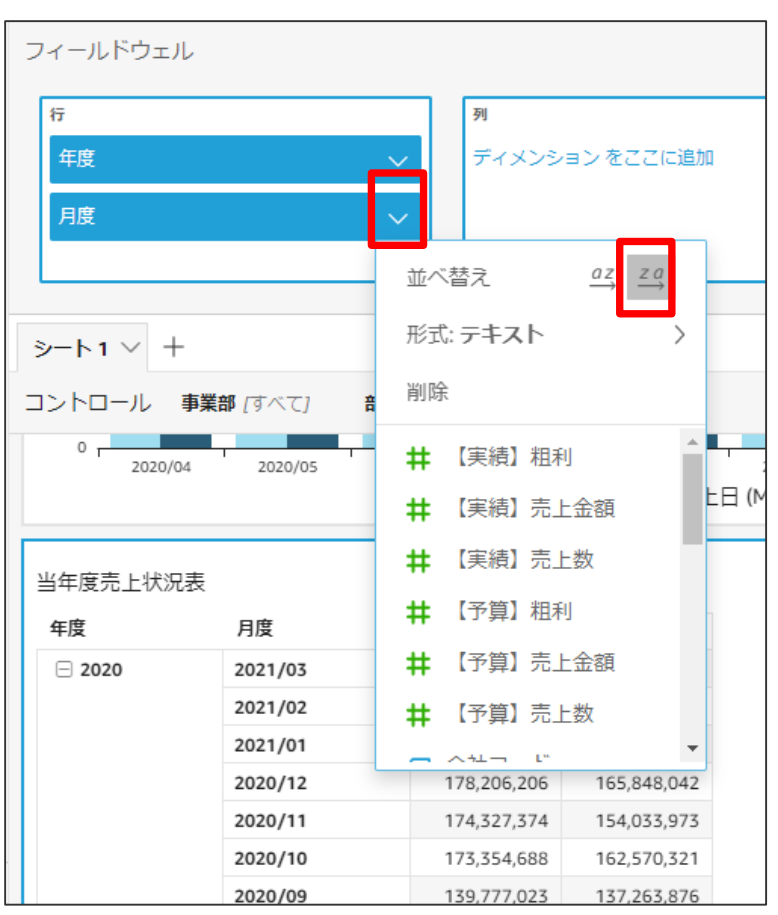

### **当年度売上状況表-計算フィールドの追加 - 計算式** ピボットテーブルに計算フィールドを追加していきます。

| No 項目名     | 計算式                                             |
|------------|-------------------------------------------------|
| ① 当月予算実績差  | sum({【実績】売上金額})-sum({【予算】売上金額})                 |
| ② 当月予算実績比  | sum({【実績】売上金額})/sum({【予算】売上金額})                 |
| ③ 当期売上実績累計 | runningSum(sum({【実績】売上金額}),[{月度}ASC],[{年度}ASC]) |
| ④ 当期売上予算累計 | runningSum(sum({【予算】売上金額}),[{月度}ASC],[{年度}ASC]) |
| ⑤ 前年同月売上実績 | lag(sum({【実績】売上金額}),[{月度}ASC],12)               |
| ⑥ 前年同月売上比  | sum({【実績】売上金額})/{前年同月売上実績}                      |

説明

## 当年度売上状況表-計算フィールドの追加 – 完成イメージ

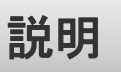

#### 計算フィールド

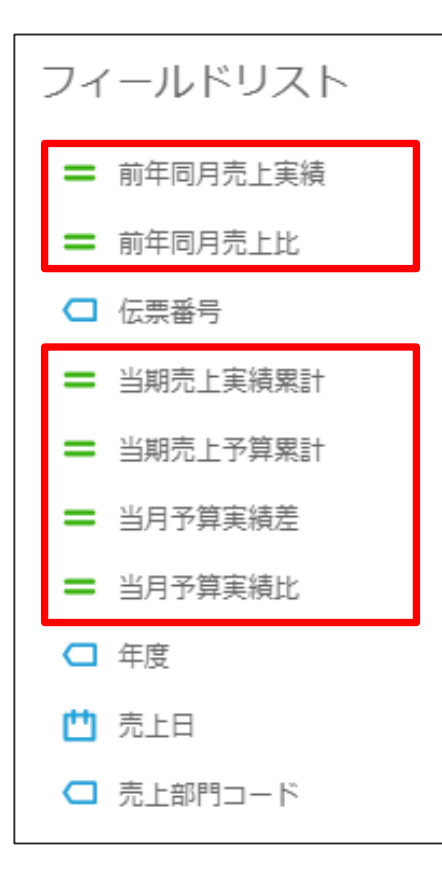

#### テーブルイメージ(項目名変更後)

| 当年度壳上状況表 |         |             |             |              |         |               |               |             |         |
|----------|---------|-------------|-------------|--------------|---------|---------------|---------------|-------------|---------|
| 年度       | 月度      | 売上予算        | 売上実績        | 当月予算実績差      | 当月予算実績比 | 当期売上予算累計      | 当期売上実績累計      | 前年同月売上実績    | <b></b> |
| □ 2020   | 2021/03 | 172,509,502 | 0           | -172,509,502 | 0%      | 1,938,697,552 | 1,390,971,026 | 164,135,810 |         |
|          | 2021/02 | 144,762,494 | 0           | -144,762,494 | 0%      | 1,766,188,050 | 1,390,971,026 | 135,163,773 |         |
|          | 2021/01 | 158,851,164 | 0           | -158,851,164 | 0%      | 1,621,425,556 | 1,390,971,026 | 152,914,912 |         |
|          | 2020/12 | 178,206,206 | 165,848,042 | -12,358,164  | 93.06%  | 1,462,574,392 | 1,390,971,026 | 169,336,000 |         |
|          | 2020/11 | 174,327,374 | 154,033,973 | -20,293,401  | 88.35%  | 1,284,368,186 | 1,225,122,984 | 159,790,289 |         |
|          | 2020/10 | 173,354,688 | 162,570,321 | -10,784,367  | 93.77%  | 1,110,040,812 | 1,071,089,011 | 171,381,514 |         |
|          | 2020/09 | 139,777,023 | 137,263,876 | -2,513,147   | 98.2%   | 936,686,124   | 908,518,690   | 133,034,205 |         |
|          | 2020/08 | 162,839,906 | 154,106,085 | -8,733,821   | 94.63%  | 796,909,101   | 771,254,814   | 159,768,727 |         |
|          | 2020/07 | 163,441,979 | 155,980,068 | -7,461,911   | 95.43%  | 634,069,195   | 617,148,729   | 155,263,174 |         |
|          | 2020/06 | 158,349,388 | 156,108,482 | -2,240,906   | 98.58%  | 470,627,216   | 461,168,661   | 155,228,458 | -       |

### **当年度売上状況表-計算フィールドの追加 – 予実差/予実比** ピボットテーブルに計算フィールドを追加していきます。 ここでは「計算フィールドの追加」→「計算式の入力」の操作で①②の 作成を実施します。

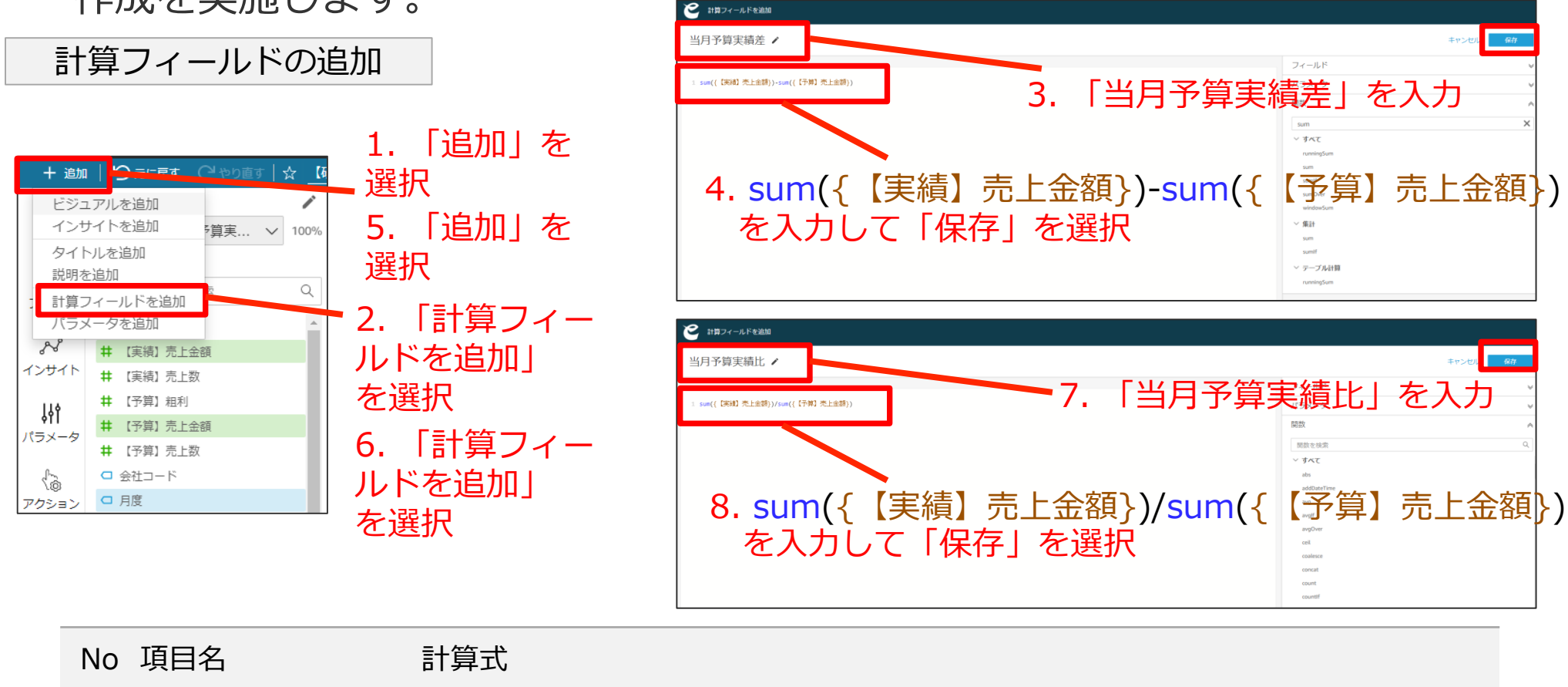

① 当月予算実績差 sum({【実績】売上金額})-sum({【予算】売上金額})

② 当月予算実績比 sum({【実績】売上金額})/sum({【予算】売上金額})
## 当年度売上状況表-計算フィールドの追加 -予実差/予実比

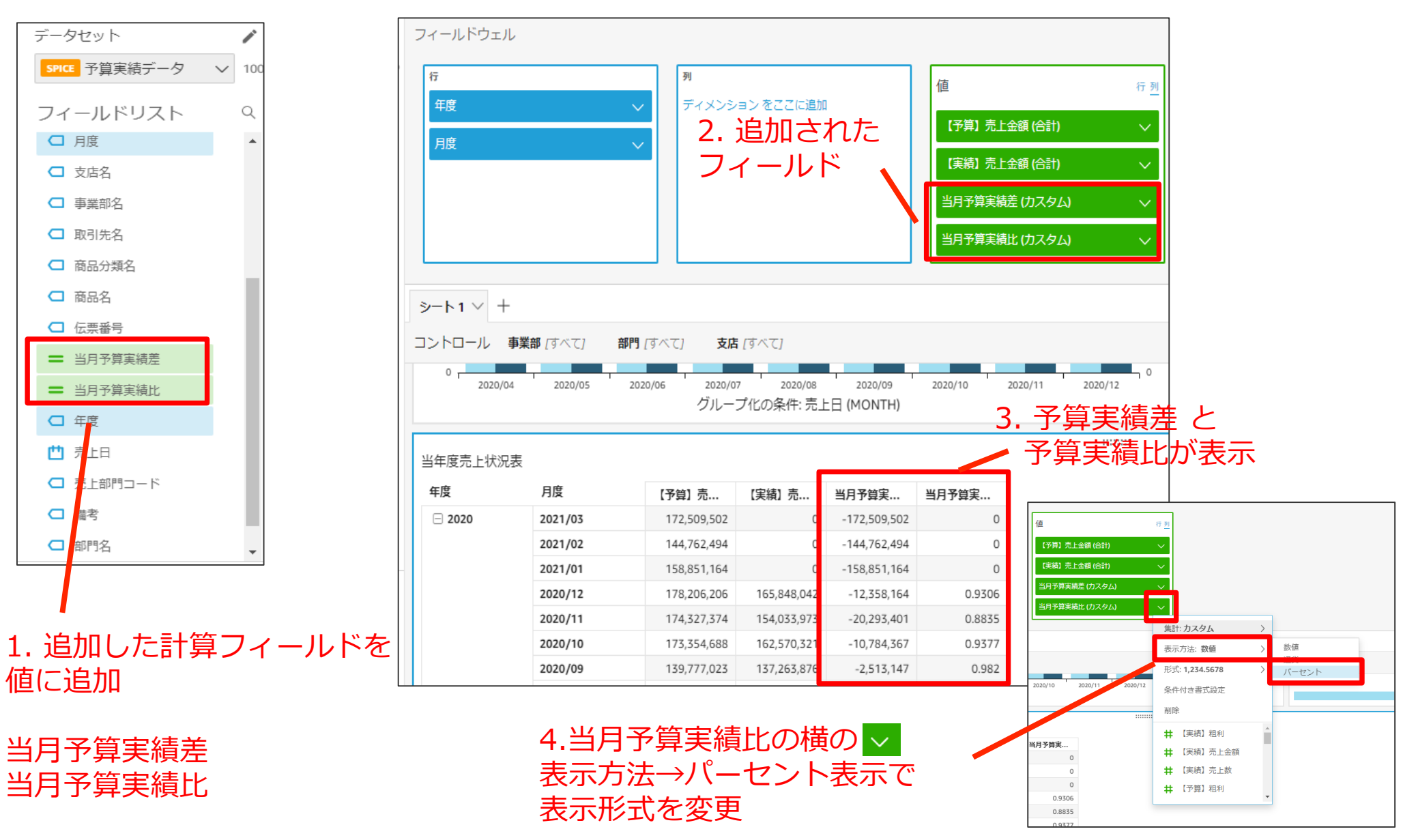

実践

## 当年度売上状況表–計算フィールドの追加–実績/予算累計

ピボットテーブルに計算フィールドを追加していきます。 ここでは「計算フィールドの追加」→「計算式の入力」の操作で③④の

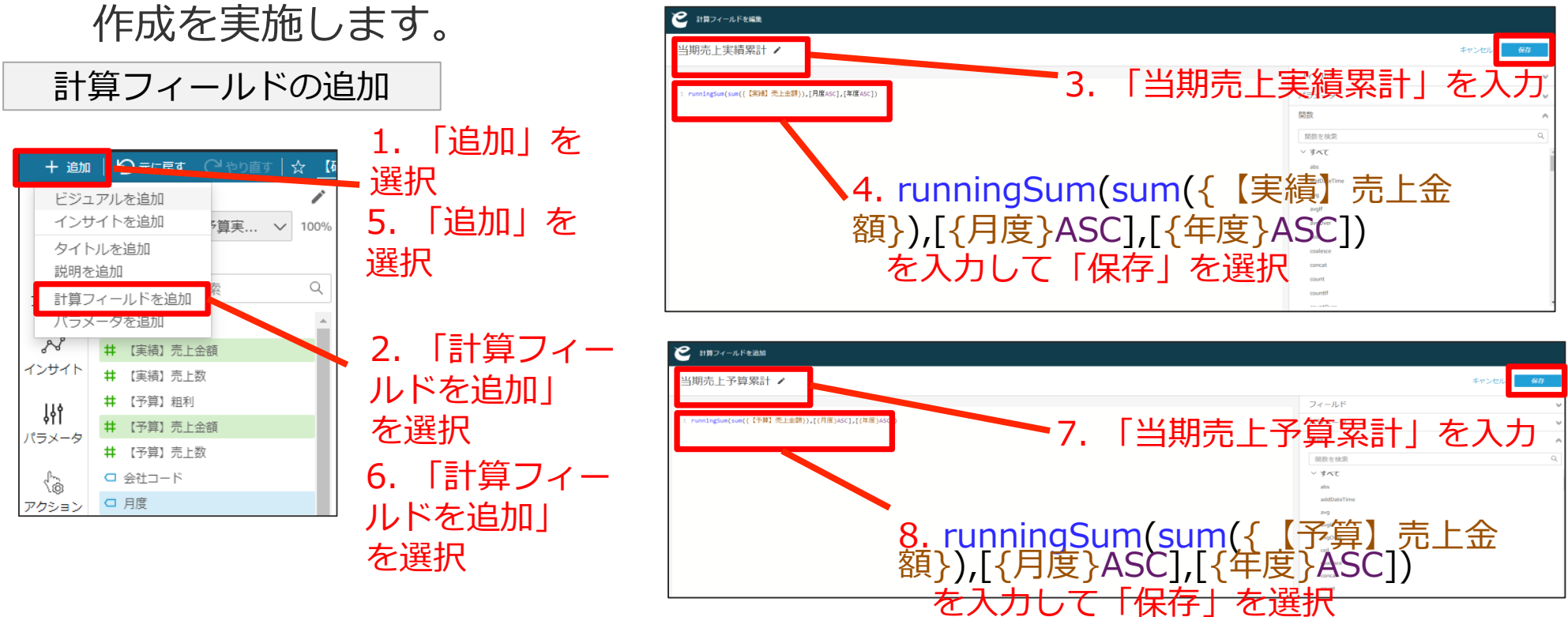

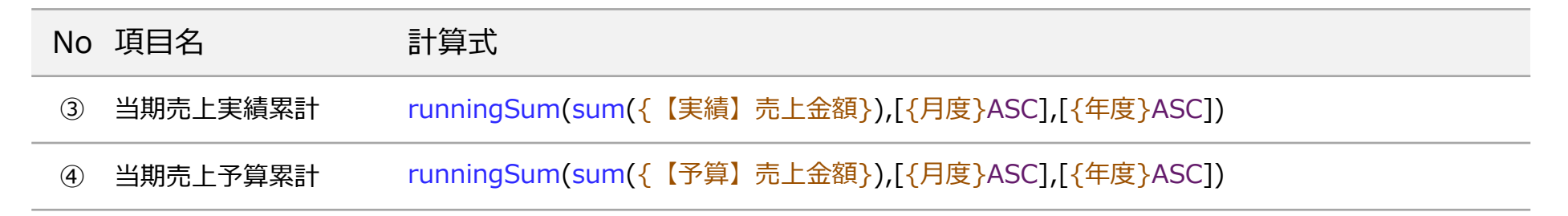

## 当年度売上状況表-計算フィールドの追加-実績/予算累計

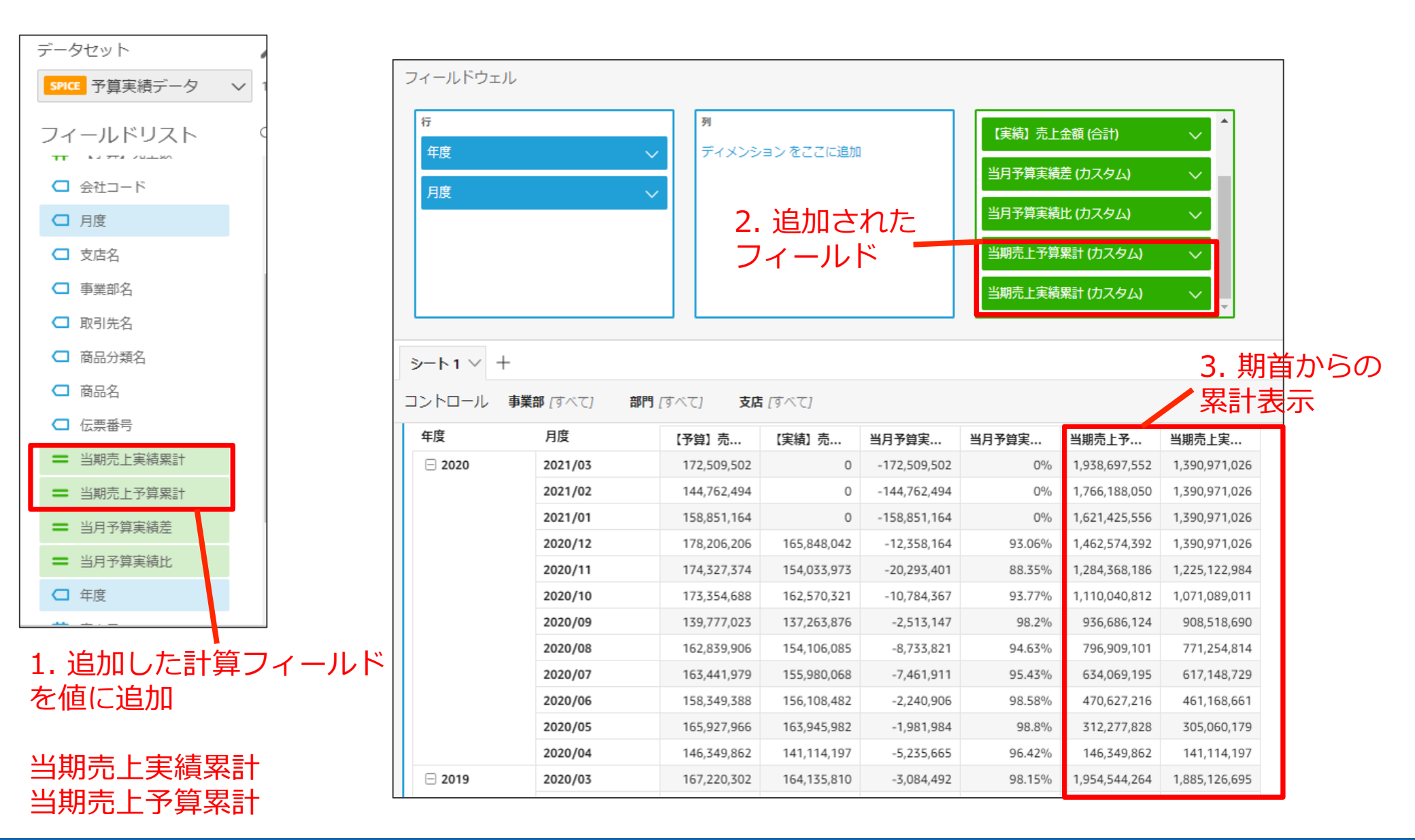

## 当年度売上状況表– 計算フィールドの追加 –前年同月/比率

ピボットテーブルに計算フィールドを追加していきます。 ここでは「計算フィールドの追加」→「計算式の入力」の操作で⑤⑥の

ど 計算フィールドを追加

作成を実施します。

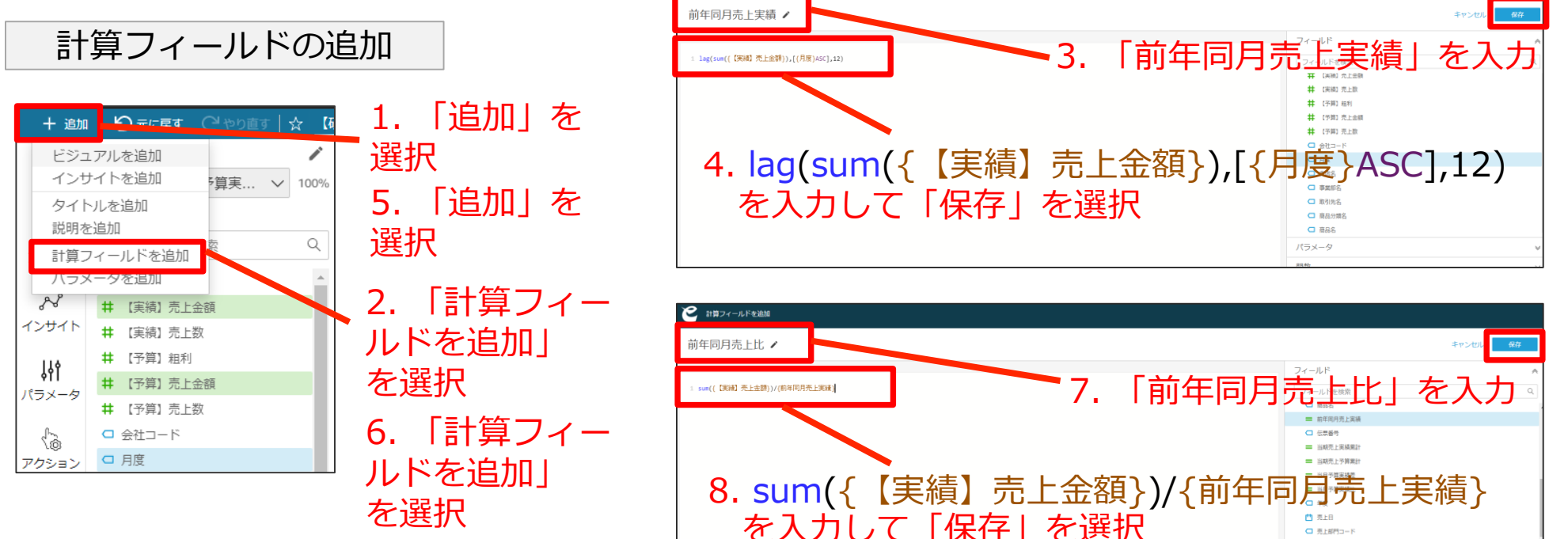

| No | 項目名      | 計算式                               |
|----|----------|-----------------------------------|
| 5  | 前年同月売上実績 | lag(sum({【実績】売上金額}),[{月度}ASC],12) |
| 6  | 前年同月売上比  | sum({【実績】売上金額})/{前年同月売上実績}        |

## 当年度売上状況表-計算フィールドの追加 –前年同月/比率

|                                  | フィールドウェル | L           |                    |                   |             |              |                        |               |              |                                       | 1               |        |
|----------------------------------|----------|-------------|--------------------|-------------------|-------------|--------------|------------------------|---------------|--------------|---------------------------------------|-----------------|--------|
| データセット ✓<br>SPICE 予算実績データ ✓ 1009 | 行年度      |             | 列           ディメンシ  | ョン をここに追加         | 1           | 当月予算実績       | 比 (カスタム)<br>累計 (カスタム)  |               | 2. 追加<br>フィー | 1された<br>11.ド                          |                 |        |
| フィールドリスト Q<br>ロ 取引先名             | 月度       |             | ~                  |                   |             | 当期売上実績前年同月売上 | 累計 (カスタム)<br>実績 (カスタム) | Ň             |              |                                       |                 |        |
| □ 商品分類名                          |          |             |                    |                   |             | 前年同月売上       | 比 (カスタム)               | ~             |              |                                       |                 |        |
| □ 商品名                            |          |             |                    |                   |             |              |                        |               |              |                                       |                 |        |
| <b>一</b> 前年同月売上実績                | ୬−ト1 ∨ + |             |                    |                   | 3           | 前在           | 同月亮                    | ミトント          | と変の          | 表示                                    |                 |        |
| ■ 前年同月売上比                        | コントロール   | 事業部 [すべて] 音 | <b>門 </b> [すべて] 支店 | [すべて]             |             | 11-1-601     |                        |               |              |                                       |                 |        |
| □ 伝票番号                           | 年度       | 月度          | 【予算】売              | 【実績】売…            | 当月予算実       | 当月予算実        | 当期売上予                  | 当期売上実         | 804197370    | 剧于四月沉…                                |                 |        |
| 🚍 当期売 F 宝編 要計                    |          | 2020/11     | 174,327,374        | 154,033,973       | -20,293,401 | 88.35%       | 1,284,368,186          | 1,225,122,984 | 159,790,289  | 96.39%                                |                 |        |
|                                  |          | 2020/10     | 173,354,688        | 162,570,321       | -10,784,367 | 93.77%       | 1,110,040,812          | 1,071,089,011 | 171,381,514  | 94.85%                                |                 |        |
|                                  |          | 2020/09     | 139,777,023        | 137,263,876       | -2,513,147  | 98.2%        | 936,686,124            | 908,518,690   | 133,034,205  | 103.17%                               |                 |        |
| ➡ 当月予算事 債差                       |          | 2020/08     | 162,839,906        | 154,106,085       | -8,733,821  | 94.63%       | 796,909,101            | 771,254,814   | 159,768,727  | 96.45%                                |                 |        |
|                                  |          | 2020/07     | 163,441,979        | 155,980,068       | -7,461,911  | 95.43%       | 634,069,195            | 617,148,729   | 155,263,174  | 100.46%                               |                 |        |
|                                  |          | 2020/06     | 158,349,388        | 156,108,482       | -2,240,906  | 98.58%       | 470,627,216            | 461,168,661   | 155,228,458  | 100.56%                               |                 |        |
| □ 年度                             |          | 2020/05     | 165,927,966        | 163,945,982       | -1,981,984  | 98.8%        | 312,277,828            | 305,060,179   | 168,716,765  | 97.17%                                |                 |        |
| 竹 売上日                            |          | 2020/04     | 146,349,862        | 141,114,197       | -5,235,665  | 96.42%       | 146,349,862            | 141,114,197   | 160,393,068  | 87.98%                                |                 |        |
|                                  | ⊟ 2019   | 2020/03     | 167,220,302        | 164,135,810       | -3,084,492  | 98.15%       | 1,954,544,264          | 1,885,126,695 | 148,615,698  |                                       |                 |        |
|                                  |          | 2020/02     | 142,223,493        | 135,163,773       | -7,059,720  | 95.03%       | 1,787,323,962          | 1,720,990,885 | 131,647,196  | 当月予算実績比 (カスタム)                        | × *             |        |
| □ 備考                             |          | 2020/01     | 157,406,273        | 152,914,912       | -4,491,361  | 97.14%       | 1,645,100,469          | 1,585,827,112 | 158,299,948  | 当期吉上予算要計(カフカル                         |                 |        |
|                                  |          | 2019/12     | 169,027,473        | 169,336,000       | 308,527     | 100.18%      | 1,487,694,196          | 1,432,912,200 | 167,432,786  |                                       |                 |        |
|                                  |          | 2019/11     | 161,548,290        | 159,790,289       | -1,758,001  | 98.91%       | 1,318,666,723          | 1,263,576,200 | 156,758,763  | 当期売上実績累計(カスタム                         | ω ~ (           |        |
|                                  |          | 2019/10     | 185,034,285        | 171,381,514       | -13,652,771 | 92.62%       | 1,157,118,433          | 1,103,785,911 | 175,446,137  | 前年同月売上実績(カスタム                         | a 🗸             |        |
|                                  |          | 2019/09     | 132,845,522        | 133,034,205       | 188,683     | 100.14%      | 972,084,148            | 932,404,397   | 149 358 169  | 前年同月売上比 (カスタム)                        | $\sim$          |        |
| 1 泊加川た計質                         |          |             |                    |                   |             |              |                        |               |              | -                                     | 集計: カスタム        | >      |
| 1. 但加した可弁                        |          |             |                    |                   |             |              |                        |               |              |                                       | 表示方法:数值         | > 数値   |
| フィールドを値に追け                       | Л        |             |                    |                   |             |              |                        |               |              |                                       | 形式: 1 234 5678  |        |
|                                  | Л        |             |                    |                   |             |              | _                      |               |              | 当月予算実 当時。王予                           |                 | ノーセント  |
|                                  |          |             |                    | ∕」古               | 6年期3        | キ トト         | 構の                     | $\sim$        |              | 8817.0 1,284,368,1                    | 186 1 条件付き者式設定  | 0.9639 |
|                                  |          |             |                    | - <del>-</del> .8 | リキーガリン      |              | ゴ田のノ                   |               |              | 93.77% 1,110,040,8<br>98.2% 936 686 1 | 312 1 削除<br>124 | 0.9485 |
| 刖牛问月元上夫禎                         |          |             |                    | 表示                | まま.         | →パー          | ・ケン                    | ト表示           | ~ -          | 94.63% 796,909,1                      | 101 # 【実績】粗利    | 0.9645 |
| 前午日日キレル                          |          |             |                    | 1.(/]             |             |              |                        |               | <u> </u>     | 95.43% 634,069,1                      | 195 # 【実績】売上金額  | 1.0046 |
| 即年间月元上比                          |          |             |                    | 表示                | 、形式:        | を変す          | 3                      |               |              | 98.58% 470,627,2                      | 216 # 【実績】売上数   | 1.0056 |
|                                  |          |             |                    |                   | 112         |              | -                      |               |              | 96.42% 146,349,8                      | 362 井 【予算】粗利    | 0.8798 |
|                                  |          |             |                    |                   |             |              |                        |               |              | 98.15% 1,954,544,2                    | 264 1,          | 1.1044 |

©SOFTBRAIN Co.,Ltd. 77

1.0267

95.03% 1,787,323,962 1,720,990,885 131,647,196

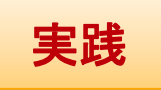

### 当年度売上状況表-テーブルフォーマット(1/2)

#### 追加したフィールドをわかりやすくするため、日本語名称を付けます。

|        | ビジュアルのフォーマット<br>× | フィールドウェ                           | ル                                                                                                    |                                                                                                    |                                                                                                    |                                                                                                    |                                                                                                    |                                                                                                    |                                                                                                    |                                                                                                    |                                                                                                    |         |              |
|--------|-------------------|-----------------------------------|----------------------------------------------------------------------------------------------------|----------------------------------------------------------------------------------------------------|----------------------------------------------------------------------------------------------------|----------------------------------------------------------------------------------------------------|----------------------------------------------------------------------------------------------------|----------------------------------------------------------------------------------------------------|----------------------------------------------------------------------------------------------------|----------------------------------------------------------------------------------------------------|----------------------------------------------------------------------------------------------------|---------|--------------|
| 覚化     | タイトル 😪            | 行                                 |                                                                                                    | 列                                                                                                    |                                                                                                    |                                                                                                    | 业日又管定结                                                                                                    | ドロフタル                                                                                                    | <b>A</b>                                                                                                    |                                                                                                    |                                                                                                    |         |              |
| 7      | 「ロタイトルを表示         | 年度                                |                                                                                                    | ディメンシ                                                                                                    | ョンをここに追加                                                                                                    |                                                                                                    | 3月17 <u>年</u> 天积                                                                                                    |                                                                                                    |                                                                                                    |                                                                                                    |                                                                                                    |         |              |
| V9     | タイトルのフォントサイズ      | 月度                                |                                                                                                    | $\sim$                                                                                                    |                                                                                                    |                                                                                                    | 日期元上ア昇                                                                                                    |                                                                                                    |                                                                                                    |                                                                                                    |                                                                                                    |         |              |
| ß      | 中                 |                                   |                                                                                                    |                                                                                                    |                                                                                                    |                                                                                                    | 当期元上美額                                                                                                    | 累計 (ガスタム)                                                                                                    | ×                                                                                                    |                                                                                                    |                                                                                                    |         |              |
| ۲ŀ     |                   | 2 [                               | 「値の名」                                                                                                    | 前しを                                                                                                    | クリッ                                                                                                    | ックす                                                                                                    | 前年月売上                                                                                                    | 実績 (カスタム)                                                                                                    | $\sim$                                                                                                    |                                                                                                    |                                                                                                    |         |              |
| \$     |                   |                                   |                                                                                                    |                                                                                                    |                                                                                                    | ッチョー                                                                                                    | 前年同月売上                                                                                                    | 比 <i>(</i> カスタム)                                                                                                    | $\sim$                                                                                                    |                                                                                                    |                                                                                                    |         |              |
| -/7    |                   | 谷                                 | r項日の                                                                                                    | <b> </b>                                                                                                    | 刀懶ス                                                                                                    | い 表 示                                                                                                    | 2112                                                                                                    | た 9 。                                                                                                    | Ÿ                                                                                                    |                                                                                                    |                                                                                                    |         |              |
| -      | 小計                | 8-h1 -                            | 4                                                                                                    |                                                                                                    |                                                                                                    |                                                                                                    |                                                                                                    |                                                                                                    |                                                                                                    |                                                                                                    |                                                                                                    |         |              |
|        | スタイル 🔹            |                                   |                                                                                                    |                                                                                                    |                                                                                                    |                                                                                                    |                                                                                                    |                                                                                                    |                                                                                                    |                                                                                                    |                                                                                                    |         |              |
| シ      | 行名                | コントロール                            | 事業部 [すべて] 部                                                                                                    | 門 [すべて] 支店                                                                                                    | [すべて]                                                                                                    |                                                                                                    |                                                                                                    |                                                                                                    |                                                                                                    |                                                                                                    |                                                                                                    | 1 歩直マ.  | - <b></b> カを |
|        |                   | 2020/                             | /04 2020/05                                                                                                    | 2020/06 2020/0<br>グルー                                                                                                    | 7 2020/08<br>プ化の条件: 売上                                                                                                    | 2020/09<br>日 (MONTH)                                                                                                    | 2020/10                                                                                                    | 2020/11 202                                                                                                    | 0/12                                                                                                    |                                                                                                    |                                                                                                    | 1. 四丰 ( |              |
| र      | 値の名削 ▲            | -                                 |                                                                                                    |                                                                                                    |                                                                                                    |                                                                                                    |                                                                                                    |                                                                                                    |                                                                                                    |                                                                                                    |                                                                                                    |         |              |
|        |                   | 当年度売上状況                           | 兄表                                                                                                    |                                                                                                    |                                                                                                    |                                                                                                    |                                                                                                    |                                                                                                    |                                                                                                    |                                                                                                    |                                                                                                    |         |              |
| }<br>⊧ |                   | 左座                                | 口座                                                                                                    |                                                                                                    |                                                                                                    |                                                                                                    |                                                                                                    |                                                                                                    |                                                                                                    |                                                                                                    |                                                                                                    |         | L            |
| -      |                   | 牛皮                                | 月陵                                                                                                    | 【予算】売…                                                                                                    | 【実績】売                                                                                                    | 当月予算美                                                                                                    | 当月予算吴                                                                                                    | 当期売上予                                                                                                    | 当期売上実                                                                                                    | 前年同月売                                                                                                    | 丽年同月売                                                                                                    |         | _            |
|        |                   | 年度<br>□ 2020                      | 月度 2021/03                                                                                                    | 【予算】売<br>172,509,502                                                                                                    | 【実績】売<br>0                                                                                                    | 当月予算美<br>-172,509,502                                                                                                    | 当月予算実<br>0%                                                                                                    | 当期売上予<br>1,938,697,552                                                                                                    | 当期売上実<br>1,390,971,026                                                                                                    | 前年同月売<br>164,135,810                                                                                                    | 前年同月元<br>0%                                                                                                 |         |              |
|        |                   | 年度<br>□ 2020                      | 2021/03<br>2021/02                                                                                                    | 【予算】売<br>172,509,502<br>144,762,494                                                                                                    | 【実績】売<br>0<br>0                                                                                                    | 当月予算美<br>-172,509,502<br>-144,762,494                                                                                                    | 当月予算美<br>0%<br>0%                                                                                                    | 当期売上予<br>1,938,697,552<br>1,766,188,050                                                                                                    | 当期売上実<br>1,390,971,026<br>1,390,971,026                                                                                                    | 前年同月売<br>164,135,810<br>135,163,773                                                                                                    | 前年同月売<br>0%<br>0%                                                                                           |         |              |
|        |                   | 平度<br>□ 2020                      | 2021/03<br>2021/02<br>2021/01                                                                                                    | 【予算】売<br>172,509,502<br>144,762,494<br>158,851,164                                                                                                    | 【実績】売<br>0<br>0<br>0                                                                                                    | 当月予算美<br>-172,509,502<br>-144,762,494<br>-158,851,164                                                                                                    | 当月予算実<br>0%<br>0%<br>0%                                                                                                    | 当期売上予<br>1,938,697,552<br>1,766,188,050<br>1,621,425,556                                                                                                    | 当期売上実<br>1,390,971,026<br>1,390,971,026<br>1,390,971,026                                                                                                    | 前年同月売<br>164,135,810<br>135,163,773<br>152,914,912                                                                                                    | 前年同月売<br>0%<br>0%<br>0%                                                                                     |         | -            |
|        |                   | 年度<br>□ 2020                      | 2021/03           2021/02           2021/01           2020/12                                                                                                    | 【予算】 売<br>172,509,502<br>144,762,494<br>158,851,164<br>178,206,206                                                                                                    | 【実績】売…<br>0<br>0<br>165,848,042                                                                                                    | 当月予算美<br>-172,509,502<br>-144,762,494<br>-158,851,164<br>-12,358,164                                                                                          | 当月予算美<br>0%<br>0%<br>0%<br>93.06%                                                                                                    | 当期売上予<br>1,938,697,552<br>1,766,188,050<br>1,621,425,556<br>1,462,574,392                                                                                                    | 当期売上実<br>1,390,971,026<br>1,390,971,026<br>1,390,971,026<br>1,390,971,026                                                                                                    | 前年同月売<br>164,135,810<br>135,163,773<br>152,914,912<br>169,336,000                                                                                                    | 前年间月売<br>0%<br>0%<br>97.94%                                                                                 |         | -            |
|        |                   | 平度<br>□ 2020                      | 2021/03           2021/02           2021/01           2020/12           2020/11                                                                                                    | 【予算】売           172,509,502           144,762,494           158,851,164           178,206,206           174,327,374                                                                                                    | 【実績】売…<br>0<br>0<br>165,848,042<br>154,033,973                                                                                                    | 当月予算美<br>-172,509,502<br>-144,762,494<br>-158,851,164<br>-12,358,164<br>-20,293,401                                                                           | 当月予算美<br>0%<br>0%<br>93.06%<br>88.35%                                                                                                    | <u>当期売上予</u><br>1,938,697,552<br>1,766,188,050<br>1,621,425,556<br>1,462,574,392<br>1,284,368,186                                                                                                    | 当期売上実<br>1,390,971,026<br>1,390,971,026<br>1,390,971,026<br>1,390,971,026<br>1,225,122,984                                                                                                    | 前年同月売<br>164,135,810<br>135,163,773<br>152,914,912<br>169,336,000<br>159,790,289                                                                                           | <b>前年问月元</b><br>0%<br>0%<br>97.94%<br>96.39%                                                                |         | -            |
|        |                   | <del></del> ∓µ <u>β</u><br>⊡ 2020 | 2021/03           2021/02           2021/01           2020/12           2020/11           2020/10                                                                                           | 【予算】売           172,509,502           144,762,494           158,851,164           178,206,206           174,327,374           173,354,688                                                                                                    | 【実績】売…<br>0<br>0<br>165,848,042<br>154,033,973<br>162,570,321                                                                                                    | 当月予算美<br>-172,509,502<br>-144,762,494<br>-158,851,164<br>-12,358,164<br>-20,293,401<br>-10,784,367                                                            | 当月予算美<br>0%<br>0%<br>93.06%<br>88.35%<br>93.77%                                                                                                    | 当期売上予<br>1,938,697,552<br>1,766,188,050<br>1,621,425,556<br>1,462,574,392<br>1,284,368,186<br>1,110,040,812                                                                                                    | 当期売上実<br>1,390,971,026<br>1,390,971,026<br>1,390,971,026<br>1,390,971,026<br>1,225,122,984<br>1,071,089,011                                                                                          | 前年同月売<br>164,135,810<br>135,163,773<br>152,914,912<br>169,336,000<br>159,790,289<br>171,381,514                                                                            | 前年间月元<br>0%<br>0%<br>97.94%<br>96.39%<br>94.85%                                                             |         | -            |
|        |                   | 平度<br>2020                        | 2021/03           2021/02           2021/01           2020/12           2020/11           2020/09                                                                                           | (予算) 売           172,509,502           144,762,494           158,851,164           178,206,206           174,327,374           173,354,688           139,777,023                                                                                                    | 【集積】売…<br>0<br>0<br>165,848,042<br>154,033,973<br>162,570,321<br>137,263,876                                                                                          | 当月十月美172,509,502 -144,762,494 -158,851,164 -12,358,164 -20,293,401 -10,784,367 -2,513,147                                                                     | 当月子賀美<br>0%<br>0%<br>0%<br>93.06%<br>88.35%<br>93.77%<br>98.2%                                                                                                    | <u>当期売上予</u><br>1,938,697,552<br>1,766,188,050<br>1,621,425,556<br>1,462,574,392<br>1,284,368,186<br>1,110,040,812<br>936,686,124                                                                                         | 当期売上実<br>1,390,971,026<br>1,390,971,026<br>1,390,971,026<br>1,390,971,026<br>1,225,122,984<br>1,071,089,011<br>908,518,690                                                                           | 前年阿月売<br>164,135,810<br>135,163,773<br>152,914,912<br>169,336,000<br>159,790,289<br>171,381,514<br>133,034,205                                                             | 前年间月元<br>0%<br>0%<br>97.94%<br>96.39%<br>94.85%<br>103.17%                                                  |         | -            |
|        |                   | <del></del> ∓µ <u>β</u><br>☐ 2020 | Fig           2021/03           2021/02           2021/01           2020/12           2020/11           2020/09           2020/08           2020/07                                         | (予算) 売           172,509,502           144,762,494           158,851,164           178,206,206           174,327,374           173,354,688           139,777,023           162,839,906                                                                                                    | (実績) 売…<br>0<br>0<br>165,848,042<br>154,033,973<br>162,570,321<br>137,263,876<br>154,106,085                                                                          | 当月 * 見美 ・172,509,502 ・144,762,494 ・158,851,164 ・12,358,164 ・20,293,401 ・10,784,367 ・2,513,147 ・8,733,821                                                      | 当月子賀美<br>の%<br>の%<br>の%<br>の%<br>の%<br>の%<br>の%<br>の%<br>の%<br>の%                                                                                                    | 当期売上予<br>1,938,697,552<br>1,766,188,050<br>1,621,425,556<br>1,462,574,392<br>1,284,368,186<br>1,110,040,812<br>936,686,124<br>796,909,101                                                                                 | 当期売上実<br>1,390,971,026<br>1,390,971,026<br>1,390,971,026<br>1,390,971,026<br>1,225,122,984<br>1,071,089,011<br>908,518,690<br>771,254,814                                                            | 前年同月売<br>164,135,810<br>135,163,773<br>152,914,912<br>169,336,000<br>159,790,289<br>171,381,514<br>133,034,205<br>159,768,727                                              | 前年间月元<br>0%<br>0%<br>97.94%<br>96.39%<br>94.85%<br>103.17%<br>96.45%                                        |         | -            |
|        |                   | <del></del> ∓µ <u>β</u><br>⊡ 2020 | Hig           2021/03           2021/02           2021/01           2020/12           2020/11           2020/09           2020/08           2020/07           2020/07                       | 【予算】売           172,509,502           144,762,494           158,851,164           178,206,206           174,327,374           173,354,688           139,777,023           162,839,906           163,441,979           163,441,970                                                                   | 【集積】売…<br>0<br>0<br>165,848,042<br>154,033,973<br>162,570,321<br>137,263,876<br>154,106,085<br>155,980,068<br>155,980,068                                             | 当月十男美172,509,502 -144,762,494 -158,851,164 -12,358,164 -20,293,401 -10,784,367 -2,513,147 -8,733,821 -7,461,911                                               | 当月子夏美 〇パ 〇パ 〇 〇パ 〇パ 〇パ 〇パ 〇パ 〇パ 〇パ 〇パ 〇パ 〇パ 〇 〇パ 〇 〇パ 〇 〇 〇 〇 〇 〇 〇 〇 〇 〇 〇 〇 〇 〇 〇 〇 〇 〇 〇 〇 〇 〇 〇 〇 〇 〇 〇 〇 〇 〇 〇 〇 〇 〇 〇 〇 〇 <th>当期売上予 <ol> <li>1,938,697,552</li> <li>1,766,188,050</li> <li>1,621,425,556</li> <li>1,462,574,392</li> <li>1,284,368,188</li> <li>1,110,040,812</li> <li>936,686,124</li> <li>796,909,101</li> <li>634,069,195</li> </ol></th> <th>当期売上実<br/>1,390,971,026<br/>1,390,971,026<br/>1,390,971,026<br/>1,390,971,026<br/>1,225,122,984<br/>1,071,089,011<br/>908,518,690<br/>7771,254,814<br/>617,148,729</th> <th>前年同月売<br/>164,135,810<br/>135,163,773<br/>152,914,912<br/>169,336,000<br/>159,790,289<br/>171,381,514<br/>133,034,205<br/>159,768,727<br/>155,263,174</th> <th>前年间月売<br/>0%<br/>0%<br/>97.94%<br/>96.39%<br/>94.85%<br/>103.17%<br/>96.45%<br/>100.46%</th> <th></th> <th></th> | 当期売上予 <ol> <li>1,938,697,552</li> <li>1,766,188,050</li> <li>1,621,425,556</li> <li>1,462,574,392</li> <li>1,284,368,188</li> <li>1,110,040,812</li> <li>936,686,124</li> <li>796,909,101</li> <li>634,069,195</li> </ol> | 当期売上実<br>1,390,971,026<br>1,390,971,026<br>1,390,971,026<br>1,390,971,026<br>1,225,122,984<br>1,071,089,011<br>908,518,690<br>7771,254,814<br>617,148,729                                            | 前年同月売<br>164,135,810<br>135,163,773<br>152,914,912<br>169,336,000<br>159,790,289<br>171,381,514<br>133,034,205<br>159,768,727<br>155,263,174                               | 前年间月売<br>0%<br>0%<br>97.94%<br>96.39%<br>94.85%<br>103.17%<br>96.45%<br>100.46%                             |         |              |
|        |                   | <del></del> ∓µ <u>β</u><br>⊡ 2020 | 2021/03           2021/02           2021/01           2020/12           2020/11           2020/09           2020/08           2020/07           2020/05                                     | 【予算】売           172,509,502           144,762,494           158,851,164           178,206,206           174,327,374           173,354,688           139,777,023           162,839,906           163,441,979           158,349,388           159,27,956                                              | (集積)売<br>0<br>0<br>165,848,042<br>154,033,973<br>162,570,321<br>137,263,876<br>154,106,085<br>155,980,068<br>156,108,482<br>163,045,892                               | 当月予算美 ・172,509,502 ・144,762,494 ・158,851,164 ・12,358,164 ・20,293,401 ・20,293,401 ・10,784,367 ・2,513,147 ・8,733,821 ・7,461,911 ・2,240,906 ・1,881,864           | 当月子賀美 〇% 〇% 〇% 〇% 〇% 〇3.06% 93.27% 93.27% 93.27% 94.63% 95.43% 95.43% 98.58% 0.88%                                                                                                    | 当期売上予<br>1,338,697,552<br>1,766,188,050<br>1,621,425,556<br>1,462,574,392<br>1,284,368,180<br>1,110,040,812<br>936,686,124<br>796,909,101<br>634,069,195<br>470,627,216<br>512,277,292                                    | 当期売上実<br>1,390,971,026<br>1,390,971,026<br>1,390,971,026<br>1,225,122,984<br>1,071,089,011<br>908,518,690<br>771,254,814<br>617,148,729<br>461,168,661<br>205,660,170                                | 前年同月売<br>164,135,810<br>135,163,773<br>152,914,912<br>169,336,000<br>159,790,289<br>171,381,514<br>133,034,205<br>159,768,727<br>155,263,174<br>155,228,458<br>168,716,725 | 前年间月売<br>0%<br>0%<br>97.94%<br>96.39%<br>103.17%<br>96.45%<br>100.46%<br>100.56%                            |         | -            |
|        |                   | <del></del> ∓µ <u>β</u><br>⊡ 2020 | 2021/03           2021/02           2021/02           2021/01           2020/12           2020/11           2020/09           2020/08           2020/07           2020/05           2020/04 | 【予算】売           172,509,502           144,762,494           158,851,164           178,206,206           174,327,374           173,354,688           139,777,023           162,839,906           163,441,979           158,349,388           165,927,966           146,349,652                       | (集積)売<br>0<br>0<br>165,848,042<br>154,033,973<br>162,570,321<br>137,263,876<br>154,106,085<br>155,980,068<br>155,108,482<br>163,945,982<br>141,114,197                | 当月中算美 ・172,509,502 ・144,762,494 ・158,851,164 ・20,293,401 ・20,293,401 ・10,784,367 ・2,513,147 ・8,733,821 ・7,461,911 ・2,240,906 ・1,981,984 ・5,335,656            | 当月子賀美<br>の%<br>の%<br>93.06%<br>88.35%<br>93.77%<br>98.2%<br>94.63%<br>95.43%<br>98.58%<br>98.8%                                                                                                    | 当期売上予<br>1,338,697,552<br>1,766,188,050<br>1,621,425,556<br>1,462,574,392<br>1,284,368,186<br>1,110,040,812<br>936,686,124<br>796,909,101<br>634,069,195<br>470,627,216<br>312,277,828<br>146,540,852                     | 当期売上実<br>1,390,971,026<br>1,390,971,026<br>1,390,971,026<br>1,225,122,984<br>1,071,089,011<br>908,518,690<br>771,254,814<br>617,148,729<br>461,168,661<br>305,060,179<br>141,114,197                 | 前年间月売<br>164,135,810<br>135,163,773<br>152,914,912<br>169,336,000<br>159,790,289<br>171,381,514<br>133,034,205<br>159,768,727<br>155,263,174<br>155,228,458<br>168,716,765 | <b>前年间月売</b><br>の%<br>の%<br>97.94%<br>96.39%<br>103.17%<br>96.45%<br>100.46%<br>100.56%                     |         |              |
|        |                   | <del></del> ∓µ <u>β</u><br>□ 2020 | Jig           2021/03           2021/02           2021/01           2020/12           2020/11           2020/09           2020/09           2020/07           2020/05           2020/03     | 【予算】売           172,509,502           144,762,494           158,851,164           178,206,206           174,327,374           173,354,688           139,777,023           162,839,906           163,441,979           158,349,388           165,927,966           146,349,862           167,220,302 | (実稿)売<br>0<br>0<br>165,848,042<br>154,033,973<br>162,570,321<br>137,263,876<br>154,106,085<br>155,980,068<br>156,108,482<br>163,945,982<br>141,114,197<br>164,135,810 | 当月中算美 ・172,509,502 ・144,762,494 ・158,851,164 ・20,293,401 ・20,293,401 ・10,784,367 ・2,513,147 ・8,733,821 ・7,461,911 ・2,240,906 ・1,981,984 ・5,235,665 ・3,884,492 | 当月子賀美 〇% 〇% 〇% 〇3.06% 93.05% 93.77% 98.2% 94.63% 95.43% 98.58% 98.8% 96.42% 98.15%                                                                                                    | 当期売上予 1,938,697,552 1,766,188,050 1,621,425,556 1,462,574,392 1,284,368,186 1,110,040,812 936,686,124 796,909,101 634,069,199 470,627,216 312,277,828 146,349,862 1954,544,264                                            | 当期売上笑<br>1,390,971,026<br>1,390,971,026<br>1,390,971,026<br>1,225,122,984<br>1,071,089,011<br>908,518,690<br>771,254,814<br>617,148,729<br>461,168,661<br>305,060,179<br>141,114,179<br>1885,126,695 | 前年间月売<br>164,135,810<br>135,163,773<br>152,914,912<br>159,790,289<br>171,381,514<br>133,034,205<br>159,768,727<br>155,263,174<br>155,228,458<br>168,716,765<br>160,393,068 | <b>前年间月売</b><br>の%<br>の%<br>97.94%<br>96.39%<br>94.85%<br>103.17%<br>96.45%<br>100.46%<br>100.56%<br>97.17% |         |              |

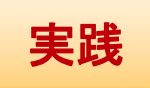

#### 当年度売上状況表-テーブルフォーマット(2/2)

#### これでピボットテーブルは完成です。

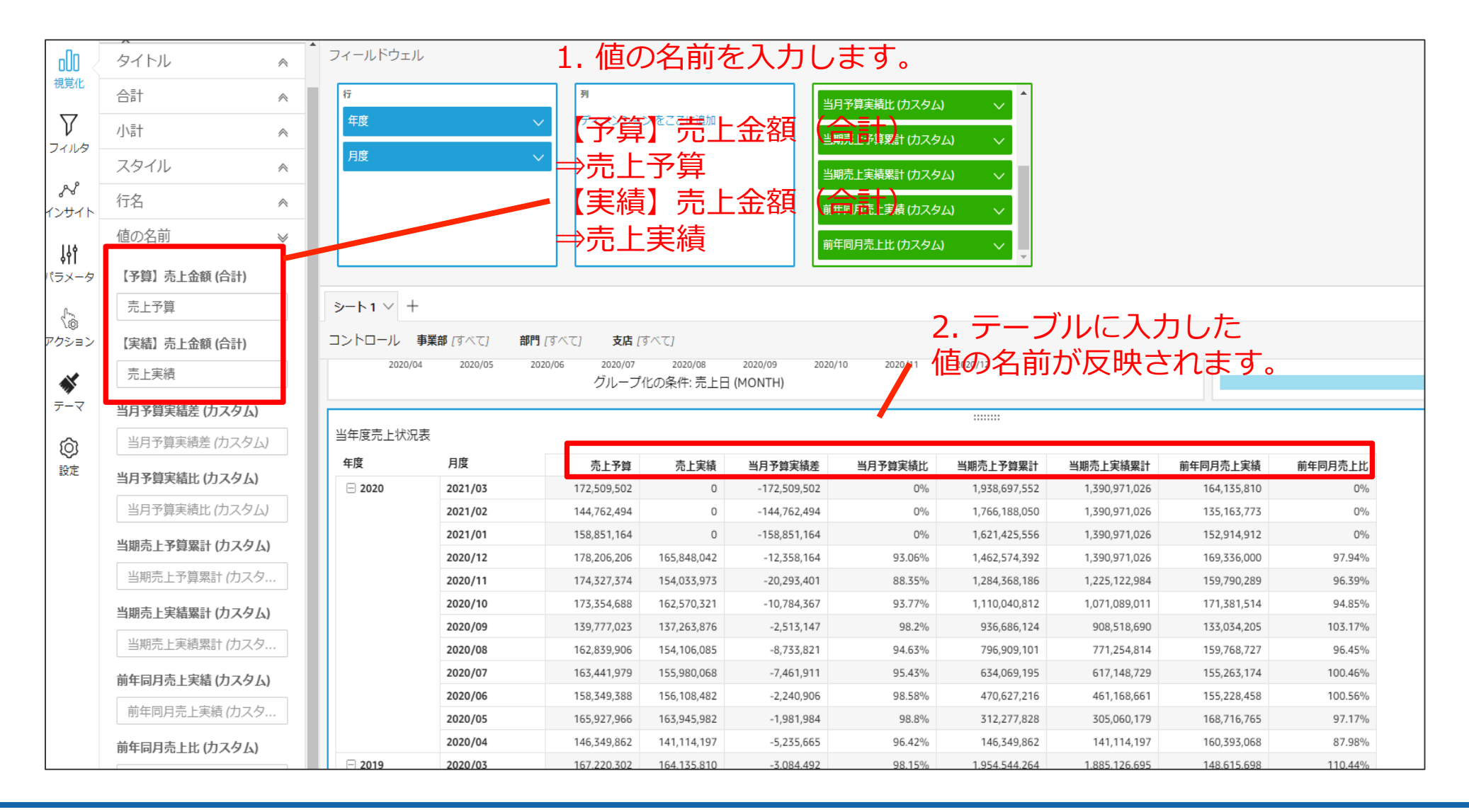

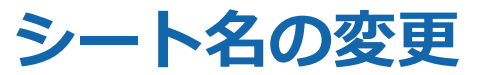

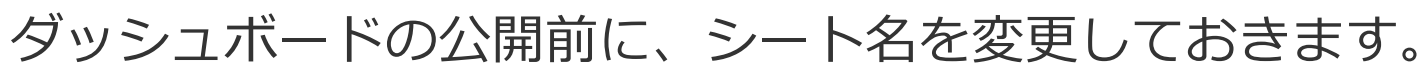

1. 「シート1」横のアイコンを選択し、 ↓「名前の変更」から新たなシート名(販売損益ダッシュボード)を入力します。

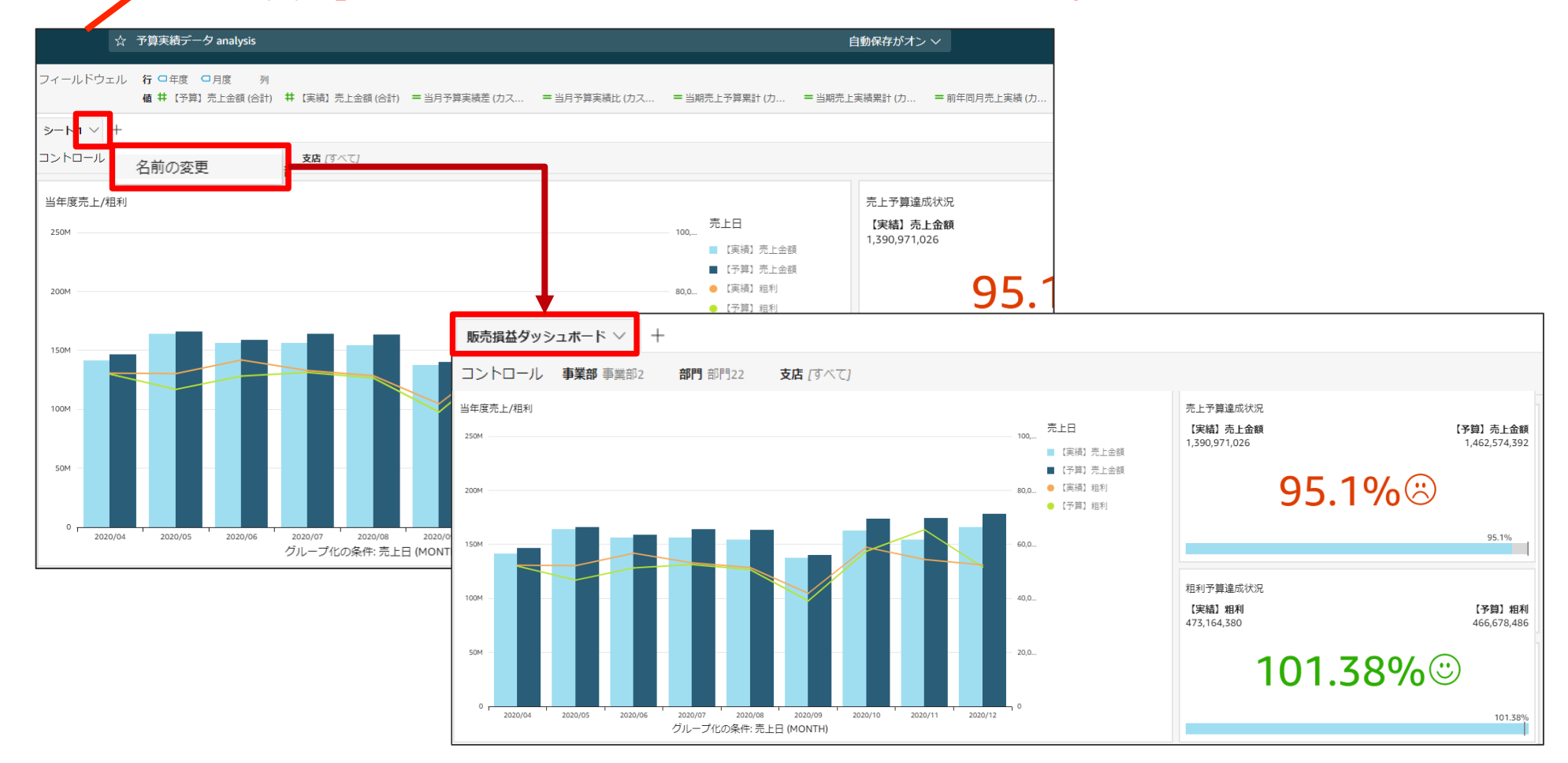

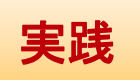

# ダッシュボードの公開

#### QuickSight -ダッシュボード作成 -公開 閲覧ユーザ(Reader)がデータにアクセスできるように、 ダッシュボードを公開します。

1. 「共有」 をクリック

実践

| C                |                        |                        |       |                       |               | Analytics/lm61u'-fr2020 ~ |
|------------------|------------------------|------------------------|-------|-----------------------|---------------|---------------------------|
| 十追加              | り元に戻す ○やり直す   ☆ 【研     | T修】予算実績データ_11 analysis |       |                       | 自動保存がオン       | 🗇 エクスポート 🖞 共有             |
| > 100            | データセット                 | フィールドウェル               |       |                       |               | ダッシュボードの公開<br>ラ 分析の共有     |
| 視覚化              |                        | 販売損益ダッシュボード 🗸 🕂        |       |                       |               |                           |
| $\nabla$         | フィールドリスト<br>フィールドを検索 Q | コントロール                 |       | 2.「夕                  | ッシュボードの公開     | 乳 をクリック                   |
| 24703            | 井 【実績】売上数 ▲            | 事業部                    | 部門    | 支店                    |               |                           |
| ~~               | 井 【予算】 粗利              | すべて                    | ィーすべて | <ul><li>すべて</li></ul> | ~             |                           |
| インサイト            | # 【予算】売上金額             |                        |       |                       |               |                           |
| 116              | # 【予算】売上数              |                        |       |                       |               |                           |
| ¢۴۱<br>الا=بر ال | □ 会社コード                | 当年度元上/租利               |       | _                     | 売上予算達成状況      |                           |
| NJX-9            | □ 月度                   | 250M                   |       | 売上日<br>100,           | 【実績】売上金額      | 【予算】売上金額                  |
| 1                | □ 支店名                  |                        |       | ■【予算】売                | 1,590,971,026 | 1,462,574,592             |
| アクション            | □ 事業部名                 | 200M                   |       | - 80,0… ■【実績】売        |               |                           |
|                  | □ 取引先名                 |                        |       | ● 【予算】粗利              |               |                           |
| *                | □ 商品分類名                | 150M                   |       | - 60,0 😑 【実績】粗利       |               |                           |
| テーマ              | □ 商品名                  |                        |       |                       | OF 10         |                           |
| â                | = 前年同月売上実績             | 100M                   |       | - 40,0                | 95.17         | /0 🛇                      |
| ₩÷               | = 前年同月売上比              | FOM                    |       | 20.0                  |               |                           |
| 記入上              | □ 伝票番号                 | 301                    |       | - 20,0                |               |                           |
|                  | = 当期売上実績累計             | o                      |       | , o                   |               |                           |

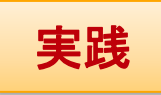

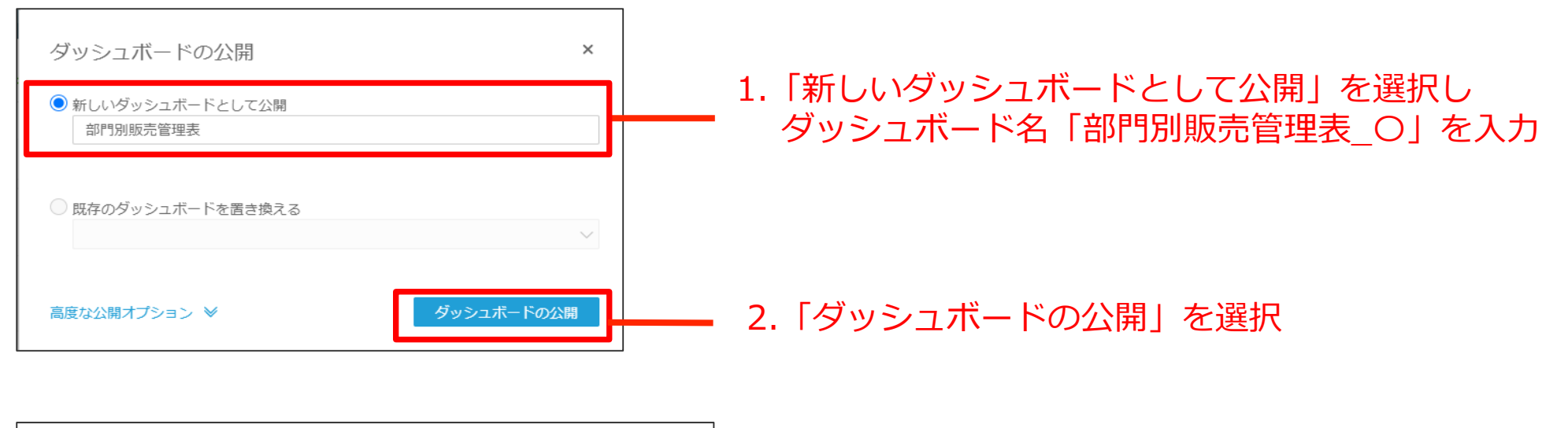

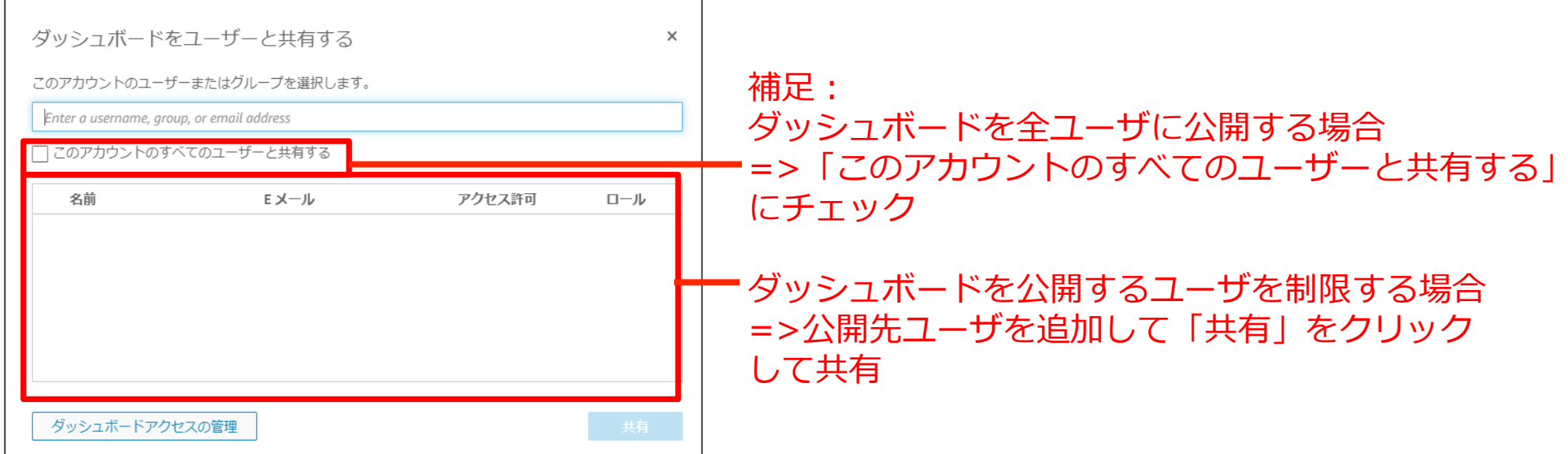

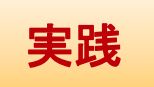

ダッシュボードが公開されました。公開されたダッシュボードは 設定したコントロールやフィルタを利用する事ができます。 1.動作確認が終わったら、 左上のアイコンをクリックします。

| e     |                                                         |                       |       |                 |          | Analytics/lm616lsfr2020 $\vee$ |
|-------|---------------------------------------------------------|-----------------------|-------|-----------------|----------|--------------------------------|
| 十追加   | り元に戻す ○やり直す   ☆ 【研                                      | 修】予算実績データ_11 analysis |       |                 | ŧ        | 動保存がオン 🛛 🗇 エクスポート 🖞 共有         |
| nn    | データセット 🖍                                                | フィールドウェル              |       |                 |          |                                |
| 視覚化   | SPICE 【研修】予算実 🗸 100%                                    |                       |       |                 |          |                                |
|       | フィールドリスト                                                | 販売損益ダッシュボード > +       |       |                 |          |                                |
| V     | フィールドを検索 Q                                              | コントロール                |       |                 |          | *                              |
| フィルタ  | <b>廿</b> [宝结] 売上数 ▲                                     | 事業部                   | 部門    | 支店              |          |                                |
| ×     | <ul> <li>・・・・・・・・・・・・・・・・・・・・・・・・・・・・・・・・・・・・</li></ul> | すべて                   | ✓ すべて | ✓ すべて           | c v      | ·                              |
| インサイト | 井 【予算】売上金額                                              |                       |       |                 |          |                                |
|       | 井 【予算】売上数                                               |                       |       |                 |          |                                |
| ļļļ   | □ 会社コード                                                 | 当年度売上/粗利              |       |                 | 売上予算達成状況 |                                |
| バラメータ | □ 月度                                                    | 250M                  |       | 売上日<br>100,     | 【実績】売上金額 | 【予算】売上金額                       |
| 1     | □ 支店名                                                   |                       |       | ■【予算】列          | 売        | 1,462,574,592                  |
| アクション | □ 事業部名                                                  | 200M                  |       | 80,0 🔳 【実績】 🦻   | ±        |                                |
|       | □ 取引先名                                                  |                       |       | ● 【予算】 #        | 且利       |                                |
| -     | □ 商品分類名                                                 | 150M                  |       | - 60,0 🔶 【実績】 # | 且利       |                                |
| テーマ   | □ 商品名                                                   | 1004                  |       | 10.0            |          |                                |
| ŵ     | = 前年同月売上実績                                              |                       |       | 40,0            | 93       | 0.1700                         |
| 設定    | = 前年同月売上比                                               | 50M                   |       | 20,0            |          |                                |
|       |                                                         |                       |       |                 |          |                                |
|       | <ul> <li>三 当期売上実績案計</li> <li>– ※期志 トマ管用計</li> </ul>     | 0,                    |       |                 |          |                                |

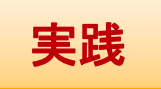

公開されたダッシュボードはログイン後の「すべてのダッシュボード」に 追加されていきます。 このように、各部門で作成した分析をダッシュボードとして共有していく形の 利用が可能です。

ダッシュボードをお気に入りに登録することも可能です。

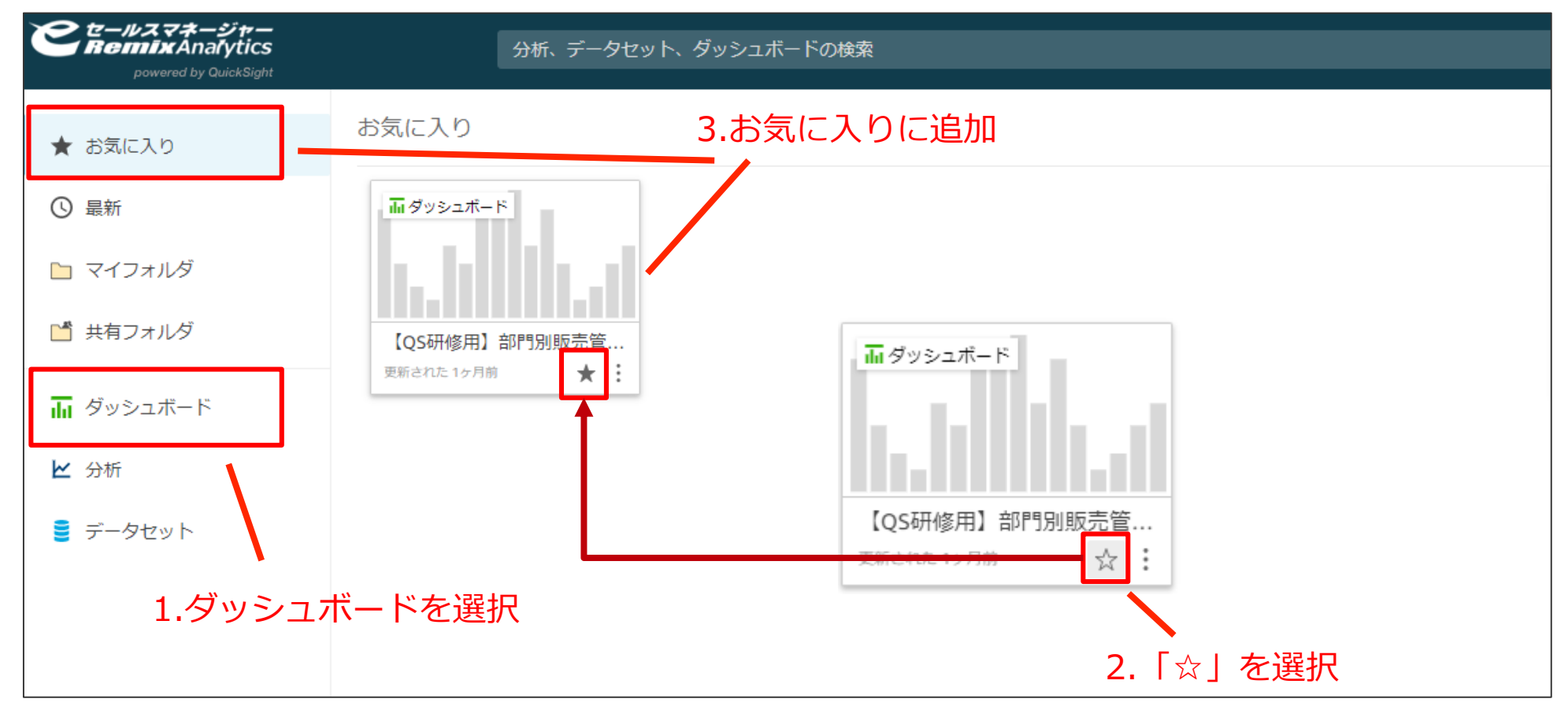

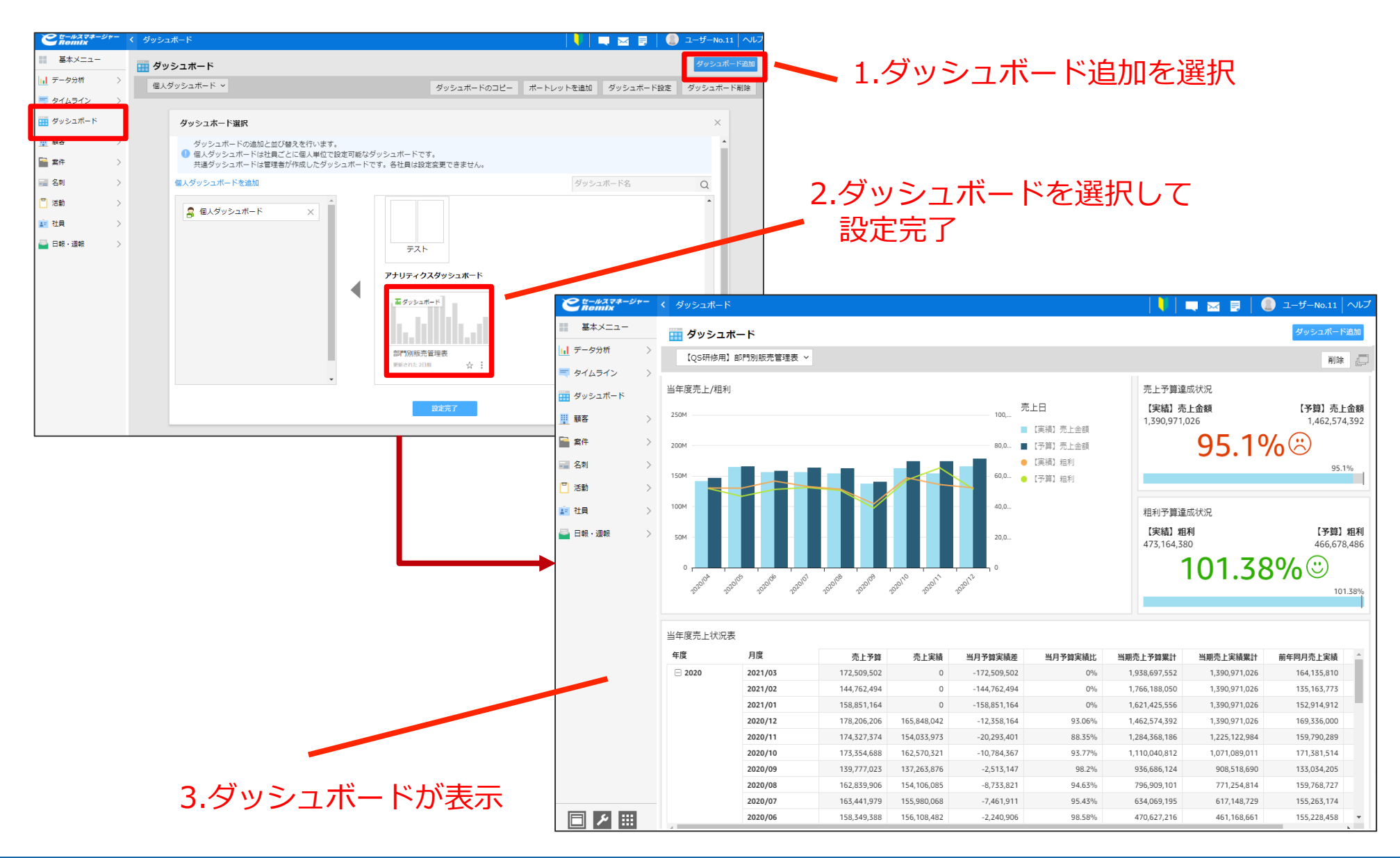

### Excelダウンロード

#### QuickSightのテーブルデータはCSVダウンロードが 可能です。

| 売上予算        | 売上実績        | 予実差         | 予実比     | 累計売上予算        | 累計売上実績        | 前年同月売上      | 前年同月比   |
|-------------|-------------|-------------|---------|---------------|---------------|-------------|---------|
| 174,327,374 | 154,033,973 | -20,293,401 | 88.35%  | 1,225,122,984 | 1,284,368,186 | 159,790,289 | 96.39%  |
| 173,354,688 | 162,570,321 | -10,784,367 | 93.77%  | 1,071,089,011 | 1,110,040,812 | 171,381,514 | 94.85%  |
| 139,777,023 | 137,263,876 | -2,513,147  | 98.2%   | 908,518,690   | 936,686,124   | 133,034,205 | 103.17% |
| 162,839,906 | 154,106,085 | -8,733,821  | 94.63%  | 771,254,814   | 796,909,101   | 159,768,727 | 96.45%  |
| 163,441,979 | 155,980,068 | -7,461,911  | 95.43%  | 617,148,729   | 634,069,195   | 155,263,174 | 100.46% |
| 158,349,388 | 156,108,482 | -2,240,906  | 98.58%  | 461,168,661   | 470,627,216   | 155,228,458 | 100.56% |
| 165,927,966 | 163,945,982 | -1,981,984  | 98.8%   | 305,060,179   | 312,277,828   | 168,716,765 | 97.17%  |
| 146,349,862 | 141,114,197 | -5,235,665  | 96.42%  | 141,114,197   | 146,349,862   | 160,393,068 | 87.98%  |
| 167,220,302 | 164,135,810 | -3,084,492  | 98.15%  | 1,885,126,695 | 1,954,544,264 | 148,615,698 | 110.44% |
| 142,223,493 | 135,163,773 | -7,059,720  | 95.03%  | 1,720,990,885 | 1,787,323,962 | 131,647,196 | 102.67% |
| 157,406,273 | 152,914,912 | -4,491,361  | 97.14%  | 1,585,827,112 | 1,645,100,469 | 158,299,948 | 96.59%  |
| 169,027,473 | 169,336,000 | 308,527     | 100.18% | 1,432,912,200 | 1,487,694,196 | 167,432,786 | 101.13% |
| 161,548,290 | 159,790,289 | -1,758,001  | 98.91%  | 1,263,576,200 | 1,318,666,723 | 156,758,763 | 101.93% |
| 185,034,285 | 171,381,514 | -13,652,771 | 92.62%  | 1,103,785,911 | 1,157,118,433 | 175,446,137 | 97.68%  |

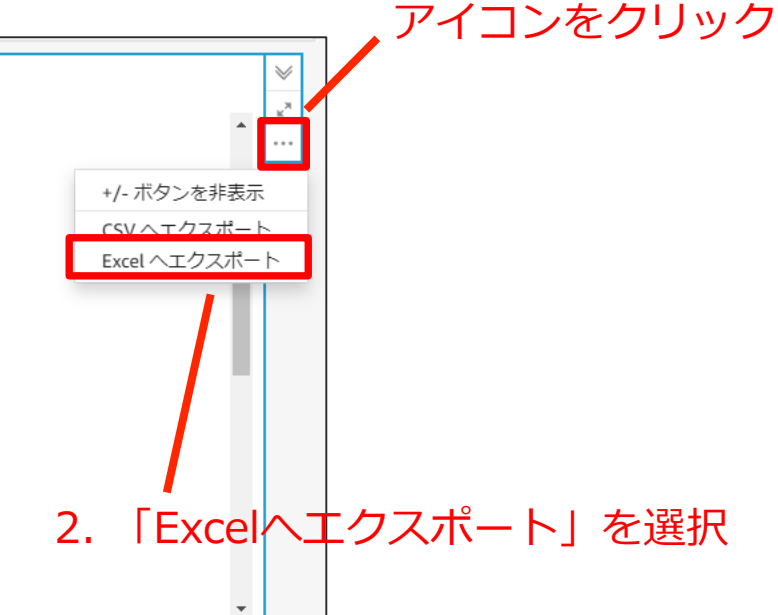

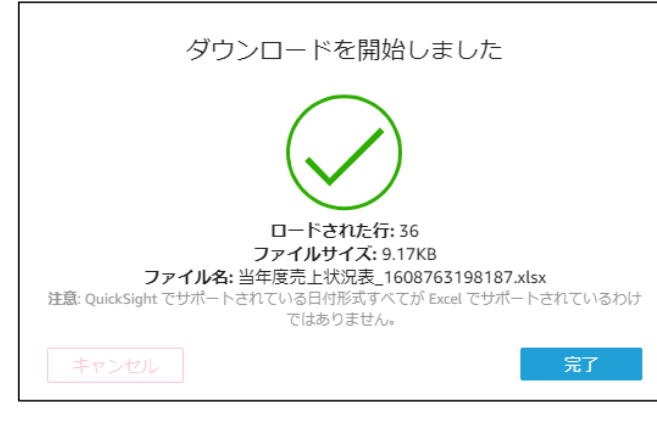

|    | A      | В       | С           | D           | E            | F      | G             | Н             | l.          | J       |
|----|--------|---------|-------------|-------------|--------------|--------|---------------|---------------|-------------|---------|
| 1  | 当年度売上状 | 況表      |             |             |              |        |               |               |             |         |
| 2  |        |         |             |             |              |        |               |               |             |         |
| 3  | 年度     | 月度      | 売上予算        | 売上実績        | 予実差          | 予実比    | 累計売上予算        | 累計売上実績        | 前年同月売上      | 前年同月比   |
| 4  | 2020   | 2021/03 | 172,509,502 | 0           | -172,509,502 | 0%     | 1,390,971,026 | 1,938,697,552 | 164,135,810 | 0%      |
| 5  |        | 2021/02 | 144,762,494 | 0           | -144,762,494 | 0%     | 1,390,971,026 | 1,766,188,050 | 135,163,773 | 0%      |
| 6  |        | 2021/01 | 158,851,164 | 0           | -158,851,164 | 0%     | 1,390,971,026 | 1,621,425,556 | 152,914,912 | 0%      |
| 7  |        | 2020/12 | 178,206,206 | 165,848,042 | -12,358,164  | 93.06% | 1,390,971,026 | 1,462,574,392 | 169,336,000 | 97.94%  |
| 8  |        | 2020/11 | 174,327,374 | 154,033,973 | -20,293,401  | 88.35% | 1,225,122,984 | 1,284,368,186 | 159,790,289 | 96.39%  |
| 9  |        | 2020/10 | 173,354,688 | 162,570,321 | -10,784,367  | 93.77% | 1,071,089,011 | 1,110,040,812 | 171,381,514 | 94.85%  |
| 10 |        | 2020/09 | 139,777,023 | 137,263,876 | -2,513,147   | 98.2%  | 908,518,690   | 936,686,124   | 133,034,205 | 103.17% |
| 11 |        | 2020/08 | 162,839,906 | 154,106,085 | -8,733,821   | 94.63% | 771,254,814   | 796,909,101   | 159,768,727 | 96.45%  |
| 12 |        | 2020/07 | 163,441,979 | 155,980,068 | -7,461,911   | 95.43% | 617,148,729   | 634,069,195   | 155,263,174 | 100.46% |
| 13 |        | 2020/06 | 158,349,388 | 156,108,482 | -2,240,906   | 98.58% | 461,168,661   | 470,627,216   | 155,228,458 | 100.56% |
| 14 |        | 2020/05 | 165,927,966 | 163,945,982 | -1,981,984   | 98.8%  | 305,060,179   | 312,277,828   | 168,716,765 | 97.17%  |

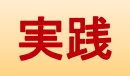

1.ビジュアルを選択し、

## 補足情報・参考資料 (QuickSight)

- ホームページ
  - https://aws.amazon.com/jp/quicksight/
- ・ ドキュメント
  - https://aws.amazon.com/jp/documentation/quicksight/
- サービス全体の説明資料
  - https://www.slideshare.net/AmazonWebServicesJapan/20180 228-aws-black-belt-online-seminar-quicksight-89889593
  - https://www.slideshare.net/AmazonWebServicesJapan/20180 801-aws-black-belt-online-seminar-amazon-quicksight
  - https://www.slideshare.net/AmazonWebServicesJapan/20200 204-aws-black-belt-online-seminar-amazon-quicksight

## 補足情報・参考資料 (QuickSight)

説明

- ・ 計算フィールド、表計算関数
  - https://docs.aws.amazon.com/ja\_jp/quicksight/latest/user/work ing-with-calculated-fields.html
  - https://aws.amazon.com/jp/blogs/news/advanced-analyticswith-table-calculations-in-amazon-quicksight/

# 資料のご請求やお見積りのご依頼は 弊社営業担当までご連絡ください。

## 活用支援サイトのご紹介

### 活用支援サイトのご案内

**ビールスマネージャー** Remix CLOUD 活用支援サイト

#### 操作マニュアル、お役立ち情報、問合せができるサイトです

よくある質問 不具合情報 問い合わせ

| Comix cloup     | ソフトプレーン株式会社                                     |
|-----------------|-------------------------------------------------|
|                 | Remixサポートデスク お問い合わせ<br>*の項目はみずご足入ください。          |
| 会社名 *           |                                                 |
| 氏名 *            |                                                 |
| 電話曲号 •          |                                                 |
| E-mail *        |                                                 |
| E-mail 追加(Sつまで) | 今回のお外い合わせについてサポートよりお送りするメールの相先を追加できます。<br>AMTする |
| お問い合わせ内容 *      | 「 道沢してください ▼                                    |

| キーワードから探す                       |                                                                                                    |                                                    |                                                                                                    |                                                         | 検認                    | 詳細検索    |
|---------------------------------|----------------------------------------------------------------------------------------------------|----------------------------------------------------|----------------------------------------------------------------------------------------------------|---------------------------------------------------------|-----------------------|---------|
|                                 |                                                                                                    |                                                    |                                                                                                    |                                                         |                       |         |
| お知らせ                            |                                                                                                    |                                                    |                                                                                                    |                                                         |                       |         |
| ー<br>021/04/19 【続報】eセールスマネージャーR | 8.0.9.1で確認された不具合に                                                                                                    | ついて                                                | NEW                                                                                                    |                                                         |                       | >       |
| 021/04/16 eセールスマネージャーR8.0.9.2で  | 確認された不具合について                                                                                                    | NEW                                                |                                                                                                    |                                                         |                       | >       |
| 021/04/14 eセールスマネージャーRemix Rev  |                                                                                                    | ました 🚺                                              | IEW                                                                                                    |                                                         |                       | >       |
| 021/03/24 3月28日(日)ワークフロー機能(     | <br>AWP)メンテナンスのお知らせ                                                                                                    | ł                                                  |                                                                                                    |                                                         |                       | >       |
| 2021/03/19 eセールスマネージャーRemix Rev | /ision 8.0.9.0をリリースしま                                                                                                    | した                                                 |                                                                                                    |                                                         |                       | >       |
|                                 |                                                                                                    |                                                    |                                                                                                    |                                                         |                       | ▶ 一覧を見る |
| - セミナー・研修                       |                                                                                                    |                                                    |                                                                                                    |                                                         |                       |         |
| 021/04/14 eセールスマネージャーご利用中の      | )お客様向け限定:2021年5月                                                                                                    | ユーザー研                                              | 修のお知らせ NEW                                                                                                    |                                                         |                       | ,       |
|                                 |                                                                                                    |                                                    |                                                                                                    |                                                         |                       |         |
|                                 | C town and the state of the state of the sta | 活用支援サイト                                            |                                                                                                    | よくある質問(不よ                                               | <b>に合簡報 問い合わせ</b>     |         |
|                                 | <u>TOP</u> > eセールスマネージャーR8.                                                                                                    | .0.9.1-R8.0.9.2で相                                  | (認された不具合について(2021,4.16更新)                                                                                                 |                                                         |                       |         |
|                                 | ✔ 製品価格                                                                                                    | 製品情報                                               |                                                                                                    |                                                         |                       |         |
|                                 | 製品に関するお知らせ                                                                                                    | et                                                 | ー<br>ルスマネージャーR8                                                                                                    | 3.0.9.1~R8                                              | .0.9.2で確              | 1       |
|                                 | 動作環境                                                                                                    | 認さ                                                 | れた不具合について                                                                                                    | (2021.4.1                                               | 6更新)                  |         |
|                                 | セキュリティ                                                                                                    |                                                    |                                                                                                    |                                                         |                       |         |
|                                 | de 100 kilome                                                                                                    |                                                    |                                                                                                    |                                                         |                       |         |
|                                 | 各種約款                                                                                                    |                                                    |                                                                                                    |                                                         | (m) (10) (10)         | õ       |
|                                 | 各様的数<br>アプリケーション<br>リリースノート                                                                                                    | et-16                                              | スマネージャーRemixご利用ユーザの皆様                                                                                                    |                                                         | ( <u>m</u> t f)10) \$ | \$      |
|                                 | 各様的数<br>アプリケーション<br>リリースノート<br>修正情報                                                                                                    | eゼール。<br>平素は弊                                      | スマネージャーRemixご利用ユーザの皆様<br>社eセールスマネージャーRemixをご利用いただき。                                                                       | 誠にありがとうござい                                              | (日間)す;<br>(古) 印刷す;    | õ       |
|                                 | <ul> <li>各種的政</li> <li>アブリケーション</li> <li>リリースノート</li> <li>停正場端</li> <li>不共合動権</li> </ul>                                                                                                    | eゼールン<br>平素は弊<br>eゼールン<br>下記の間                     | ₹マネージャーRemixご利用ユーザの皆様<br>近セセールスマネージャーRemixをご利用いただき。<br>マネージャーRemixをご利用のお客様におきまし、<br>見が発生することを確認しております。                    | 職にありがとうござい<br>T                                         | (日初)(す)<br>(ます。       | 8       |
|                                 | 合権的政<br>アプリケーション<br>リリースノート<br>修正慎報<br>不具合議解                                                                                                    | eゼールン<br>平美は弊<br>eゼールン<br>下記の間<br><b>R8.</b>       | スマネージャーRemixご利用ユーザの昌陽<br>社セゼールスマネージャーRemixをご利用いただき、<br>スマネージャーRemixをご利用のお客様におきまし<br>観が発生することを確認しております。<br><b>0.9.1</b>    | ・ 雌にありがとうござい<br>て                                       | (日約)す。<br>(1)ます。      | 8       |
|                                 | <ul> <li>合権的政</li> <li>アブリケーション</li> <li>リリースノート</li> <li>停正情報</li> <li>本式合情権</li> </ul>                                                                                                    | eセール:<br>平重は弊<br>eセール:<br>下記の師<br><b>R8.</b><br>N0 | スマネージャーRemixご利用ユーザの当様<br>近々セールスマネージャーRemixをご利用いたごき、<br>は7ネージャー-Remixをご利用の58様におきまし<br>加欠先生することを確認しております。<br>0.9.1<br>不見合義要 | <ul> <li>誠にありがとうござい</li> <li>て</li> <li>対象機能</li> </ul> | ·注す。<br>回避済           | 8       |

| でたールスマネージャー<br>Remix CLOUP 活用支援サイト       |      | よくある質問 不 | 具合情報 | 問い合わせ |
|------------------------------------------|------|----------|------|-------|
| <u>TOP</u> > よくある質問                      |      |          |      |       |
| よくある質問 157件                              |      |          |      |       |
| キーワードから探す                                |      |          | 検索   | 詳細検索  |
| 157件のうち1-20件を表示                          | 表示順: |          |      | •     |
| よくある質問 リストやデータソースをExcelに出力できますか。         |      |          |      | •     |
| よくある質問 <u>eセールスマネージャーにログインできません。</u>     |      |          |      | 0     |
| よくある質問 外出先で簡単に営業報告を行う方法を教えてください。         |      |          |      | 0     |
| よくある質問 eセールスマネージャーRemixスマートフォンアプリはありますか。 |      |          |      | •     |
| よくある質問 社外のユーザーとタイムラインでやり取りできますか          |      |          |      | •     |

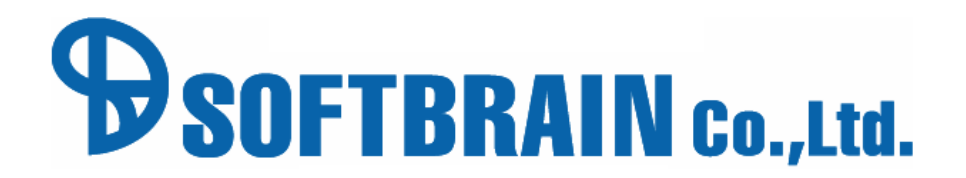